## BỘ GIÁO DỤC VÀ ĐÀO TẠO TRƯỜNG ĐẠI HỌC QUẢN LÝ VÀ CÔNG NGHỆ HẢI PHÒNG

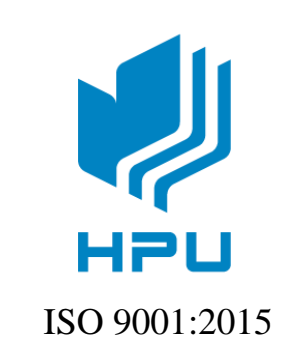

# ĐỒ ÁN TỐT NGHIỆP

NGÀNH : CÔNG NGHỆ THÔNG TIN

Sinh viên: Trần Duy AnhGiảng viên hướng dẫn: Ths. Vũ Anh Hùng

HẢI PHÒNG – 2020

BỘ GIÁO DỤC VÀ ĐÀO TẠO TRƯỜNG ĐẠI HỌC QUẢN LÝ VÀ CÔNG NGHỆ HẢI PHÒNG

## XÂY DỰNG WEBSITE BÁN HÀNG SỬ DỤNG PHẦN MỀM MÃ NGUỒN MỞ NOPCOMMERCE

ĐỒ ÁN TỐT NGHIỆP ĐẠI HỌC HỆ CHÍNH QUY NGÀNH: CÔNG NGHỆ THÔNG TIN

Sinh viên: Trần Duy AnhGiảng viên hướng dẫn: Ths. Vũ Anh Hùng

HẢI PHÒNG – 2020

## BỘ GIÁO DỤC VÀ ĐÀO TẠO TRƯỜNG ĐẠI HỌC QUẢN LÝ VÀ CÔNG NGHỆ HẢI PHÒNG

-----

## NHIỆM VỤ ĐỀ TÀI TỐT NGHIỆP

Sinh viên: Trần Duy Anh Mã SV: 1512111028

Lóp : CT1901C

**Ngành** : Công nghệ Thông tin

Tên đề tài: Xây dựng website bán hàng sử dụng phần mềm mã nguồn mở NOPCOMMERCE.

## NHIỆM VỤ ĐỀ TÀI

1. Nội dung và các yêu cầu cần giải quyết trong nhiệm vụ đề tài tốt nghiệp

2. Các tài liệu, số liệu cần thiết

| ••••• |        | <br> |  |
|-------|--------|------|--|
|       |        | <br> |  |
| ••••• |        | <br> |  |
| ••••• |        | <br> |  |
| ••••• |        | <br> |  |
|       |        |      |  |
|       |        | <br> |  |
| ••••• | •••••• | <br> |  |
|       |        | <br> |  |
| ••••• |        | <br> |  |

3. Địa điểm thực tập tốt nghiệp

.....

#### CÁN BỘ HƯỚNG DẫN ĐỀ TÀI TỐT NGHIỆP

Họ và tên :

Học hàm, học vị :

**Cơ quan công tác** : Trường Đại học Quản lý và Công nghệ Hải Phòng **Nội dung hướng dẫn**:

Đề tài tốt nghiệp được giao ngày 30 tháng 03 năm 2020

Yêu cầu phải hoàn thành xong trước ngày 30 tháng 06 năm 2020

Đã nhận nhiệm vụ ĐTTN Sinh viên Đã giao nhiệm vụ ĐTTN Giảng viên hướng dẫn

Hải Phòng, ngày tháng năm 2020 HIỆU TRƯỞNG

#### CỘNG HÒA XÃ HỘI CHỦ NGHĨA VIỆT NAM Độc lập - Tự do - Hạnh phúc

### PHIẾU NHẬN XÉT CỦA GIẢNG VIÊN CHẤM PHẢN BIỆN

| Họ và tên giảng viên: |        |
|-----------------------|--------|
| Đơn vị công tác:      |        |
| Họ và tên sinh viên:  | Ngành: |
| Đề tài tốt nghiệp:    |        |
|                       |        |

#### 1. Phần nhận xét của giảng viên chấm phản biện

| <br> | ••••••••••••••••••••••••••••••••••••••• |  |
|------|-----------------------------------------|--|
|      |                                         |  |
|      |                                         |  |
| <br> |                                         |  |
| <br> | •••••••                                 |  |
| <br> |                                         |  |
|      |                                         |  |

#### 2. Những mặt còn hạn chế

|       |                                         |                                         | <br>       |
|-------|-----------------------------------------|-----------------------------------------|------------|
|       |                                         |                                         |            |
|       |                                         |                                         |            |
| ••••• | ••••••                                  | •••••                                   | <br>•••••  |
|       |                                         |                                         | <br>       |
|       |                                         |                                         |            |
|       | ••••••••••••••••••••••••••••••••••••••• | ••••••••••••••••••••••••••••••••••••••• | <br>•••••• |
|       |                                         | ••••••                                  | <br>•••••  |
|       |                                         |                                         | <br>       |
|       |                                         |                                         |            |

#### 3. Ý kiến của giảng viên chấm phản biện

| Được bảo vệ | Không được bảo vệ 🗌 Điểm:      |  |  |
|-------------|--------------------------------|--|--|
|             | Hải Phòng, ngày tháng năm 2020 |  |  |
|             | Giảng viên chấm phản biện      |  |  |
|             | (Ký và ghi rõ họ tên)          |  |  |

Lời đầu tiên em xin cảm ơn đến thầy giáo Ths. Vũ Anh Hùng là người trực tiếp hướng dẫn em trong quá trình làm đề tài "Xây dựng website bán hàng sử dụng phần mềm mã nguồn mở NOPCOMMERCE." Thầy đã hỗ trợ em rất nhiều về mặt kiến thức cũng như tinh thần từ những ngày đầu em nhận đồ án còn nhiều điều chưa biết.

Lời thứ hai em xin cảm ơn các thầy, cô giáo trong khoa Công nghệ thông tin đã truyền đạt kiến thức cho em trong từng môn học.

Cuối cùng em xin gửi lời cảm ơn đến GS. TS. NGƯT Trần Hữu Nghị Hiệu trưởng Trường Đại Học Dân Lập Hải Phòng, cùng toàn thể các thầy cô trong ban giám hiệu nhà trường đã tạo điều kiện tốt nhất cho em trong quá trình học tập tại trường cũng như sau khi đi làm.

Do thời gian vừa học vừa làm nên lần bảo vệ tốt nghiệp này không tránh khỏi những thiếu sót, em rất mong nhận được sự chỉ bảo, đóng góp ý kiến của thầy cô cùng toàn thể các bạn để em có điều kiện bổ sung, nâng cao kiến thức của mình và để ứng dụng của em được hoàn thiện hơn.

Em xin chân thành cảm ơn!

Hải Phòng, ngày tháng năm 2020

Sinh viên

TRẦN DUY ANH

## MỤC LỤC

| MỤC LỤC                                                        | 1     |
|----------------------------------------------------------------|-------|
| DANH MỤC HÌNH                                                  | 3     |
| LỜI NÓI ĐẦU                                                    | 6     |
| CHƯƠNG I                                                       | 7     |
| GIỚI THIỆU PHẦN MỀM NGUỒN MỞ NOPCPOMMERCE                      | 7     |
| 1.1.Giới thiệu mã nguồn mở                                     | 7     |
| 1.1.1. Khái niệm về phần mềm nguồn mở & mã nguồn mở            | 7     |
| 1.1.2. Lợi ích của việc sử dụng mã                             | nguồn |
| mở                                                             | 7     |
| 1.1.3. Ứng dụng của mã nguồn mở                                |       |
| 1.2. Giới thiệu về NOPCOMMERCE                                 |       |
| 1.2.1. Khái niệm về nopCommerce                                | 10    |
| 1.2.2. Một số ưu và nhược điểm chung của nopCommerce           | 11    |
| 1.2.3. Chức năng của nopCommerce                               | 11    |
| 1.2.4. Tải mã nguồn của Nopcommerce                            | 15    |
| CHƯƠNG II                                                      | 17    |
| CÀI ĐẶT NOPCOMMERCE                                            |       |
| 2.1. Giới thiệu về ONEDATA                                     | 17    |
| 2.2. Đăng kí host và tên miền                                  |       |
| 2.3. Upload file và cài đặt Nopcommerce trên hosting           |       |
| 2.4. Cài đặt Nopcommerce                                       |       |
| 2.5. Việt hóa các chức năng người dùng                         |       |
| 2.6. Thiết lập thông tin cửa hàng                              |       |
| 2.7. Thiết lập quốc gia                                        |       |
| 2.8. Cài đặt hệ thống bảo vệ                                   |       |
| 2.9. Cài đặt PDF                                               | 35    |
| 2.10. Thiết lập thông tin email                                | 36    |
| CHƯỜNG III                                                     |       |
| ÚNG DỤNG XÂY DỤNG WEBSITE                                      |       |
| ANH THÚY COMPUTER                                              |       |
| 3.1. Giới thiệu về cửa hàng Anh Thúy Computer                  | 37    |
| 3.2. Nghiệp vụ quản lí bán hàng tại cửa hàng Anh Thúy Computer |       |

| 3.2.1. Quản lí sản phẩm                                                                                                    |          |
|----------------------------------------------------------------------------------------------------|----------|
| 3.2.2. Quản lí nhóm sản phẩm                                                                                                    |          |
| 3.2.3. Chiến lược quảng cáo cửa hàng                                                                                                    |          |
| 3.2.4. Giao hàng và thanh toán                                                                                                    |          |
| 3.2.5. Báo cáo                                                                                                    |          |
| 3.2.6. Biểu đồ ngữ cảnh của hệ thống                                                                                                    | 39       |
| 3.2.7. Cơ sở dữ liệu tổ chức lưu trữ                                                                                                    |          |
| <ul><li>3.3. Một số ưu, nhược điểm khi xây dựng website bán hàng online</li><li>3.4. Giới thiệu các chức năng của website Anh Thuý Computer</li></ul> |          |
| <ul> <li>Giao diện quản trị người dùng</li> <li>Giao diện người dùng</li> </ul>                                                                       | 52<br>76 |
| KÊT LUẬN                                                                                                    |          |
| TÀI LIỆU THAM KHẢO                                                                                                    | 84       |

## DANH MỤC HÌNH ẢNH

| Hình 1: Logo framework nopCommerce                                                                                                    | . 10                                                                         |
|----------------------------------------------------------------------------------------------------|------------------------------------------------------------------------------|
| Hình 2: Giao diện trang chủ nopCommerce                                                                                                    | . 15                                                                         |
| Hình 3: Phần Download                                                                                                    | . 15                                                                         |
| Hình 4: Trang DOWNLOAD của nopCommerce                                                                                                    | . 16                                                                         |
| Hình 5: Trang chủ của ONEDATA                                                                                                    | . 17                                                                         |
| Hình 6: Thuê hosting windows                                                                                                    | . 17                                                                         |
| Hình 7: Bảng giá lựa chọn gói hosting                                                                                                    | . 18                                                                         |
| Hình 8: Đăng ký tên miền và kiểm tra tên miền                                                                                                    | . 18                                                                         |
| Hình 9: Giao diện sau khi đăng ký tên miền                                                                                                    | 19                                                                           |
| Hình 10: Thông tin đăng nhập hosting                                                                                                    | . 19                                                                         |
| Hình 11: Giao diện đăng nhập vào Plesk                                                                                                    | . 20                                                                         |
| Hình 12: Giao diện trang quản trị website                                                                                                    | . 20                                                                         |
| Hình 13: Các phần tử sau khi được upload và giải nén                                                                                                    | . 21                                                                         |
| Hình 14: Giao diện tạo Database và tài khoản người dùng Database                                                                                                    | . 22                                                                         |
| Hình 15: Database và tài khoản người dùng Database đã tạo                                                                                                    | . 22                                                                         |
| Hình 16: Form thông tin tạo tài khoản quản trị viên và thông tin cơ sở dữ liệu                                                                                                    | . 23                                                                         |
| Hình 17: Hình ảnh sau khi cài đặt nopCommerce thành công                                                                                                    | . 23                                                                         |
| Hình 18: Giao diện trang log in                                                                                                    | . 24                                                                         |
| Hình 19: Giao diện trang quản trị                                                                                                    | . 24                                                                         |
| Hình 20: Giao diện thêm ngôn ngữ Tiếng Việt                                                                                                    | . 25                                                                         |
| Hình 21: Download gói ngôn ngữ Tiếng Việt                                                                                                    |                                                                              |
|                                                                                                    | . 25                                                                         |
| Hình 22: Giao diện import gói Tiếng Việt                                                                                                    | . 25<br>. 26                                                                 |
| Hình 22: Giao diện import gói Tiếng Việt<br>Hình 23: Chọn ngôn ngữ Tiếng Việt làm ngôn ngữ mặc định                                                                                                    | . 25<br>. 26<br>. 26                                                         |
| Hình 22: Giao diện import gói Tiếng Việt<br>Hình 23: Chọn ngôn ngữ Tiếng Việt làm ngôn ngữ mặc định<br>Hình 24: Giao diện trang quản trị sau khi được việt hóa                                                                                                    | . 25<br>. 26<br>. 26<br>. 27                                                 |
| Hình 22: Giao diện import gói Tiếng Việt<br>Hình 23: Chọn ngôn ngữ Tiếng Việt làm ngôn ngữ mặc định<br>Hình 24: Giao diện trang quản trị sau khi được việt hóa<br>Hình 25: Giao diện chỉnh sửa ngôn ngữ                                                                                                    | . 25<br>. 26<br>. 26<br>. 27<br>. 28                                         |
| <ul> <li>Hình 22: Giao diện import gói Tiếng Việt</li> <li>Hình 23: Chọn ngôn ngữ Tiếng Việt làm ngôn ngữ mặc định</li> <li>Hình 24: Giao diện trang quản trị sau khi được việt hóa</li> <li>Hình 25: Giao diện chỉnh sửa ngôn ngữ</li> <li>Hình 26: Giao diện chỉnh sửa chi tiết tài nguyên chuỗi</li> </ul>                                                                                                    | . 25<br>. 26<br>. 26<br>. 27<br>. 28<br>. 28                                 |
| <ul> <li>Hình 22: Giao diện import gói Tiếng Việt</li> <li>Hình 23: Chọn ngôn ngữ Tiếng Việt làm ngôn ngữ mặc định</li> <li>Hình 24: Giao diện trang quản trị sau khi được việt hóa</li> <li>Hình 25: Giao diện chỉnh sửa ngôn ngữ</li> <li>Hình 26: Giao diện chỉnh sửa chi tiết tài nguyên chuỗi</li> <li>Hình 27: Giao diện cấu hình cửa hàng</li> </ul>                                                                                                    | . 25<br>. 26<br>. 26<br>. 27<br>. 28<br>. 28<br>. 28                         |
| <ul> <li>Hình 22: Giao diện import gói Tiếng Việt</li> <li>Hình 23: Chọn ngôn ngữ Tiếng Việt làm ngôn ngữ mặc định</li> <li>Hình 24: Giao diện trang quản trị sau khi được việt hóa</li> <li>Hình 25: Giao diện chỉnh sửa ngôn ngữ</li> <li>Hình 26: Giao diện chỉnh sửa chi tiết tài nguyên chuỗi</li> <li>Hình 27: Giao diện cấu hình cửa hàng</li> <li>Hình 28: Giao diện chỉnh sửa chi tiết thông tin cửa hàng</li> </ul>                                                                   | . 25<br>. 26<br>. 26<br>. 27<br>. 28<br>. 28<br>. 28<br>. 29<br>. 29         |
| <ul> <li>Hình 22: Giao diện import gói Tiếng Việt</li> <li>Hình 23: Chọn ngôn ngữ Tiếng Việt làm ngôn ngữ mặc định</li> <li>Hình 24: Giao diện trang quản trị sau khi được việt hóa</li> <li>Hình 25: Giao diện chỉnh sửa ngôn ngữ</li> <li>Hình 26: Giao diện chỉnh sửa chi tiết tài nguyên chuỗi</li> <li>Hình 27: Giao diện cấu hình cửa hàng</li> <li>Hình 28: Giao diện chỉnh sửa chi tiết thông tin cửa hàng</li> <li>Hình 29: Giao diện chỉnh sửa chi tiết thông tin cửa hàng</li> </ul> | . 25<br>. 26<br>. 26<br>. 27<br>. 28<br>. 28<br>. 28<br>. 29<br>. 29<br>. 30 |

| Hình 30: Giao diện thêm quốc gia mới                                 | 31   |
|----------------------------------------------------------------------|------|
| Hình 31: Giao diện danh mục thuế                                     | . 32 |
| Hình 32: Giao diện thêm tiểu bang/tỉnh mới                           | . 32 |
| Hình 33: Giao diện quản lý Cài đặt bảo mật                           | 33   |
| Hình 34: Giao diện CAPTCHA                                           | 34   |
| Hình 35: Giao diện PDF                                               | . 35 |
| Hình 36: Giao diện cài đặt GDPR                                      | . 36 |
| Hình 37: Biểu đồ ngữ cảnh của hệ thống                               | 39   |
| Hình 38: Giao diện đăng nhập vào trang quản trị                      | 53   |
| Hình 39: Giao diện vào trang chủ quản trị                            | 53   |
| Hình 40: Giao diện trang chủ trang quản trị                          | . 54 |
| Hình 41: Giao diện trang quản trị danh sách sản phẩm                 | 56   |
| Hình 42: Giao diện chỉnh sửa chi tiết sản phẩm                       | . 56 |
| Hình 43: Giao diện chỉnh sửa giá tiền sản phẩm                       | 57   |
| Hình 44: Giao diện thêm hình ảnh sản phẩm                            | 57   |
| Hình 45: Giao diện thuộc tính đặc điểm kĩ thuật của sản phẩm vừa tạo | 58   |
| Hình 46: Danh sách loại sản phẩm đã tạo                              | . 58 |
| Hình 47: Giao diện nhóm sản phẩm được tạo                            | 59   |
| Hình 48: Giao diện thông tin nhóm sản phẩm                           | 59   |
| Hình 49: Giao diện danh sách các nhà sản xuất                        | 60   |
| Hình 50: Giao diện đánh giá sản phẩm                                 | 60   |
| Hình 51: Giao diện thẻ sản phẩm                                      | 61   |
| Hình 52: Giao diện các thuộc tính đặc điểm kĩ thuật                  | 61   |
| Hình 53: Giao diện chỉnh sửa chi tiết thuộc tính đặc điểm kĩ thuật   | . 62 |
| Hình 54: Giao diện danh sách đơn đặt hàng                            | . 62 |
| Hình 55: Giao diện chỉnh sửa chi tiết đơn đặt hàng                   | 63   |
| Hình 56: Giao diện thông tin thanh toán đơn đặt hàng                 | 63   |
| Hình 57: Giao diện danh sách sản phẩm trong đơn đặt hàng             | 64   |
| Hình 58: Giao diện sau khi chỉnh sửa tình trạng đơn đặt hàng         | 64   |
| Hình 59: Giao diện danh sách thẻ quà tặng                            | 65   |
| Hình 60: Giao diện chỉnh sửa chi tiết thẻ quà tặng                   | 65   |
| Hình 61: Giao diện danh sách khách hàng                              | 66   |
| Hình 62: Giao diện chỉnh sửa chi tiết khách hàng                     | 66   |

| Hình 63: Giao diện vai trò khách hàng                               | 67 |
|---------------------------------------------------------------------|----|
| Hình 64: Giao diện chỉnh sửa chi tiết nhóm khách hàng đã đăng ký    | 67 |
| Hình 65: Giao diện danh sách khách hàng đang trực tuyến             | 68 |
| Hình 66: Giao diện danh sách mã giảm giá                            | 68 |
| Hình 67: Giao diện chi tiết giảm giá                                | 69 |
| Hình 68: Giao diện danh sách đăng ký nhận bản tin                   | 69 |
| Hình 69: Giao diện trang quản trị danh sách trang biểu mẫu tin nhắn |    |
| Hình 70: Giao diện trang quản trị chi tiết biểu mẫu tin nhắn        |    |
| Hình 71: Giao diện cài đặt chung                                    | 71 |
| Hình 72: Giao diện cài đặt khách hàng                               | 71 |
| Hình 73: Giao diện trang quản trị cài đặt đơn hàng                  |    |
| Hình 74: Giao diện trang quản trị cài đặt giao hàng                 |    |
| Hình 75: Giao diện cài đặt thuế                                     | 73 |
| Hình 76: Giao diện cài đặt danh mục hàng hóa                        |    |
| Hình 77: Giao diện trang quản trị cài đặt giỏ hàng                  | 74 |
| Hình 78: Giao diện cấu hình tài khoản email                         | 74 |
| Hình 79: Giao diện trang quản trị cấu hình cửa hàng                 | 75 |
| Hình 80: Giao diện cấu hình cửa hàng                                | 75 |
| Hình 81: Giao diện thông tin hệ thống                               | 76 |
| Hình 82: Giao diện trang chủ                                        |    |
| Hình 83: Giao diện trang sản phẩm phần danh mục                     | 77 |
| Hình 84: Giao diện trang sản phẩm phần danh sách                    | 78 |
| Hình 85: Giao diện trang sản phẩm phần chi tiết sản phẩm            |    |
| Hình 86: Giao diện trang giỏ hàng                                   | 79 |
| Hình 87: Giao diện địa chỉ thanh toán                               | 79 |
| Hình 88: Giao diện phương pháp vận chuyển                           | 80 |
| Hình 89: Giao diện phương thức thanh toán                           | 80 |
| Hình 90: Giao diện thông tin thanh toán                             | 81 |
| Hình 91: Giao diện xác nhận đơn hàng                                | 81 |
| Hình 92: Giao diện hóa đơn đặt hàng                                 |    |

### LỜI NÓI ĐẦU

**nopCommerce** là một website bán hàng hoàn toàn tuỳ chỉnh. Mang lại sự ổn định và rất có ích. **nopCommerce** là một mã nguồn mở, giải pháp thương mại điện tử có chứa cả một lối vào cửa hàng và có công cụ quản trị phù hợp. Giải pháp đó là dựa trên ASP.NET 3.5 phụ trợ cơ sở dữ liệu MS SQL. Trên **nopCommerce** có mọi thứ bạn cần để bắt đầu bán hàng hoá vật chất kỹ thuật số thông qua Internet.

nopCommerce hoạt động theo mô hình kinh doanh B2C(Business to Customers)

**nopCommerce** có khởi động và hoạt động chỉ trong vài phút, chỉ cần tải phần mềm, cài đặt và làm theo hướng dẫn tại địa chỉ <u>http://www.nopcommerce.com/downloads.aspx</u>. **nopCommerce** được phát triển để tận dụng các công nghệ mới nhất hiện có. Với kiến trúc pluggable của nó, bổ sung chức năng và các yếu tố trình bày có thể được tự động thêm vào ứng dụng tại thời gian hoạt động.

Tìm kiếm các nguồn URL thân thiện đúng với cấu trúc nội dung và các sản phẩm, bạn sẽ thấy rằng **nopCommerce** được xây dựng để giúp khách hàng của bạn xác định vị trí nội dung của bạn một cách dễ dàng.

#### **CHƯƠNG I**

### GIỚI THIỆU PHẦN MỀM NGUỒN MỞ NOPCPOMMERCE

#### 1.1. Giới thiệu mã nguồn mở

#### 1.1.1. Khái niệm về mã nguồn mở & mã nguồn mở

**Phần mềm nguồn mở** là phần mềm với mã nguồn được công bố và sử dụng một giấy phép nguồn mở. Giấy phép này cho phép bất cứ ai cũng có thể nghiên cứu, thay đổi và cải tiến phần mềm và phân phối phần mềm ở dạng chưa thay đổi hoặc đã thay đổi.

**Mã nguồn mở** là những phần mềm được cung cấp dưới cả dạng mã và nguồn, không chỉ là miễn phí về giá mua mà chủ yếu là miễn phí về bản quyền: người dùng có quyền sửa đổi, cải tiến, phát triển, nâng cấp theo một số nguyên tắc chung qui định trong giấy phép Phần Mềm Nguồn Mở (ví dụ General Public Licence – GPL) mà không cần xin phép ai, điều mà họ không được phép làm đối với các phần mềm nguồn đóng (tức là phần mềm thương mại). Nhìn chung, thuật ngữ "Open source" được dùng để lôi cuốn các nhà kinh doanh, một điều thuận lợi chính là sự miễn phí và cho phép người dùng có quyền "sở hữu hệ thống".

Nhà cung cấp mã nguồn mở có quyền yêu cầu người dùng trả một số chi phí về các dịch vụ bảo hành, huấn luyện, nâng cấp, tư vấn, v.v... tức là những dịch vụ thực sự đã thực hiện để phục vụ người dùng nhưng không được bán các sản phẩm nguồn mở vì nó là tài sản của trí tuệ chung, không phải là tài sản riêng của một nhà cung cấp nào.

Tiện ích mà Open Source mang lại chính là quyền tự do sử dụng chương trình cho mọi mục đích, quyền tự do để nghiên cứu cấu trúc của chương trình, chỉnh sửa phù hợp với nhu cầu, truy cập vào mã nguồn, quyền tự do phân phối lại các phiên bản cho nhiều người, quyền tự do cải tiến chương trình và phát hành những bản cải tiến vì mục đích công cộng.

#### 1.1.2. Lợi ích của việc sử dụng mã nguồn mở

#### • Giảm chi phí

Lợi ích lớn nhất trong việc chuyển đổi sang phần mềm tự do nguồn mở là giảm tổng chi phí sở hữu, từ các yếu tố sau:

- Miễn phí bản quyền phần mềm.

- Miễn phí các phiên bản nâng cấp trong toàn bộ vòng đời sử dụng sản phẩm.

- Giảm chi phí phát triển phần mềm đáp ứng theo yêu cầu nghiệp vụ (sử dụng phần mềm, môđun có sẵn để phát triển tiếp, sửa đổi điều chỉnh cho phù hợp với nghiệp vụ).

- Mức chi phí tiết kiệm khoảng 75 - 80% so với phần mềm license ngay trong năm đầu tiên.

#### • Khả năng triển khai / tái sử dụng tài nguyên hệ thống

- Kéo dài thời gian sử dụng/tái sử dụng các phần cứng, thiết bị trong khi vẫn đảm bảo hiệu năng toàn hệ thống.

- Chi phí đầu tư, vận hành hệ thống tập trung cho các dịch vụ "hữu hình" đem lại giá trị trực tiếp, thiết thực cho tổ chức như: tư vấn, sửa đổi theo yêu cầu, triển khai, đào tạo, bảo trì, nâng cấp hệ thống...

#### • Khả năng phát triển độc lập và chủ động

Giảm tối đa sự phụ thuộc vào một vài nhà cung cấp phần mềm dẫn đến dịch vụ kém (do không có cạnh tranh), hoặc "bị ép" trong các trường hợp cần đàm phán về chi phí, dịch vụ (mỗi FLOSS có thể có nhiều nhà cung cấp dịch vụ tương tự), nâng cấp phần mềm, mở rộng hệ thống (với mã nguồn trong tay, có thể dễ dàng nâng cấp, mở rộng hệ thống theo yêu cầu trong mỗi giai đoạn phát triển).

Đối với các hệ thống đang hoạt động, chủ động thực hiện chuyển đổi sẽ tránh được "nguy co" bị phạt vi phạm bản quyền và/hoặc bị "bắt buộc" mua license.

#### • Phát triển thương hiệu

Tăng tính thương hiệu cho doanh nghiệp khi giới thiệu được với cộng đồng, đối tác, khách hàng (đặc biệt là ngoài nước) là chúng tôi đã chuyển đổi thành công và 100% không vi phạm bản quyền.

#### • Tính bảo mật

Tăng cường độ tin cậy (có thể kiểm chứng không có mã độc với mã nguồn được phân phối kèm), ổn định (tuân theo các chuẩn mở ứng dụng lâu dài), tính an toàn, bảo mật (theo báo cáo của Gartner & nhiều tổ chức phân tích độc lập) toàn hệ thống.

#### 1.1.3. Ứng dụng của mã nguồn mở

Open source đã được chấp nhận trong các công ty lớn. Nhiều hợp đồng lớn đã chấp nhận phần mềm Open Source, chẳng hạn như tại IBM, Oracle và Sun. Thậm chí Microsoft đã phải lưu tâm đến Open Source như đối thủ to lớn.

Với Open Source, việc phân phối và phát triển là một phương pháp lâu dài để tạo ra phần mềm, người mua được cung cấp cả giải pháp phần mềm lẫn những dòng mã có giấy phép Open Source. Hơn nữa, các doanh nghiệp vừa và nhỏ cũng sẽ ưa chuộng phần mềm Open Source hơn. Hiện nay đã có một số tổ chức dự định sử dụng Open Source để xây dựng nhân tố cốt lõi của hệ thống từ hệ điều hành, cơ sở dữ liệu, ứng dụng và Web server... đến các hệ thống quản trị nội dung và nhiều phần mềm kinh doanh thông minh.

Mặc dù con đường để free software khẳng định vị trí vẫn còn dài, nhưng đáng chú ý là Open Source đã giành được khoảng 70% thị trường ứng dụng Web, và dường như con số này vẫn tiếp tục tăng lên hàng năm.

Bằng cách này, cả công ty lẫn khách hàng đều có lợi. Về phía khách hàng, họ được dùng phần mềm chất lượng tốt, hỗ trợ khách hàng đầy đủ với giá rẻ. Về phía nhà cung cấp, dựa trên Open Source, tiết kiệm đáng kể các chi phí về phát triển, kiểm lỗi, quản lý dự án. Đồng thời, nhân lực của họ lại nhanh chóng nâng cao trình độ, giảm bớt thời gian làm việc "chân tay" khi tiếp nhận source code có "giá trị" và "chất lượng" từ những Open Source được xây dựng chuyên nghiệp, cấu trúc phần mềm, lập trình,... tốt ngay từ đầu.

#### Lý do chọn phần mềm mã nguồn mở để xây dựng website bán hàng

#### • Dễ dàng sử dụng

Với mã nguồn mở chúng ta không cần phải có kiến thức lập trình cao cấp mà vì các thao tác trong mã nguồn mở đều rất đơn giản nên có thể dễ dàng sử dụng. Ưu điểm này cũng chính là lời giải thích cho câu hỏi tại sao hiện nay nhiều đơn vị sử dụng mã nguồn mở để thiết kế website.

#### • Cộng đồng hoạt động tích cực

Tất cả các thông tin về mã nguồn mở đều được cộng đồng người sử dụng chia sẻ một cách rộng rãi trên Internet vì vậy khi gặp phải bất kỳ sự cố nào chúng ta cũng có thể nhận được sự hỗ trợ, giao lưu từ họ. Đây cũng chính là động lực để góp phần thúc đẩy sự phát triển mạnh mẽ của thiết kế website bằng mã nguồn mở.

#### • Cập nhật và sửa lỗi nhanh chóng

Các website được xây dựng trên nền tảng mã nguồn mở đều có tốc độ cập nhật phiên bản mới cũng như sửa lỗi một cách nhanh chóng, giúp chúng ta tiết kiệm được thời gian.

#### Dễ tối ưu SEO

Mã nguồn mở sẽ có sẵn các giao diện thiết kế để chúng ta lựa chọn đồng thời có sẵn các công cụ để tối ưu SEO một cách dễ dàng cho website. Vì vậy chúng ta chỉ cần cập nhật lại các yếu tố như thẻ tiêu đề, từ khóa, thẻ mô tả,...

#### • Hỗ trợ nhiều ngôn ngữ

Mã nguồn mở hỗ trợ đa dạng ngôn ngữ khác nhau trong đó một số có cả tiếng Việt nên có thể dễ dàng thiết kế, quản trị, điều chỉnh và sửa đổi mà không lo gặp phải rào cản về ngôn ngữ.

#### • Giao diện tương thích với tất cả các thiết bị

Những website được thiết kế bằng mã nguồn mở có giao diện tương thích với tất cả các thiết bị từ điện thoại di động, máy tính bảng đến PC (máy tính để bàn); chạy tốt trên mọi hệ điều hành và kích cỡ màn hình – một trong các yêu cầu tối thiểu khi thiết kế web hiện nay, nên có thể nói mã nguồn mở đang được rất nhiều khách hàng mong muốn sử dụng.

#### 1.2. Giới thiệu về NOPCOMMERCE

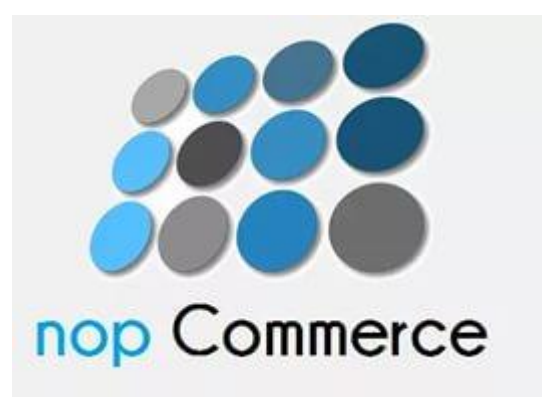

Hình 1: Logo framework nopCommerce

#### 1.2.1. Khái niệm về nopCommerce

**NOPCOMMERCE** là một giải pháp thương mại điện tử mã nguồn mở dựa trên nền tảng ASP.NET MVC 5.0 kết hợp với cơ sở dữ liệu MS SQL 2008 (hoặc lớn hơn). Được cung cấp dưới dạng giấy phép **nopCommerce Public V3** và chính thức ra mắt vào tháng 10 năm 2008 cho doanh nghiệp vừa và nhỏ.

**nopCommerce** là một nền tảng thương mại điện tử an toàn và có khả năng mở rộng. Tích hợp sẵn công cụ quản trị để quản lý gian hàng, khách hàng, danh sách ưa thích, khuyến mãi. Ngoài ra cũng hỗ trợ nhiều gian hàng, nhiều nhà phân phối, kho hàng, đa ngôn ngữ, các loại đơn vị tiền tệ và thuế, cũng như hố trợ các cổng thanh toán phổ biến như: Authorize.net, PayPal, Google Checkout, và nhiều loại khác. **nopCommerce** có giao diện responsive linh hoạt với các thiết bị di động. **nopCommerce** chạy ở chế độ Medium Trust.

Theo thống kê của builwith thực hiện trong năm 2015, thị phần **nopCommerce** đạt khoảng 3% trong số những nền tảng thương mại điện tử phổ biến nhất. **nopCommerce** lọt

vào chung kết trong giải thưởng thương mại mã nguồn mở Packt (Packt Open Source E-Commerce Award) năm 2010 và 2011.

**nopCommerce** với hơn 400.000 lượt tải về là tỷ lệ cao nhất và cũng nằm trong top 5 những ứng dụng được tải về nhiều nhất được cung cấp bởi Microsoft Web Platform Installer. Đó cũng là ứng dụng đứng thứ 11 trong lượt tải về nhiều nhất từ Codeplex.

#### 1.2.2. Một số ưu và nhược điểm chung của nopCommerce

#### Ưu điểm

- Là một website mã nguồn mở, được viết bằng ASP.NET C#.
- Đơn giản, linh hoạt và dễ tuỳ biến theo yêu cầu nghiệp vụ của từng site (từng khách hàng).
- Có giao diện thân thiện cho người dùng, có nhiều mẫu và chủ đề cho người dùng lựa chọn, ví dụ như darkOrange, nopClassic,...
- Hỗ trợ rất nhiều gói ngôn ngữ cho người dùng, ví dụ như gói ngôn ngữ tiếng Anh, Ý, Trung Quốc,...

#### Nhược điểm

- Chưa hỗ trợ được gói ngôn ngữ bằng Tiếng Việt.
- Chưa có được nhiều mẫu và chủ đề để giúp cho khách hàng có thể lựa chọn thay đổi trên Website của mình.
- Chưa hỗ trợ về các hình thức quảng cáo trực tiếp trên Website .
- Cộng đồng lập trình nopCommerce còn khá ít.

#### 1.2.3. Chức năng

#### a) Chức năng về chủng loại hàng

- Không giới hạn số sản phẩm.
- Hổ trợ về các chủng loại hàng và nhà sản xuất.
- Sản phẩm có thể được ánh xạ tới nhiều hơn một loại hoặc nhà sản xuất.
- Không cần xác định người mua hàng.

- Trang thanh toán riêng biệt.
- Thẻ quà tặng.
- Sản phẩm theo định kỳ.
- Hổ trợ cho bộ sản phẩm (ví dụ chức năng xây dựng máy tính cho riêng bạn).
- Hỗ trợ đa ngôn ngữ.
- Công cụ cân, đo.
- Thời gian thực tỷ giá trao đổi tiền tệ (ECB).
- Hỗ trợ SSL (Secure Sockets Layer).
- Xuất, nhập file (XML,EXCEL).
- Biên lai dạng PDF.
- Tuỳ chỉnh thiết kế 100% (bằng cách sử dụng các mẫu).
- Thiết lập danh sách các quốc gia (dùng để đăng ký, thanh toán, vận chuyển).
- Quyền truy cập.
- Nhật ký hệ thống.
- Chat trực tuyến.
- Thông báo bằng SMS.
- Bảo trì hệ thống(Backup/ restore Database).
- Đặt hàng lại.
- Giỏ mua hàng thu nhỏ.
- Tuân thủ chuẩn W3C(XHTML).

#### b) Đặc tính sản phẩm

- Thuộc tính sản phẩm (ví dụ như màu sắc, kích cỡ ...).

- Quản lý mặt hàng trong kho dựa theo các thuộc tính sản phẩm (như màu sắc, trọng lượng, kích cỡ ...).

- Thẻ sản phẩm.
- Thiết lập các thuộc tính thanh toán (ví dụ như quà tặng, tin nhắn đi kèm, ...).
- Thiết lập các thuộc tính của khách hàng (như ngày sinh, số điện thoại, ...).
- Giá ưu đãi dành cho khách hàng thân thuộc.
- Cho phép khách hàng nhập vào giá sản phẩm (nếu được kích hoạt).
- Cho phép chủ cửa hàng được ẩn giá sản phẩm cho khách hàng chưa đăng ký.
- Hỗ trợ nhiều hình ảnh cho mỗi sản phẩm.
- Tự động thay đổi kích thước hình ảnh.
- Hỗ trợ sản phẩm tải về (ví dụ như CD, phần mềm,...).
- Sản phẩm tải về, kèm theo giấy phép sử dụng.
- Sản phẩm tải về có thoả thuận với người sử dụng.

#### c) Tiếp thị và khuyến mãi

- Hệ thống điểm thưởng.
- Khả năng thiết kế về chủng loại, nhà sản xuất, hoặc sản phẩm.
- Hỗ trợ sản phẩm liên quan.
- Quản lý tiếp thị (email tiếp thị).
- Nhóm khách hàng có thể được miễn phí vận chuyển hàng hoá.
- Nhóm khách hàng có thể được miễn thuế.
- Hỗ trợ các phiếu giảm giá.
- Giảm số tiền có thể là một giá trị cố định hoặc theo phần trăm (%).
- Quy định một ngày bắt đầu và một ngày kết thúc của đợt giảm giá.
- Giảm giá có thể quy định trên từng sản phẩm.
- Giảm giá có thể quy định trên từng chủng loại.
- Giảm giá có thể được quy định chung cho toàn hệ thống.
- Giảm giá có thể được lọc bởi một vai trò khách hàng.
- Đã có mua các dòng sản phẩm theo yêu cầu giảm giá
- Đã có mua một sản phẩm theo yêu cầu giảm giá.
- Chỉ một thời gian giảm giá.

- Giảm giá một lần cho mỗi khách hàng.
- Giảm giá tính vào phí vận chuyển.
- Giảm giá theo số lượng (giá ưu đãi).
- Trang liên kết sản phẩm mới nhất, RSS.
- Hiển thị trang sản phẩm vừa xem.
- Tuỳ chọn miễn phí vận chuyển và đánh giá sản phẩm (nếu kích hoạt).
- Lưu các mục tin tức hỗ trợ, tin tức RSS, ý kiến.
- Hỗ trợ các cuộc thăm dò.
- Hỗ trợ lưu trữ Blog.
- Hỗ trợ diễn đàn.
- Hỗ trợ các chương trình liên kế.

#### d) Vận chuyển

- Các dịch vụ vẩn chuyển
- UPS
- USPS
- FedEx
- Australia Post
- Canada Post
- Cách tính toán vận chuyển
- Tính toán vận chuyển theo lệnh tổng số.
- Tính toán vận chuyển theo trọng lượng.
- Tính toán vận chuyển theo quốc gia
- Thêm phí vận chuyển theo sản phẩm.
- Xác định tất cả các mặt hàng như là miễn phí vận chuyển.

.

- Bao bì phiếu.
- Miễn phí vận chuyển cho từng nhóm khách hàng.

#### 1.2.4. Tải mã nguồn của nopCommerce

Để tải bộ mã nguồn của **nopCommerce** truy cập vào địa chỉ:

https://www.nopcommerce.com/

Sau đó bấm vào mục DOWNLOAD:

| nop <b>Commerce</b>                 | PRODUCT                                            | DOWNLOADS                                                 | SUPPORT & SERVICES                  | PARTNERS | <br>Get started |
|-------------------------------------|----------------------------------------------------|-----------------------------------------------------------|-------------------------------------|----------|-----------------|
| Free<br>eCo<br>The most<br>based on | e and o<br>mmer<br>popular ASP.N<br>Microsoft tech | Open-S<br>Cepla<br>ET shopping c<br>nologies<br>VIEW DEMO | source<br>tform<br>art in the world |          |                 |
|                                     |                                                    |                                                           |                                     |          |                 |

Hình 2: Trang chủ nopCommerce

| nop <b>Commerce</b> PRODUCT DOWNLOADS SUPPORT & SERVICES PARTNERS<br>Download nopCommerce<br>Marketplace | Get started Get started |
|----------------------------------------------------------------------------------------------------|-------------------------|
| Free an Translations Irce<br>eCommic Copyright removal key                                               |                         |
| The most popular <b>ASP.NET</b> shopping cart in the world<br>based on Microsoft technologies            |                         |
|                                                                                                    |                         |

Hình 3: Phần Download

• Bấm vào link **DOWNLOAD** hệ thống sẽ tự động tải xuống file nén

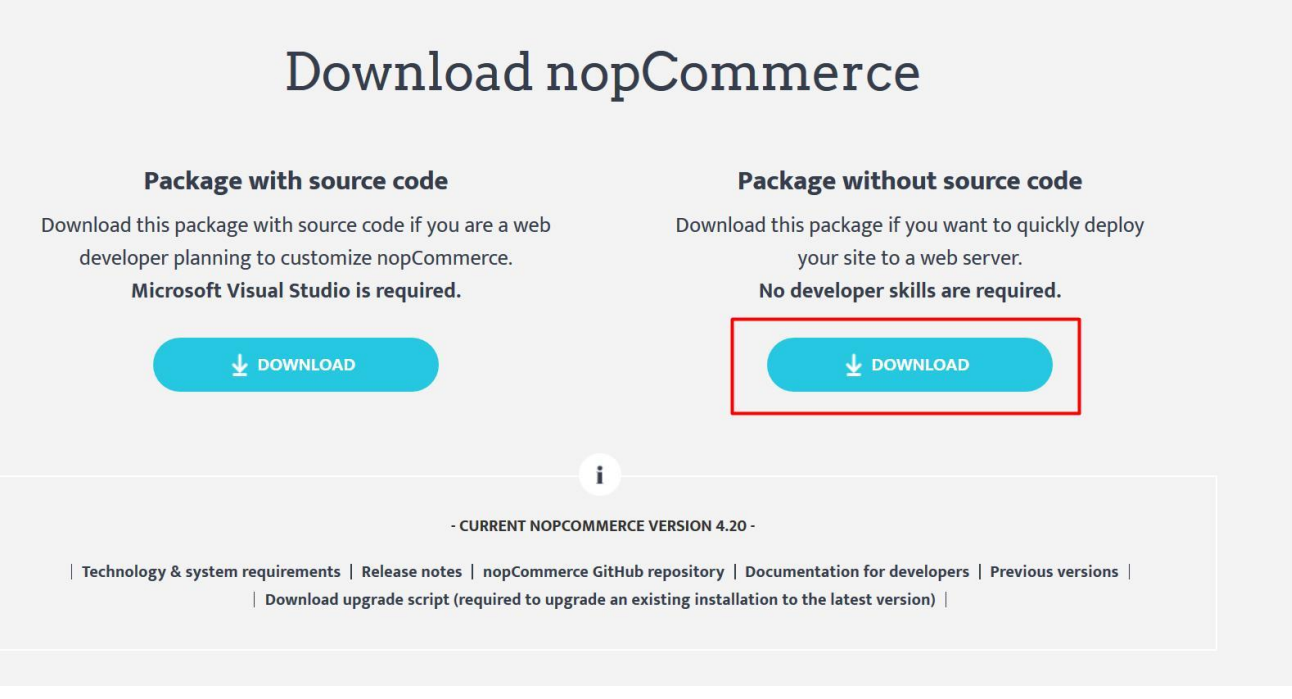

Hình 4: Trang DOWNLOAD của nopCommerce

## CHƯƠNG II CÀI ĐẶT NOPCOMMERCE

#### 2.1. Giới thiệu về ONEDATA

Onedata.vn là một trong nhiều nhà cung cấp dịch vụ hosting.

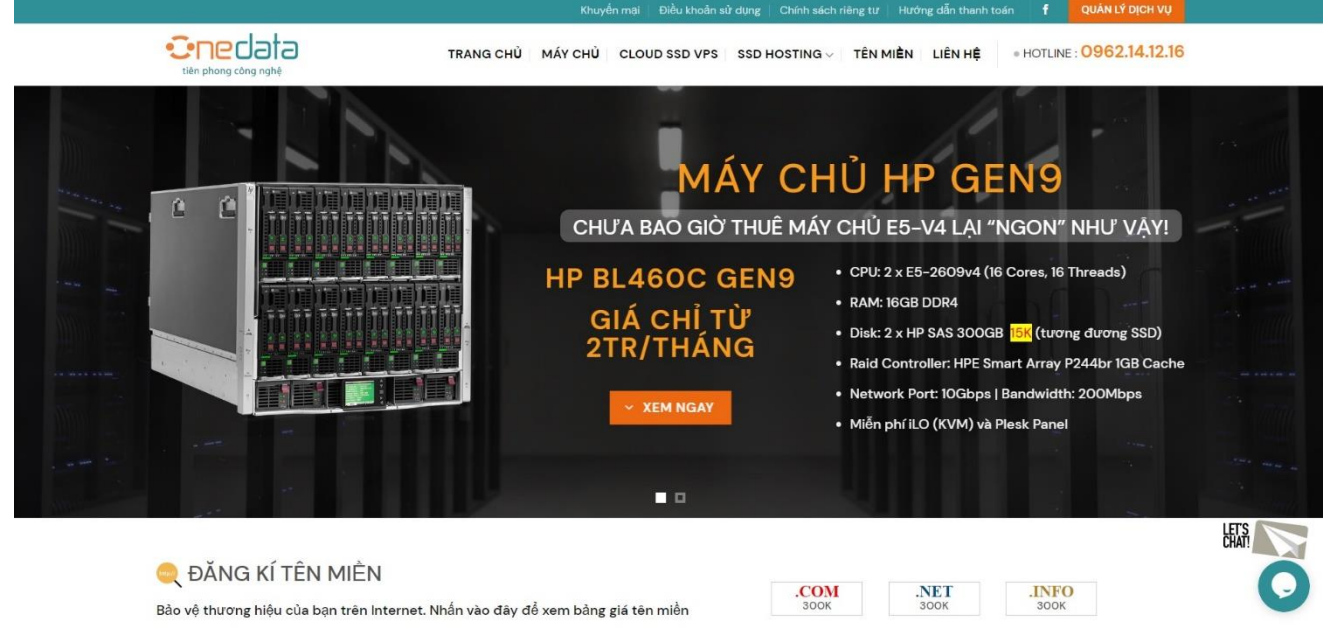

Hình 5: Trang chủ của ONEDATA

#### 2.2. Đăng kí host và tên miền

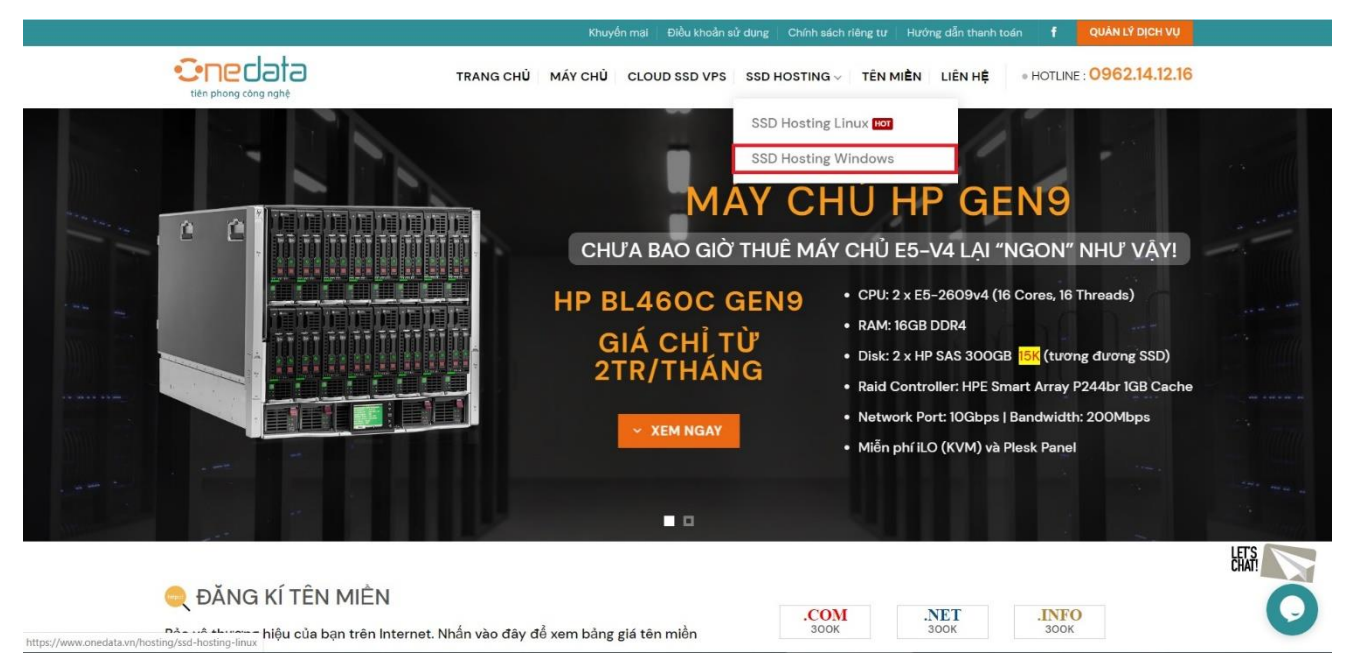

Hình 6: Thuê hosting windows

| WINC                                                                                                    | 01                                                                      | WING                                                                                                    | 2                                                                                 | WING                                                                                                    | 03                                                                                          | WING                                                                                                    | 14                                                             |  |  |
|----------------------------------------------------------------------------------------------------|-------------------------------------------------------------------------|----------------------------------------------------------------------------------------------------|-----------------------------------------------------------------------------------|----------------------------------------------------------------------------------------------------|---------------------------------------------------------------------------------------------|----------------------------------------------------------------------------------------------------|----------------------------------------------------------------|--|--|
| 30.000/                                                                                                    | /tháng                                                                  | 50.000/                                                                                                    | tháng                                                                             | 80.000                                                                                                    | /tháng                                                                                      | 120.000                                                                                                    | /tháng                                                         |  |  |
| Dung lượng                                                                                                    | 300 MB                                                                  | Dung lượng                                                                                                    | 500 MB                                                                            | • Dung lướng                                                                                                    | 1000 MB                                                                                     | Dung lượng                                                                                                    | 1.500 MB                                                       |  |  |
| <ul> <li>Bång thöng</li> </ul>                                                                                                    | 05 GB                                                                   | <ul> <li>Bång thöng</li> </ul>                                                                                                    | 20 GB                                                                             | <ul> <li>Băng thông</li> </ul>                                                                                                    | 40 GB                                                                                       | <ul> <li>Băng thông</li> </ul>                                                                                                    | 60 GB                                                          |  |  |
| - Tên miền                                                                                                    | 01                                                                      | • Tên miền                                                                                                    | 02                                                                                | • Tên miền                                                                                                    | 03                                                                                          | • Tên miền                                                                                                    | 04                                                             |  |  |
| Tên miền con                                                                                                    | 05                                                                      | Tên miền con                                                                                                    | 10                                                                                | • Tên miền con                                                                                                    | 15                                                                                          | • Tên miền con                                                                                                    | 20                                                             |  |  |
| <ul> <li>Cơ sở dữ liệu</li> </ul>                                                                                                    | 02                                                                      | <ul> <li>Cơ sở dữ liệu</li> </ul>                                                                                                    | 04                                                                                | Cơ sở dữ liệu                                                                                                    | 06                                                                                          | <ul> <li>Cơ sở dữ liệu</li> </ul>                                                                                                    | 08                                                             |  |  |
| Email   FTP                                                                                                    | 05                                                                      | Email   FTP                                                                                                    | 10                                                                                | Email   FTP                                                                                                    | 15                                                                                          | Email   FTP                                                                                                    | 20                                                             |  |  |
| sao luu                                                                                                    | Hàng ngày                                                               | • Sao Iuu                                                                                                    | Hàng ngày                                                                         | • Sao lưu                                                                                                    | Hàng ngày                                                                                   | <ul> <li>Seo lutu</li> </ul>                                                                                                    | Hàng ngày                                                      |  |  |
| Miễn phí                                                                                                    | SSL                                                                     | <ul> <li>Miễn phí</li> </ul>                                                                                                    | SSL                                                                               | <ul> <li>Miễn phí</li> </ul>                                                                                                    | SSL                                                                                         | <ul> <li>Miễn phí</li> </ul>                                                                                                    | SSL                                                            |  |  |
| WINC                                                                                                    | 5                                                                       | WING                                                                                                    |                                                                                   | WIN                                                                                                    |                                                                                             | WING                                                                                                    | 10                                                             |  |  |
| WINC                                                                                                    | 5                                                                       | WINO                                                                                                    | 6                                                                                 | WING                                                                                                    | 07                                                                                          | WINC                                                                                                    | 18                                                             |  |  |
| wind<br>150.000                                                                                                    | o₅<br>/tháng                                                            | WIN0                                                                                                    | ®<br>)/tháng                                                                      | WING<br>250.000                                                                                                    | )/tháng                                                                                     | WING<br>300.000                                                                                                    | »<br>)/tháng                                                   |  |  |
| WING<br>150.000<br>• Dung lượng                                                                                                    | 25<br>/tháng<br>2000 мв                                                 | WIN0<br>200.000<br>• Dung lượng                                                                                                    | 6<br>)/tháng<br>3000 MB                                                           | WING<br>250.000<br>• Dung lượng                                                                                                    | 97<br>)/tháng<br>4.000 мв                                                                   | WINC<br>300.000                                                                                                    | )/tháng<br>5.000 мв                                            |  |  |
| WING<br>150.000<br>• Dung lương<br>• Bảng thông                                                                                                  | 255<br>/tháng<br>2.000 мв<br>80 ав                                      | WINO<br>200.000<br>• Dung lượng<br>• Bảng thông                                                                                                | 16<br>)/tháng<br>3.000 мв<br>100 ав                                               | WING<br>250.000<br>• Dung lương<br>• Băng thông                                                                                                    | 27<br>)/tháng<br>4.000 мв<br>150 ав                                                         | WINC<br>300.000<br>• Dung lượng<br>• Bảng thông                                                                                                  | 28<br>)/tháng<br>5.000 мв<br>200 GB                            |  |  |
| WINC<br>150.000<br>• Dung lương<br>• Báng thông<br>• Tên miền                                                                                    | 255<br>/tháng<br>2.000 MB<br>80 GB<br>05                                | WINO<br>200.000<br>= Dung lượng<br>= Băng tháng<br>= Tên miền                                                                                  | 6<br>)/tháng<br>3.000 мв<br>100 ав<br>06                                          | WING<br>250.0000<br>• Dung lương<br>• Băng thông<br>• Tên miền                                                                                     | 27<br>)/tháng<br>4.000 мв<br>150 сав<br>07                                                  | WING<br>300.000<br>• Dung lượng<br>• Băng thông<br>• Tên miền                                                                                    | ов<br>)/tháng<br>5.000 мв<br>200 ав<br>08                      |  |  |
| WINC<br>150.000<br>• Dung lương<br>• Bing thông<br>• Tên miền con                                                                                | 2000 MB<br>2000 MB<br>80 GB<br>05<br>28                                 | WINO<br>200.000<br>• Dung lượng<br>• Đăng thông<br>• Tên miền<br>• Tên miền con                                                                | 16<br>)/tháng<br>3.000 МВ<br>100 QB<br>06<br>30                                   | WING<br>250.0000<br>• Dung lương<br>• Băng thông<br>• Tên miền<br>• Tên miền con                                                                   | 07<br>)/tháng<br>4.000 MB<br>150 GB<br>07<br>35                                             | WINC<br>300.000<br>• Dung lướng<br>• Băng thông<br>• Tên miền<br>• Tên miền con                                                                  | ов<br>)/tháng<br>5.000 мв<br>200 ав<br>ов<br>40                |  |  |
| WINC<br>150.000<br>• Dung lường<br>• Báng thông<br>• Tên miền<br>• Tên miền con                                                                  | 05<br>/tháng<br>2.000 MB<br>50 GB<br>05<br>28<br>28<br>10               | WINO<br>200.000<br>- Dung lương<br>- Băng thông<br>- Tên miền<br>- Tên miền con<br>- cơ sở dữ liệu                                             | 16<br>)/tháng<br>3.000 MB<br>100 08<br>06<br>30<br>12                             | WING<br>250.000<br>Dung tương<br>Băng thông<br>Tên miền<br>Tên miền con<br>Co số đã liệu                                                           | 07<br>4000 MB<br>150 GB<br>07<br>38<br>14                                                   | WINC<br>300.000<br>• Dung lương<br>• Băng thông<br>• Tên miền<br>• Tên miền con<br>• Cơ số dữ liệu                                               | 18<br>)/tháng<br>5.000 мв<br>200 ав<br>08<br>40<br>16          |  |  |
| WINC<br>150.000<br>• Dung lượng<br>• Biếng thống<br>• Tên miền<br>• Tên miền<br>• Tên miền<br>• Tên miền<br>• Tên miền số<br>• đố tấy            | 05<br>/tháng<br>2000 MB<br>80 QB<br>05<br>28<br>10<br>25                | WIND<br>200.000<br>• Dung lương<br>• Báng thông<br>• Tên miền<br>• Tên miền con<br>• Cơ số dữ liệu<br>• Email (FTP                             | 16<br>3.000 MB<br>100 GB<br>06<br>30<br>12<br>30                                  | WING<br>250,000<br>• Dung lương<br>• Băng thông<br>• Tên miền<br>• Tên miền con<br>• Cơ số dữ liệu<br>• Email IFF                                  | 07<br>4.000 MB<br>150 QB<br>07<br>38<br>14<br>35                                            | Wind<br>300,000<br>• Dung lường<br>• Bảng thông<br>• Tên miền<br>• Tên miền con<br>• Cơ số dữ liệu<br>• Email I FTP                              | 18<br>5.000 MB<br>200 GB<br>08<br>40<br>16<br>40               |  |  |
| Wind<br>150.000<br>• Dung lương<br>• Bảng thống<br>• Tên miền<br>• Tên miền<br>• Cơ số dữ liệu<br>• Email (FTP<br>• Sao Lưu                      | 2.000 MB<br>2.000 MB<br>80 GB<br>00<br>25<br>10<br>25<br>Hang ngay      | WINO<br>200.000<br>• Dung lượng<br>• Đảng thông<br>• Đảng thông<br>• Têm miễn con<br>• Cơ số dữ liểu<br>• Erwait J FFP<br>• Sao tru            | 16<br>3.000 MB<br>3.000 MB<br>3.000 MB<br>3.00<br>3.00<br>12<br>3.00<br>140g ngby | WIN<br>250.000<br>• Dung lurong<br>• Biling thong<br>• Tein mahin<br>• Tein mahin con<br>• Core dod tisfu<br>• Ernail (FTP<br>• Sao Ltu            | 27<br>2)/tháng<br>4.000 MB<br>150 GB<br>07<br>35<br>14<br>35<br>14<br>35<br>Hàng ngày       | WINC<br>300.000<br>• Dung lương<br>• Bảng thông<br>• Tên miền<br>• Tên miền con<br>• Cơ số dữ liệu<br>• Email (FTP<br>• Sao Lưu                  | 08<br>5.000 MB<br>200 GB<br>40<br>40<br>18<br>40<br>Häng ngäy  |  |  |
| Wind<br>150.000<br>• Dung lương<br>• Biếng thống<br>• Tên nhiễn<br>• Tên nhiễn con<br>• Cơ số dữ liệu<br>• Email (FTP<br>• Sao Lưu<br>• Miển phí | 2000 MB<br>2000 MB<br>80 GB<br>05<br>25<br>10<br>25<br>Hàng ngày<br>55L | WINO<br>200.000<br>• Dung lương<br>• Bing thông<br>• Tên miền<br>• Tên miền con<br>• Cơ số dữ liểu<br>• Email I FTP<br>• Sao Izu<br>• Miển phr | 16<br>3.000 MB<br>3.000 AB<br>100 GB<br>08<br>30<br>12<br>30<br>Häng ngäy<br>55L  | WINN<br>250.000<br>• Dung lương<br>• Biếng thông<br>• Biếng thông<br>• Tên miền con<br>• Cơ số dữ liệu<br>• Email I FTP<br>• Sao tru<br>• Miển phi | 27<br>2/tháng<br>4.000 MB<br>150 QB<br>07<br>35<br>14<br>35<br>14<br>35<br>Hàng ngày<br>58L | WINC<br>300.000<br>• Dung lượng<br>• Bảng thông<br>• Bảng thông<br>• Tên miền con<br>• Cơ số dữ liệu<br>• Email I FTP<br>• Sao Lưu<br>• Miễn phi | 08<br>5.000 MB<br>2.00 GB<br>40<br>15<br>40<br>16<br>40<br>855 |  |  |

Hình 7: Bảng giá lựa chọn gói hosting

Sau khi lựa chọn được giá hosting phù hợp ta bấm chọn nút đăng ký. Ở đây em đăng ký gói WIN03.

| ONEDATA HOSTING<br>PROVIDER                               |                                  | 0 🚊 Tài khoản 👻                                                |
|-----------------------------------------------------------|----------------------------------|----------------------------------------------------------------|
| 🛠 Trang chủ                                               | Giố hàng                         |                                                                |
| 🖶 Danh mục 🔹 🕨                                            | Đảng ký tên miền                 | Vui lòng xem lại các lựa chọn tên miền và addons cho tên miền. |
| <ul> <li>Thông bào</li> <li>Câu hội thường găn</li> </ul> | LỰA CHỌN MỘT DOMAIN              | 🐂 DANH SÁCH DỊCH VỤ                                            |
| <ul> <li>Tinh trạng Server</li> </ul>                     | Đăng ký tên miền mới tại OneData | Cloud SSD VPS                                                  |
| 🛎 Cộng tác viên                                           | www. anhthuycomputer .com +      | SSD Hosting Linux                                              |
| 🕿 Liên hệ                                                 | Kiám tra                         | Dedicated Server                                               |
|                                                           |                                  | SSL Certificates                                               |
|                                                           | Chuyến tên miền về OneData       | + HÀNH ĐỘNG                                                    |
|                                                           |                                  | Dăng ký tên miền                                               |
|                                                           |                                  | r Chuyến tên miền                                              |
|                                                           |                                  | 🃜 Xem giỏ hàng                                                 |
|                                                           |                                  | + LỰA CHỌN ĐƠN VỊ TIỀN TỆ                                      |

Hình 8: Đăng ký tên miền và kiểm tra tên miền

| ONEDATA HOSTING<br>PROVIDER                                       | =                                      |                                                                                                    |        | 🚺 🛔 Tài khoản 👻                                                   |
|-------------------------------------------------------------------|----------------------------------------|----------------------------------------------------------------------------------------------------|--------|-------------------------------------------------------------------|
| ✿ Trang chủ<br>台 Danh mục ><br>♥ Thông báo                        | <sub>Gió hàng</sub><br>Cấu hình dịch   | 1 Vụ                                                                                                    | Chọn t | ủy chọn cấu hình mong muốn của bạn để tiếp tục.                   |
| <ul> <li>Câu hỏi thường gặp</li> <li>Tinh trạng Server</li> </ul> | CHI TIẾT DỊCH VỤ<br>Sản Phấm / Dịch Vụ | WIN05<br>(SSD Hosting Windows)                                                                                  |        | T DANH SÁCH DỊCH VỤ<br>Cloud SSD VPS                              |
| 🔹 Cộng tác viên<br>🕿 Liên hệ                                      | Chi tiết dịch vụ                       | Dung lượng: 2000 MB<br>Bảng thông: 50 GB                                                                        |        | SSD Hosting Linux<br>SSD Hosting Windows<br>Dedicated Server      |
|                                                                   |                                        | Tên miền: 05<br>Email: 25<br>Cơ sở dữ liệu: 10                                                                  |        | SSL Certificates<br>+ HÀNH ĐỘNG                                   |
|                                                                   |                                        | FTP: 25<br>Công cụ quản lý: Plesk OnyX                                                                          |        | <ul> <li>Đăng ký tên miền</li> <li>Chuyển tên miền</li> </ul>     |
|                                                                   |                                        | Hö trợ: ASP.NET, MVC, .Net Core<br>SQL Server 2014   2016   2017<br>Hệ điều hành: Windows Server 2012 R2   2016 |        | <ul> <li>Xem giỏ hàng</li> <li>Lựa chọn đơn vị tiền tệ</li> </ul> |

Hình 9: Giao diện sau khi đăng ký tên miền

Sau khi đăng ký tên miền thành công, sẽ phải khai báo thông tin cá nhân và tài khoản gmail. Hệ thống sẽ gửi lại thông tin về tài khoản hosting đã khởi tạo.

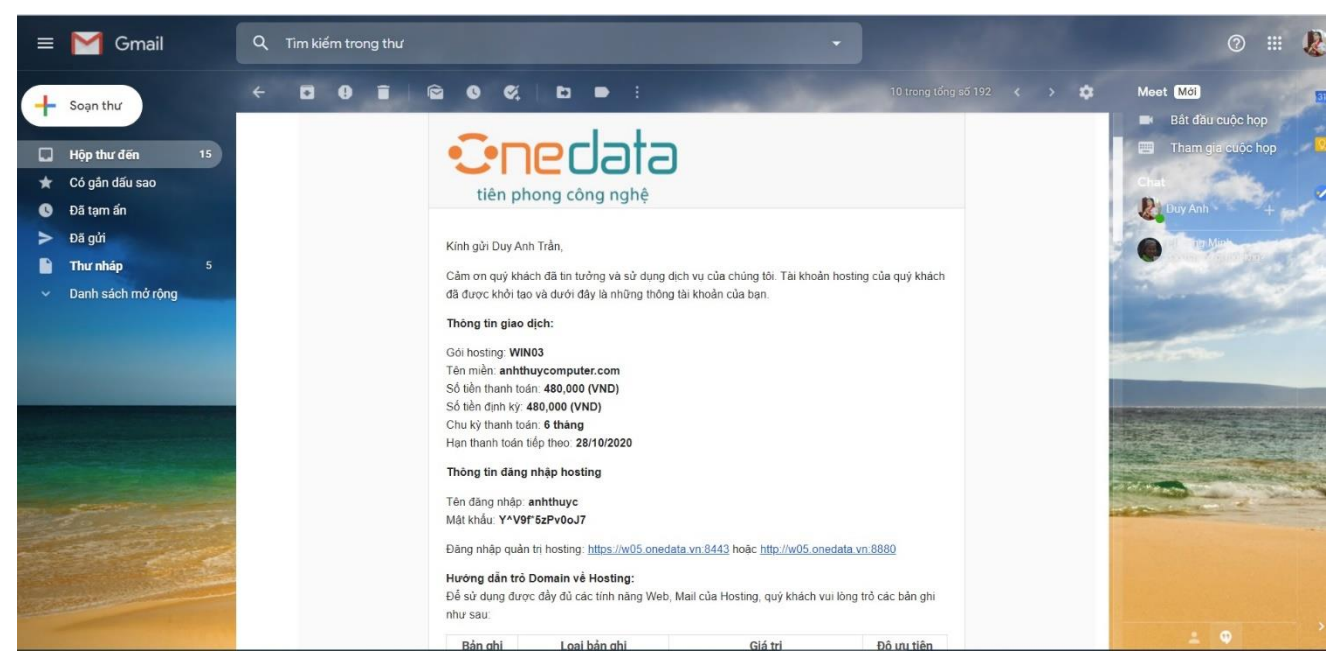

Hình 10: Thông tin đăng nhập hosting

| Tell us whether you accept c                                                                                                    | ookies  |  |  |  |
|----------------------------------------------------------------------------------------------------|---------|--|--|--|
| By logging in to Plesk, you allow us to use necessary cookies.                                                                                        |         |  |  |  |
| Cookies collect information C <sup>a</sup> about how you use Plesk. It helps us to improve our services so that you could make the most out of Plesk. |         |  |  |  |
| Accept all cookies Set cookie prefe                                                                                                    | erences |  |  |  |
| Username<br>anhthuyc<br>Password<br>Interface language<br>Default<br>Forgot your passw                                                                | vord?   |  |  |  |
|                                                                                                    | Log in  |  |  |  |
| Cookies                                                                                                    |         |  |  |  |

Hình 11: Giao diện đăng nhập vào Plesk

Sau khi đăng nhập thành công chúng ta đã có một website với địa chỉ truy cập, chọn quản lí website để vào trang quản trị của website, ở đây chúng ta có thể bắt đầu upload source code của website và khởi tạo Database.

Dưới đây là phần địa chỉ sẽ sử dụng để cài đặt **nopCommerce** chạy website trên Internet:

http://anhthuycomputer.com

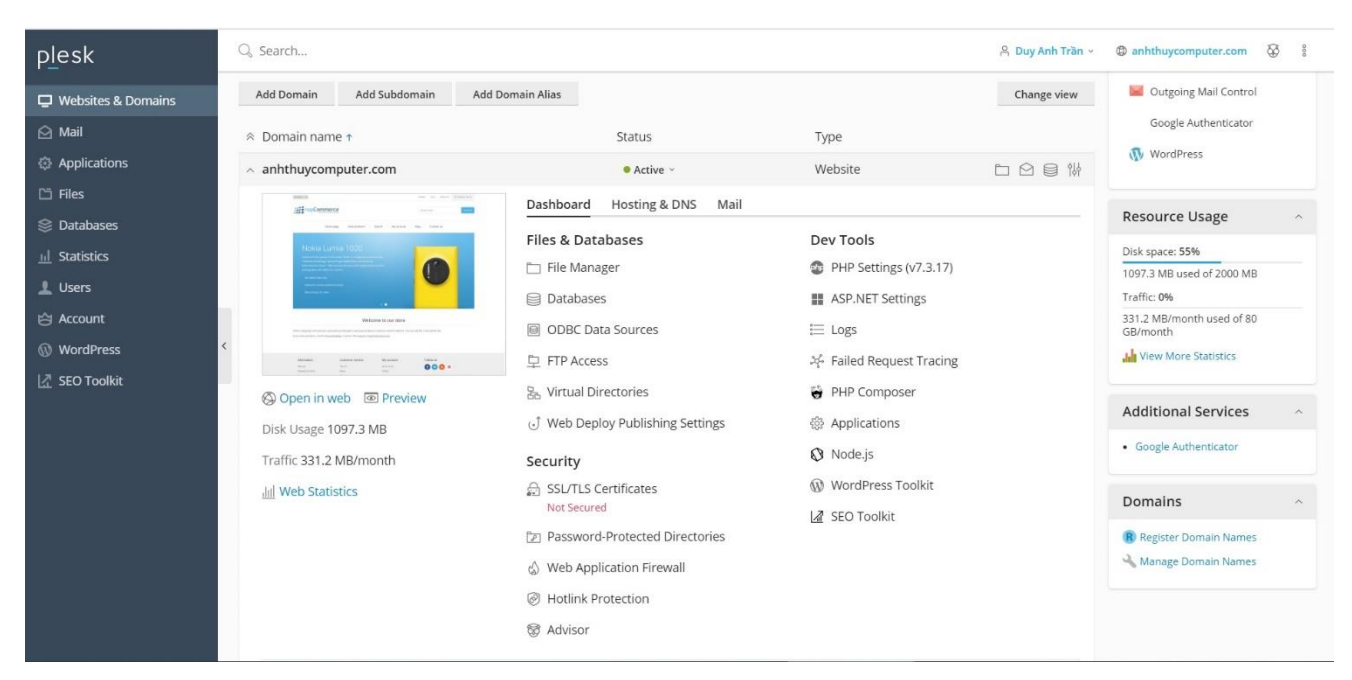

Hình 12: Giao diện trang quản trị website

Hình 11, 12 là trang quản trị hosting của tên miền vừa tạo, tại đây chúng ta có thể quản trị Source Files, Database, Domain(tên miền website)....: <u>http://anhthuycomputer.com</u>

#### 2.3. Upload file và cài đặt nopCommerce trên hosting

Có nhiều cách để upload file lên hosting, chúng ta có thể tải file nén với định dạng .zip hoặc sử dụng phần mềm upload: filezilla, SmartFTP... để upload qua ftp của hosting.

Upload file nén của **nopCommerce** và giải nén trong thư mục **httpdocs**, di chuyển các phần tử từ thư mục **upload** ra ngoài thư mục **httpdocs**, xóa các phần tử không dùng đến.

Lưu ý: Chỉ xóa các file không cần thiết trong thư mục httpdocs.

| plesk                 | Q Search         |                                                                                                    | 음 Duy Anh Trần ~ @ anhthuycomputer.c | om & 8           |
|-----------------------|------------------|----------------------------------------------------------------------------------------------------|--------------------------------------|------------------|
| 교 Websites & Domains  | File Manager     |                                                                                                    |                                      |                  |
| Applications          |                  | Search in filename                                                                                                    |                                      | Q ~              |
| 🗅 Files               | 📔 Home directory | 윤 Upload 🕂 New - 🕞 Copy 🖒 Move 💥 Remove 🔄 Extract Files                                                                                                    | 🛐 Add to Archive More -              | It Settings      |
| 😂 Databases           | > 🚘 .composer    | Home directory > httpdacs >                                                                                                    |                                      |                  |
| <u>III</u> Statistics | > 🚰 .plesk       | Name 🕇                                                                                                    | Modified Size                        |                  |
| 上 Users               | > 🧰 cgi-bin      | <b>#</b>                                                                                                    | May 18, 2020 11:59 AM                |                  |
| 🖄 Account             | > error_docs     | 🔲 🧧 af                                                                                                    | June 10, 2019 11:26 PM               | = -              |
| WordPress             | i logs           | E Caracteria Contracteria Contr | May 18, 2020 12:13 PM                | = -              |
| SEO Toolkit           | > 🚘 old          | 🔲 🧧 ar                                                                                                    | June 10, 2019 11:26 PM               | <u></u> = ↓      |
|                       | > 🚘 tmp          | 🔲 🧧 Areas                                                                                                    | June 10, 2019 11:26 PM               | $\equiv$ $\cdot$ |
|                       |                  | 🔲 🧧 bg                                                                                                    | June 10, 2019 11:26 PM               | = .              |
|                       |                  | 📄 🧧 bn-BD                                                                                                    | June 10, 2019 11:26 PM               | = -              |
|                       |                  | 📄 🧧 cs                                                                                                    | June 10, 2019 11:26 PM               | = -              |
|                       |                  | 🔲 🧧 da                                                                                                    | June 10, 2019 11:26 PM               | = •              |
|                       |                  | 🔲 🧧 de                                                                                                    | June 10, 2019 11:26 PM               | $\equiv$ .       |
|                       |                  | la 🔁                                                                                                    | lune 10 2019 11-26 PM                | •                |
|                       |                  | plesk.com   Suggest an Idea   Cookies                                                                                                    |                                      |                  |

Hình 13: Các phần tử sau khi được upload và giải nén

Đến đây các file cần thiết của **nopCommerce** đã sẵn sàng cho quá trình cài đặt.

#### 2.4. Cài đặt nopCommerce

#### Bước 1: Tạo Database

Vào phần **Databases** ở trang quản trị host, bấm vào tạo **Add Database** để tạo một **Database** và tài **khoản người dùng Database** mới.

| 및 Websites & Domains<br>ⓒ Mail                                                                                                    | Databases > Add a Database                                                                                                    |
|----------------------------------------------------------------------------------------------------|----------------------------------------------------------------------------------------------------|
| <ul> <li>Mail</li> <li>Applications</li> <li>Files</li> <li>Databases</li> <li>⊥ Statistics</li> <li>Users</li> <li>Account</li> <li>WordPress</li> <li>∠SEO Toolkit</li> </ul> | General   Database name *   anhthuyc_db   Database server   localhost (default for MS SQL, v13.00.4001)   Related site   anhthuycomputer.com   Users Create a default database user. Plesk will access the database on behalf of this user. If no database users are assigned to the database, it is not accessible.   Create a database user   Database user name *   anhthuyc_db   Password *   1yHop6_6   Strong   (?)   Generate   Hide   Confirm password * |
|                                                                                                    | User has access to all databases within the selected subscription  Required fields OK Cancel  plesk.com Suggest an Idea Cookies                                                                                                    |

Hình 14: Giao diện tạo Database và tài khoản người dùng Database

| plesk                                                                                                    | Q Search                                                                                                    |                                                                                                    |                         | 유 Duy Anh Trần ~ | D anhthuycomputer.com |
|----------------------------------------------------------------------------------------------------|----------------------------------------------------------------------------------------------------|----------------------------------------------------------------------------------------------------|-------------------------|------------------|-----------------------|
| 및 Websites & Domains                                                                                        | Databases                                                                                                    |                                                                                                    |                         |                  |                       |
| <ul> <li>Applications</li> <li>Files</li> </ul>                                                             | Here you can create new or manage ex                                                                                                    | isting databases.                                                                                                    |                         | L.               | 🔔 User Management     |
| <ul> <li>Litatistics</li> <li>Lisers</li> <li>Account</li> <li>WordPress</li> <li>∠Z SEO Toolkit</li> </ul> | <ul> <li>anhthuyc_db Related t</li> <li>Host: localhost (MS SQL Server) Us</li> <li>myLittleAdmin</li> <li>Export Dump</li> <li>Remove Database</li> </ul> | o anhthuycomputer.com Change<br>sers: anhthuyc_db Tables: 124 Size: 144 MB<br>^ Show Less<br>Connection Info<br>Import Dump | Copy                    | myLittleAdmin    |                       |
|                                                                                                    |                                                                                                    | plesk.com                                                                                                    | Suggest an Idea Cookies |                  |                       |

Hình 15: Database và tài khoản người dùng Database đã tạo

Bước 2: Truy cập vào địa chỉ: <u>http://anhthuycomputer.com</u> đã tạo ở mục trên để khởi động quá trình cài đặt của **nopCommerce.** 

| ← → C ▲ Not secure   anhthuycomp  | uter.com/install                                                                                                    |                                                                                                    |                                                                        | or 🗟 🕁 🚷 |
|-----------------------------------|----------------------------------------------------------------------------------------------------|----------------------------------------------------------------------------------------------------|------------------------------------------------------------------------|----------|
| 🚻 Apps 🙀 Gmail 😰 YouTube Ҟ Maps 🚺 | (1) nopCommerce (3) BaoCaoTotNghiep                                                                                   | 🛿 Facebook 🛛 🧟 Google Dịch 🔤 Google Dịch                                                                                          |                                                                        |          |
|                                   |                                                                                                    |                                                                                                    | Tiếng Việt 🔹                                                           |          |
|                                   | į                                                                                                    | nopCommerce                                                                                                    |                                                                        |          |
| Đế<br>vụ<br>cù                    | ể hoàn thành cài đặt, bạn phải cung cấp một số thô<br>I Internet của bạn nếu cần thiết. Nếu bạn đang cài c<br>a mình. | ng tin liên quan đến máy chủ cơ sở dữ liệu ("chuỗi kết nối"). H<br>lặt trên máy tính hoặc trên máy chủ, có thể bạn sẽ cần hỏi thố | tãy liên hệ với nhà cung cấp dịch<br>ông tin từ Quản trị viên Hệ thống |          |
| Ně                                | ếu bạn muốn tìm hiểu thêm về cách sử dụng nopCo                                                                       | mmerce, hãy ghé thăm mục tài liệu trên trang nopCommerce                                                                          | .com.                                                                  |          |
|                                   | StoreInformation                                                                                                    |                                                                                                    |                                                                        |          |
|                                   | Email quản trị viên                                                                                                   | anttduyanh02@gmail.com                                                                                                    |                                                                        |          |
|                                   | Mật khẩu tài khoản quản trị viên                                                                                      | •••••                                                                                                    |                                                                        |          |
|                                   | Nhập lại mật khấu                                                                                                    |                                                                                                    |                                                                        |          |
|                                   |                                                                                                    | 🖉 Tạo dữ liệu mẫu                                                                                                    |                                                                        |          |
|                                   | Thông tin cơ sở dữ liệu                                                                                               |                                                                                                    |                                                                        |          |
|                                   | Sở dữ liệu                                                                                                    | Sử dụng cơ sở dữ liệu SQL Server (hoặc SQL Express)                                                                               |                                                                        |          |
|                                   |                                                                                                    | Tạo cơ sở dữ liệu nếu không tồn tại                                                                                               |                                                                        |          |

Hình 16: Form thông tin tạo tài khoản quản trị viên và thông tin cơ sở dữ liệu

|                                                                                                    | Search store SEARCH        |
|----------------------------------------------------------------------------------------------------|----------------------------|
| Home page New products Search M                                                                                  | Ay account Blog Contact us |
| iPhone at its largest                                                                                            |                            |
| And thinnest.                                                                                                    |                            |
| iPhone 6 isn't simply bigger — it's better in every way.<br>Larger, yet dramatically thinner. More powerful, but |                            |
| remarkably power efficient. With a smooth metal surface<br>that seamlessly meets the new Retina HD display.      |                            |
| LEARN MORE                                                                                                    |                            |
|                                                                                                    |                            |
| - 7                                                                                                    |                            |
|                                                                                                    |                            |

Hình 17: Hình ảnh sau khi cài đặt nopCommerce thành công

Truy cập địa chỉ <u>http://anhthuycomputer.com/login</u> để vào giao diện login trang quản trị, đăng nhập bằng tài khoản vừa tạo ở bước trên ta sẽ vào được trang quản trị website của **nopCommerce.** 

| US Dollar 🔻                                                                                                    | Register Log in Wishlist (0) 🗋 Shoppini |
|----------------------------------------------------------------------------------------------------|-----------------------------------------|
|                                                                                                    | Search store S                          |
| Home page New products Search                                                                                                    | My account Blog Contact us              |
| Welcome, Ple                                                                                                    | ease Sign In!                           |
| New Customer                                                                                                    | Returning Customer                      |
| By creating an account on our website, you will be able to shop faster, be up to date<br>on an orders status, and keep track of the orders you have previously made. | Email:                                  |
|                                                                                                    | Password:                               |
|                                                                                                    | Remember me? Forgot password?           |
|                                                                                                    |                                         |

Hình 18: Giao diện trang đăng nhập

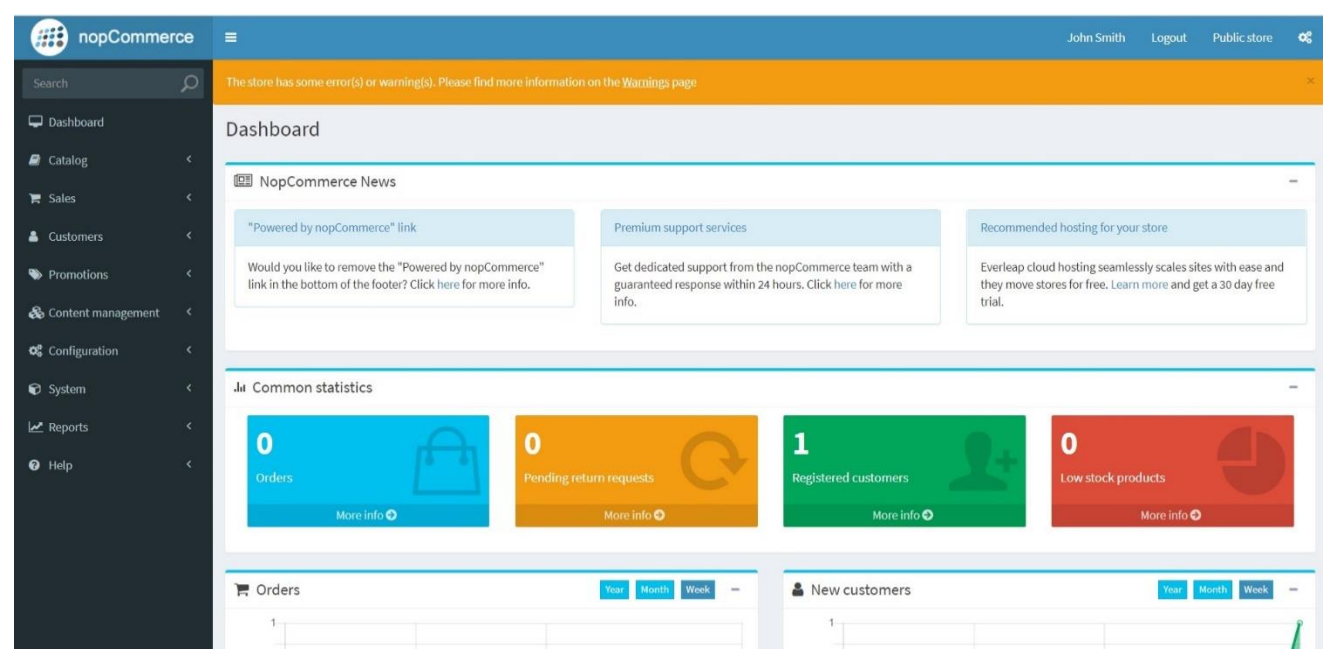

Hình 19: Giao diện trang quản trị

#### 2.5. Việt hóa các chức năng người dùng

Đầu tiền chúng ta phải đăng nhập vào trang quản trị website, chọn mục Configuration→Languages chọn Add new để tạo ngôn ngữ Tiếng Việt. Nhập vào form thông tin ngôn ngữ Tiếng Việt.

| nopCommer                                | ce | ≡                                 |                          |                                                                            | John Smith Logout Public                               | store 🕫      |
|------------------------------------------|----|-----------------------------------|--------------------------|----------------------------------------------------------------------------|--------------------------------------------------------|--------------|
| Search                                   | ρ  | Add a new language o back to lang | uage list                |                                                                            | 🖺 Save 🖺 Save and Co                                   | ontinue Edit |
| 🖵 Dashboard                              |    | i lofo                            |                          |                                                                            |                                                        |              |
| Catalog                                  |    | * mio                             |                          |                                                                            |                                                        |              |
| 🌹 Sales                                  |    | Name 🕢                            | Việt Nam                 |                                                                            |                                                        | *            |
|                                          |    | Language culture 💡                | Vietnamese (Vietnam). vi | VN                                                                         |                                                        | ٠            |
| Customers                                |    | Unique SEO code 😮                 | vi                       |                                                                            |                                                        | *            |
| Promotions                               |    | Flag image file name 😧            | VD.DDg                   |                                                                            |                                                        | •            |
| 🚳 Content management                     |    |                                   |                          |                                                                            |                                                        |              |
| de Configuration                         |    | Default currency Q                | -                        |                                                                            |                                                        |              |
|                                          |    | , ,                               |                          |                                                                            |                                                        |              |
| Settings     Email accounts              |    | Limited to stores 😧               |                          | In order to use this functionality, you have to disable t<br>store" rules. | ie following setting: Catalog settings > Ignore "limit | per          |
| • Stores                                 |    | Published 2                       |                          |                                                                            |                                                        |              |
| <ul> <li>Countries</li> </ul>            |    |                                   | 1                        | ~                                                                          |                                                        |              |
| <ul> <li>Languages</li> </ul>            |    | Display of del                    |                          | ~                                                                          |                                                        |              |
| O Currencies                             |    |                                   |                          |                                                                            |                                                        |              |
| O Payment methods                        |    | String resources                  |                          |                                                                            |                                                        | +            |
| <ul> <li>Payment restrictions</li> </ul> |    |                                   |                          |                                                                            |                                                        |              |
| <ul> <li>Tax providers</li> </ul>        |    |                                   |                          |                                                                            |                                                        |              |
| <ul> <li>Tax categories</li> </ul>       |    |                                   |                          |                                                                            |                                                        |              |
| O Shipping                               |    |                                   |                          |                                                                            |                                                        |              |

Hình 20: Giao diện thêm ngôn ngữ Tiếng Việt

Từ phiên bản **nopCommerce** 3.90 và hiện tại là phiển bản 4.20 ta có thể truy cập vào <u>https://www.nopcommerce.com/en/</u>  $\rightarrow$  downloads  $\rightarrow$  Translation để tải gói ngôn ngữ Tiếng Việt.

| nop <b>Commerce</b> produ | CT DOWNLOADS SUPPORT & SERVICES | PARTNERS    | GET STARTED    |
|---------------------------|---------------------------------|-------------|----------------|
| Español (Spanish)         | Version 4.20                    | 100 % DOWNL | OAD CONTRIBUTE |
| Svenska (Swedish)         | Version 4.20                    | 82% DOWNL   | OAD CONTRIBUTE |
| ภาษาไทย (Thai)            | Version 4.20                    |             | OAD CONTRIBUTE |
| C Türkçe (Turkish)        | Version 4.20                    | 68%         | OAD CONTRIBUTE |
| Український (Ukrain       | an) Version 4.20                | 84 %        | OAD CONTRIBUTE |
| لان (Urdu Pakistan) الردو | Version 4.20                    | 83 %        | OAD CONTRIBUTE |
| Tiếng Việt (Vietname      | e) Version 4.20                 | 92 % DOWNL  | OAD CONTRIBUTE |
|                           |                                 |             |                |

Hình 21: Download gói ngôn ngữ Tiếng Việt

Sau khi tải xong, ta import gói ngôn ngữ Tiếng Việt để việt hóa

| ~ |
|---|
|   |
|   |
|   |
|   |
|   |
| * |
| * |
| • |
|   |
| , |
|   |
|   |
|   |
|   |
|   |
| + |
|   |
|   |
| e |

Hình 22: Giao diện import gói Tiếng Việt

| mopComme                      | rce | =         |     |    |                        | English 🔻     | John Smith | Logout       | Public store | ¢;    |
|-------------------------------|-----|-----------|-----|----|------------------------|---------------|------------|--------------|--------------|-------|
|                               | Q   | Languages |     |    |                        | Việt Nam      |            |              | 🕀 Ado        | d new |
| Dashboard                     |     |           |     |    |                        |               |            |              |              |       |
| 🗐 Catalog                     | <   | Name      | Fla | ng | Language culture       | Display order | Publishe   | d            | Edit         |       |
| 🐂 Sales                       | <   | English   | -   |    | en-US                  | 1             | ~          |              | 🖋 Edit       |       |
| 🛎 Customers                   | <   | Việt Nam  |     | •  | vi-VN                  | 1             | ~          |              | 🖋 Edit       |       |
| S Promotions                  | <   | · 1 ·     |     |    | Show 15 <b>v</b> items |               | 1          | -2 of 2 item | IS           | C     |
| 🗞 Content management          | <   |           |     |    |                        |               |            |              |              |       |
| 📽 Configuration               | ~   |           |     |    |                        |               |            |              |              |       |
|                               | ¢   |           |     |    |                        |               |            |              |              |       |
|                               |     |           |     |    |                        |               |            |              |              |       |
| Stores     Countries          |     |           |     |    |                        |               |            |              |              |       |
| <ul> <li>Languages</li> </ul> |     |           |     |    |                        |               |            |              |              |       |
|                               |     |           |     |    |                        |               |            |              |              |       |
|                               |     |           |     |    |                        |               |            |              |              |       |
|                               |     |           |     |    |                        |               |            |              |              |       |
|                               |     |           |     |    |                        |               |            |              |              |       |
|                               |     |           |     |    |                        |               |            |              |              |       |

Hình 23: Chọn ngôn ngữ Tiếng Việt làm ngôn ngữ mặc định

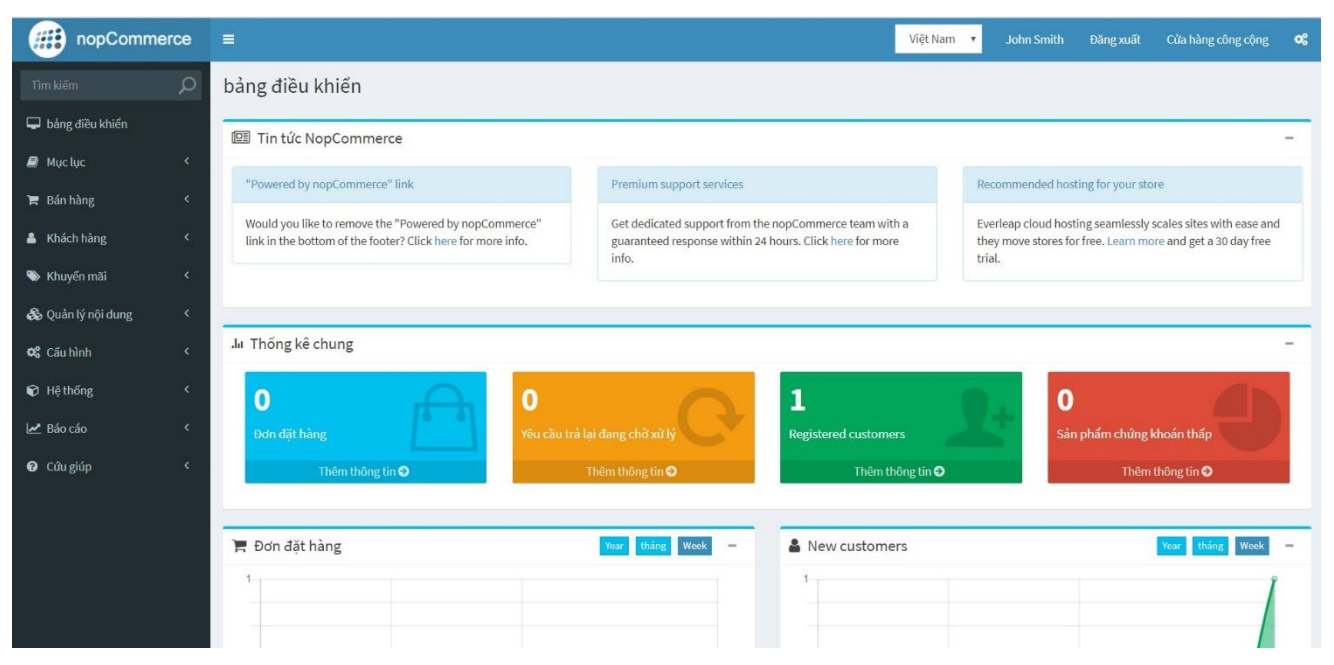

Hình 24: Giao diện trang quản trị sau khi được việt hóa

Như thế cũng là chưa xong, vì chúng ta chỉ việt hóa cho các nút và giao diện thôi, vì khi chúng ta qua ra Dashboard chúng ta sẽ thấy message.

You don't have localized version of message template [Blog.BlogComment] for Vietnam.

Create it now

You don't have localized version of message template

[Customer.EmailValidationMessage] for Vietnam.

Create it nowYou don't have localized version of message template

[Customer.PasswordRecovery] for Vietnam. Create it now

•••••

- Để việt hóa cho những nội dung này, chúng ta vào Quản lý nội dung → Mẫu tin nhắn để việt hóa.
- Ví dụ: click chỉnh sửa vào Blog.BlogComment, điền vào nội dung trong file Blog.BlogComment.txt mà chúng ta download từ Nop.

Subject: %Store.Name%. Bình luận blog mới.

**Body**: <a href="%Store.URL%">%Store.Name%</a> <br />

Một bình luận blog mới được tạo

"%BlogComment.BlogPostTitle%".

Và chúng ta lập lại cho tất cả các content như thế, cho đến khi nào không còn thấy message vậy nữa.

Nếu bạn tìm thấy một lỗi trong dịch thuật hoặc muốn đặt tên tùy chỉnh, bạn có thể chỉnh sửa tài nguyên chuỗi.

Chuyển đến Cấu hình  $\rightarrow$  Ngôn ngữ. Cửa sổ Ngôn ngữ được hiển thị:

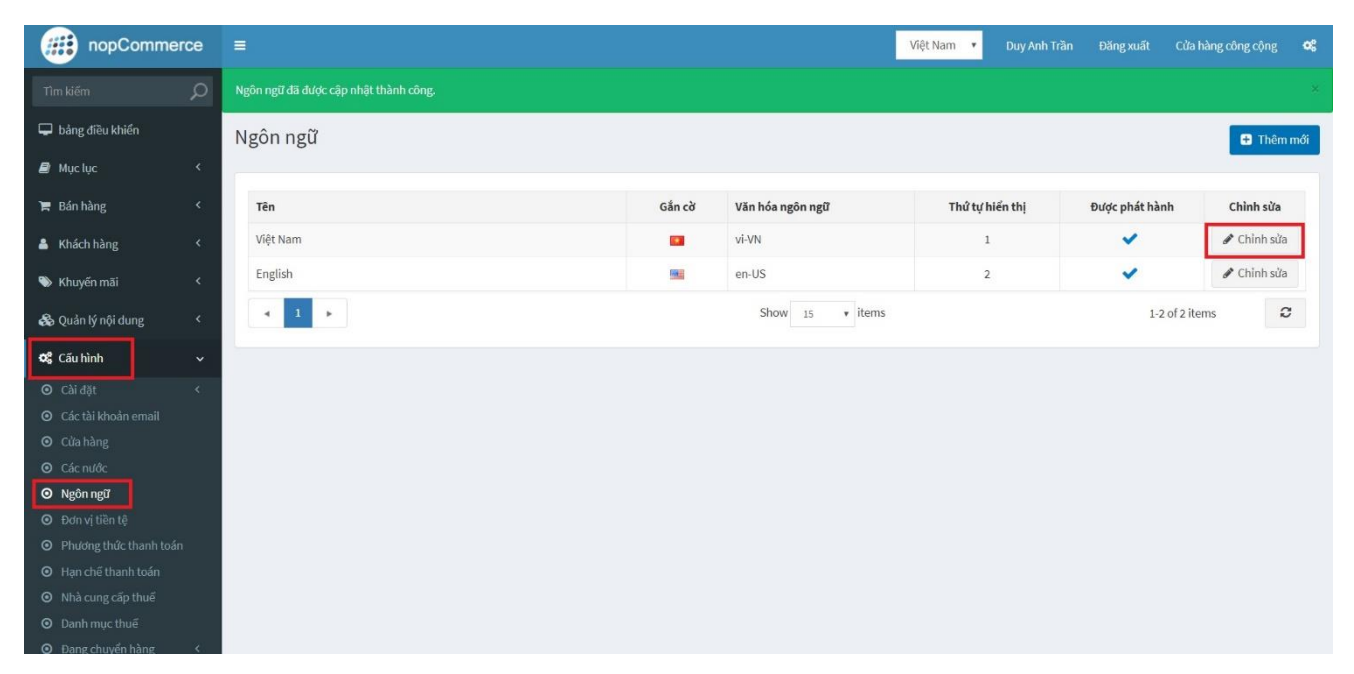

Hình 25: Giao diện chỉnh sửa ngôn ngữ

Nhấp vào **Chỉnh sửa**, bên cạnh ngôn ngữ. Trong cửa sổ **Chỉnh sửa chi tiết ngôn ngữ**, chọn bảng **Tài nguyên chuỗi**.

| 🌹 Bán hàng 🛛 <                                                         | Tài nguyên chuỗi                                      |                                                                                                    |              |           |
|------------------------------------------------------------------------|-------------------------------------------------------|----------------------------------------------------------------------------------------------------|--------------|-----------|
| 🛔 Khách hàng 🛛 <                                                       | Tên tài nguyên 😮                                      |                                                                                                    |              |           |
| 🗞 Khuyến mãi 💦 <                                                       | Giấ trị 🍞                                             |                                                                                                    |              |           |
| & Quản lý nội dung 🛛 <                                                 | Q Tìm kiếm                                            |                                                                                                    |              |           |
| 🕫 Cãu hình 🗸 🗸                                                         |                                                       | -                                                                                                    |              |           |
| ⊙ Cài đặt <                                                            | Tên tài nguyên                                        | Giá trị                                                                                                    | Chỉnh sừa    | Xóa bò    |
| <ul> <li>Các tài khoán email</li> <li>Cửa bàng</li> </ul>              | account.accountactivation                             | Kích hoạt tài khoản                                                                                                    | 🖋 Chỉnh sửa  | 🗙 Xóa bỏ  |
| <ul> <li>Các nước</li> </ul>                                           | account.accountactivation.activated                   | tài khoản của bạn đã được kích hoạt                                                                                                    | 🖋 Chỉnh sửa  | 🗙 Xóa bỏ  |
| D Ngôn ngữ                                                             | account.accountactivation.alreadyactivated            | Tải khoản của bạn đã được kích hoạt                                                                                                    | 🖋 Chỉnh sửa  | 🗙 Xóa bỏ  |
| Dơn vị tiên tệ                                                         | account.administration                                | Quản trị                                                                                                    | 🖋 Chỉnh sửa  | 🗙 Xóa bò  |
| <ul> <li>Phương thức thanh toán</li> <li>Han chế thanh toán</li> </ul> | account.associatedexternalauth                        | Xác thực bên ngoài                                                                                                    | 🖋 Chỉnh sửa  | 🗙 Xóa bỏ  |
| <ul> <li>Nhà cung cấp thuế</li> <li>Danh mục thuế</li> </ul>           | account.associatedexternalauth.addmorerecords         | Bạn có thể liên kết tài khoản của mình với một số hệ thống xác thực bên ngoài<br>trên trang sau (đăng nhập một lần khi sử dụng chúng):                               | 🖋 Chỉnh sửa  | 🗙 Xóa bỏ  |
| Dang chuyển hàng <                                                     | account.associatedexternalauth.authmethodname         | Phương pháp xác thực                                                                                                    | 🖋 Chỉnh sửa  | 🗙 Xóa bỏ  |
| ) Danh sách điều khiển truy                                            | account.associatedexternalauth.email                  | E-mail                                                                                                    | 🖋 Chỉnh sửa  | 🗙 Xóa bỏ  |
| ạp<br>Đ Tiện ích<br>Đ Xác thực bên ngoài                               | account.associated external auth.email already exists | Người dùng có email được chỉ định đã được đăng ký. Nếu đây là tài khoản của<br>bạn và bạn muốn liên kết với hồ sơ bên ngoài '(0)', vui lòng đắng nhập trước<br>tiên. |              | 🗙 Xóa bỏ  |
| O Plugin địa phương                                                    | account.associatedexternalauth.externalidentifier     | Định danh bên ngoài                                                                                                    | 🖋 Chỉnh sửa  | 🗙 Xóa bỏ  |
| thuycomputer.com/Admin/Language/Edit/2#                                | l                                                     | L . X - IX                                                                                                    | A Chick alle | 44 V(- L) |

Hình 26: Giao diện chỉnh sửa chi tiết tài nguyên chuỗi

#### 2.6. Thiết lập thông tin cửa hàng

Theo mặc định cài đặt **nopCommerce**, chỉ có một cửa hàng được tạo và cần được định cấu hình, như được mô tả bên dưới.

Để thiết lập cửa hàng mặc định, đi đến Cấu hình  $\rightarrow$  Cửa hàng.

Nhấp vào Chỉnh sửa bên cạnh một cửa hàng mặc định để định cấu hình nó.

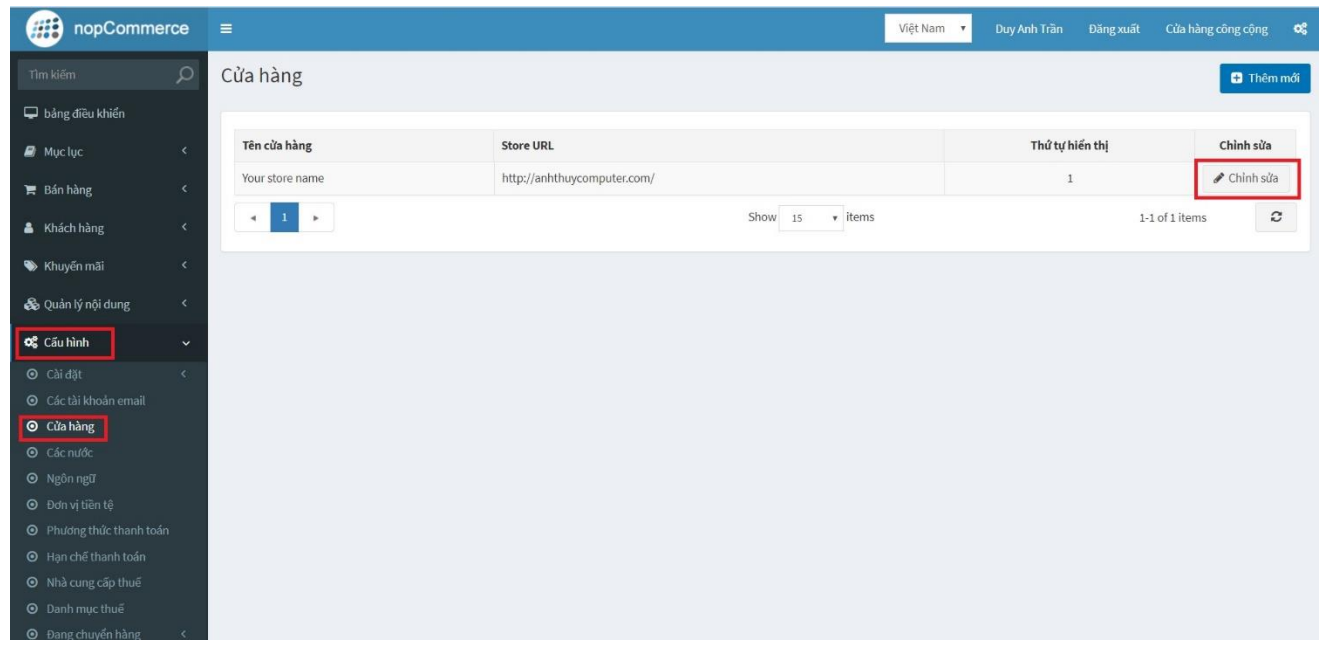

Hình 27: Giao diện cấu hình cửa hàng

|                                                           | ce ≡ | <b>=</b>                          | Việt Nam 🔻 Duy Anh Trần Đăng xuất Cửa hàng công cộng 🕫                                   |
|-----------------------------------------------------------|------|-----------------------------------|------------------------------------------------------------------------------------------|
| Tìm kiếm                                                  | ρ    | Chỉnh sửa chi tiết cửa hàng - Anh | Thúy Computer o quay lại danh sách cửa hàng 🛛 🗈 Lưu và tiếp tục sửa 🔋 Xủa bỏ             |
| 🖵 bảng điều khiến                                         |      |                                   |                                                                                          |
| 🛢 Mục lục                                                 | <.   | Tiêu chuẩn 💶 Việt Nam 💻 English   |                                                                                          |
| 🎽 Bần hàng                                                | <    | Tên cửa hàng 🍘                    | Anh Thứy Computer                                                                        |
| 🛔 Khách hàng                                              | <.   | Store URL 💡                       | http://anhthuycomputer.com/                                                              |
| 🏷 Khuyến mãi                                              | <    | Đã bật SSL 💡                      | CÁNH BÁO: Khôna kích hoat nó cho đến khi ban có chứna chi SSI được cời đời trên máy chủ. |
| 🚷 Quản lý nội dung                                        | <    | Giá trị HOST 👔                    | anhthuycomputer.com,www.anhthuycomputer.com                                              |
| <b>୦</b> ଟି Cấu hình                                      | ~    | Ngôn ngữ mặc định 💡               | Việt Nam 🔹                                                                               |
| O Cài đặt                                                 | <    | Thứ tự hiển thị 💡                 | i v                                                                                      |
| <ul> <li>Các tài khoản email</li> <li>Cửa bàng</li> </ul> |      | Tên công ty 👔                     | Anh Thúy Computer                                                                        |
| <ul> <li>Các nước</li> </ul>                              |      | Địa chỉ công ty 💡                 | 266 Lê Lai, Ngô Quyền Hải Phòng.                                                         |
| Θ Ngôn ngữ                                                |      | Số điện thoại công ty 😢           | 0365939168                                                                               |
| 🗿 Đơn vị tiền tệ                                          |      | Thuế VAT công ty 👩                |                                                                                          |
| O Phương thức thanh toán                                  |      |                                   |                                                                                          |
| O Hạn chế thanh toán                                      |      |                                   |                                                                                          |
| O Nhà cung cấp thuế                                       |      |                                   |                                                                                          |
| Danh mục thuế                                             |      |                                   |                                                                                          |
| <ul> <li>Đang chuyển hàng</li> </ul>                      | 16   |                                   |                                                                                          |

Hình 28: Giao diện chỉnh sửa chi tiết thông tin cửa hàng
# 2.7. Thiết lập quốc gia

Phần này mô tả cách quản lý các quốc gia (nơi đặt khách hàng của bạn). Để xác định cài đặt quốc gia, đi đến Cấu hình  $\rightarrow$  Quốc gia.

| nopComme                             | rce | =      |                     |                        |                        |                           |                      |             | Việt Nam          | <ul> <li>Duy Anh 1</li> </ul> | Frän Đăng          | xuất Cửa hà       | ng công cộng 🛛 🛇     |
|--------------------------------------|-----|--------|---------------------|------------------------|------------------------|---------------------------|----------------------|-------------|-------------------|-------------------------------|--------------------|-------------------|----------------------|
| Tìm kiếm                             | ρ   | Các ni | lớc                 |                        |                        | 🕀 Thêm                    | mới 🐼 Xuất l         | bản đã chọn | 🖯 Hủy xuất bản đã | chọn 🛓 Xuất                   | trạng thái sanį    | gCSV 🕹 Nh         | ập trạng thái từ CSV |
| 🖵 bằng điều khiến                    |     | -      |                     |                        |                        |                           |                      |             |                   |                               |                    | <u> </u>          |                      |
| 🛢 Mục lục                            |     |        | Tên                 | Cho phép<br>thanh toán | Cho phép<br>vận chuyển | Mã ISO gồm hai<br>chữ cái | Mã ISO ba chữ<br>cái | Mã ISO số   | Chịu VAT          | Số tiểu bang                  | Thứ tự<br>hiển thị | Được phát<br>hành | Chỉnh sửa            |
| 📜 Bán hàng                           |     |        | United States       | ~                      | ~                      | US                        | USA                  | 840         | ×                 | 62                            | 2                  | ~                 | 🖋 Chỉnh sửa          |
| 🛔 Khách hàng                         |     |        | Afghanistan         | ~                      | ~                      | AF                        | AFG                  | 4           | ×                 | 0                             | 100                | ~                 | 🖋 Chỉnh sửa          |
| 🌑 Khuyến mãi                         |     | 0      | Albania             | ~                      | ~                      | AL                        | ALB                  | 8           | ×                 | 0                             | 100                | ~                 | 🖋 Chỉnh sửa          |
| 🗞 Quản lý nội dung                   |     |        | Algeria             | ~                      | ~                      | DZ                        | DZA                  | 12          | ×                 | 0                             | 100                | ~                 | 🖋 Chỉnh sửa          |
| 📽 Cấu hình                           |     |        | American Samoa      | ~                      | ~                      | AS                        | ASM                  | 16          | ×                 | 0                             | 100                | ~                 | 🖋 Chỉnh sửa          |
| <ul> <li>Cài đặt</li> </ul>          |     |        | Andorra             | ~                      | ~                      | AD                        | AND                  | 20          | ×                 | 0                             | 100                | ~                 | 🖋 Chỉnh sửa          |
|                                      |     |        | Angola              | ~                      | ~                      | AO                        | AGO                  | 24          | ×                 | 0                             | 100                | ~                 | 🖋 Chỉnh sửa          |
|                                      |     |        | Anguilla            | ~                      | ~                      | AI                        | AIA                  | 660         | ×                 | 0                             | 100                | ~                 | 🖋 Chỉnh sửa          |
| Các nước     Neôn neữ                |     |        | Antarctica          | ~                      | ~                      | AQ                        | ATA                  | 10          | ×                 | 0                             | 100                | ~                 | 🖋 Chỉnh sửa          |
|                                      |     |        | Antigua and Barbuda | ~                      | ~                      | AG                        | ATG                  | 28          | ×                 | 0                             | 100                | ~                 | 🖋 Chỉnh sửa          |
|                                      |     |        | Argentina           | ~                      | ~                      | AR                        | ARG                  | 32          | ×                 | 0                             | 100                | ~                 | 🖋 Chỉnh sửa          |
|                                      |     |        | Armenia             | ~                      | ~                      | AM                        | ARM                  | 51          | ×                 | 0                             | 100                | ~                 | 🖋 Chỉnh sửa          |
| Nhà cung cấp thuế     Danh mục thuế  |     |        | Aruba               | ~                      | ~                      | AW                        | ABW                  | 533         | ×                 | 0                             | 100                | ~                 | 🖋 Chỉnh sửa          |
| <ul> <li>Đang chuyển hàng</li> </ul> | <   |        | Australia           | -                      | ~                      | AU                        | ALIS                 | 36          | *                 | n                             | 100                | ~                 | A Chinh sửa          |

Hình 29: Giao diện chỉnh sửa chi tiết thông tin cửa hàng

## Thêm quốc gia mới

Bạn có thể Xuất danh sách các quốc gia của tất cả các quốc gia đã được thêm vào hệ thống hoặc Nhập bổ sung.

Hoặc bạn có thể thêm các quốc gia mới bằng tay. Để thêm quốc gia mới vào danh sách của bạn, nhấp vào **Thêm mới**.

| nopCommerce                             | ≡                                    |                          |                                   |   | Việt Nam 🔻 Duy Anh Trần Đăng xuất Cửa hàng công cộng                                                     | o; |
|-----------------------------------------|--------------------------------------|--------------------------|-----------------------------------|---|----------------------------------------------------------------------------------------------------|----|
| Tìm kiếm 🔎                              | Chỉnh sửa chi t                      | tiết quốc gia - Việt     | Nam 🗿 quay lại danh sách quốc gia |   | 🖺 Lưu 🖹 Lưu và tiếp tục sửa 💼 Xốa                                                                        | bỏ |
| 🖵 bảng điều khiển                       | i the set of a                       |                          |                                   |   |                                                                                                    |    |
| 🖉 Mục lục 🔍 <                           |                                      | o gia                    |                                   |   |                                                                                                    | -  |
| 🏋 Bán hàng 🛛 <                          | Tiêu chuẩn 📃                         | Việt Nam 🛛 🛤 English     |                                   |   |                                                                                                    |    |
| 🛔 Khách hàng 🛛 <                        |                                      | Tên 🕢                    | Việt Nam                          |   |                                                                                                    | £  |
| 🛸 Khuyến mãi 🛛 🔇                        |                                      | Cho phép thanh toán 👔    | ×                                 |   |                                                                                                    |    |
| 🗞 Quản lý nội dung 🔇 <                  |                                      | Cho phép vận chuyển 💡    | 8                                 |   |                                                                                                    |    |
| 📽 Cấu hình 🗸 🗸                          | м                                    | Mã ISO gồm hai chữ cái 😮 | VN                                |   |                                                                                                    |    |
| ⊙ Cài đặt <                             |                                      | Mã ISO ba chữ cái 👩      | VNM                               |   |                                                                                                    | *  |
| <ul> <li>Các tài khoản email</li> </ul> |                                      | Mã ISO số 🕜              | 704                               | - |                                                                                                    |    |
|                                         |                                      | Chịu VAT 👩               | 2                                 |   |                                                                                                    |    |
| O Các nước                              |                                      | Giới hạn ở cửa hàng 🕜    |                                   |   | In order to use this functionality, you have to disable the following setting: Catalog settings > Ignore |    |
| O Ngôn ngữ                              |                                      |                          |                                   |   | "limit per store" rules.                                                                                 |    |
| <ul> <li>Đơn vị tiền tệ</li> </ul>      |                                      | Được phát hành 🕜         | 2                                 |   |                                                                                                    |    |
| O Phương thức thanh toán                |                                      | Thứ tự hiển thị 😧        | 1                                 | ^ |                                                                                                    |    |
| <ul> <li>Hạn chế thanh toán</li> </ul>  |                                      |                          |                                   | • |                                                                                                    |    |
| <ul> <li>Nhà cung cấp thuế</li> </ul>   | 0                                    |                          |                                   |   |                                                                                                    |    |
| <ul> <li>Danh mục thuế</li> </ul>       | <ul> <li>Fieu bang và tír</li> </ul> | nn                       |                                   |   |                                                                                                    | -  |

Hình 30: Giao diện thêm quốc gia mới

Trên bảng thông tin quốc gia, xác định cài đặt quốc gia sau:

- Tên của đất nước.
- Chọn hộp kiểm Cho phép đăng ký, để cho phép khách hàng ở quốc gia này đăng ký tài khoản cửa hàng. Theo mặc định, tất cả các quốc gia đang hoạt động. Nếu bạn cần giới hạn số lượng quốc gia mà đăng ký hồ sơ được chào đón, hãy hủy kích hoạt tất cả các quốc gia mà bạn không muốn đưa vào.
- Cho phép thanh toán cho khách hàng ở quốc gia này.
- Cho phép vận chuyển cho khách hàng ở quốc gia này.
- Nhập hai mã ISO của quốc gia này.
- Nhập mã ISO ba chữ cái của quốc gia này.
- Nhập mã ISO chữ số của quốc gia này.
- Chọn hộp kiểm Tiêu đề VAT, để cho biết khách hàng ở quốc gia này được tính thuế
   VAT EU (Thuế giá trị gia tăng của Liên minh Châu Âu).

Ghi chú: Trường này chỉ được sử dụng khi tùy chọn VAT EU được bật trên trang Cài đặt thuế (Cấu hình  $\rightarrow$  Danh mục thuế  $\rightarrow$  Cài đặt thuế).

• Nhấn vào Lưu

| nopCommerce              | =                                     |                  |                 | Việt Nam 🔻 Duy Anh Trần Đăng x | uất Cửa hàng công cộng 🕰 |
|--------------------------|---------------------------------------|------------------|-----------------|--------------------------------|--------------------------|
| Tîm kiếm 🔎               | Danh mục thuế                         |                  |                 |                                |                          |
| 🖵 bảng điều khiển        |                                       |                  |                 |                                |                          |
| 🖉 Mục lục 🛛 🔍            | Tên                                   |                  | Thứ tự hiển thị | Chỉnh sửa                      | Xóa bò                   |
| 📕 Bán hàng 🔨             | Máy Tính                              |                  | 1               | 🖋 Chỉnh sửa                    | 🗙 Xóa bò                 |
|                          | Máy In                                |                  | 2               | 🖋 Chỉnh sửa                    | 🗙 Xóa bỏ                 |
| Khach hang <             | Màn Hình Máy Tính                     |                  | 3               | 🖋 Chỉnh sửa                    | 🗙 Xóa bỏ                 |
| 🏷 Khuyến mãi 🛛 🔇         | Linh Kiện Máy In                      |                  | 4               | 🖋 Chỉnh sửa                    | 🗙 Xóa bỏ                 |
| 🖧 Quản lý nội dung 🔹 <   | Linh Kiện Máy Tính                    |                  | 5               | 🖋 Chỉnh sửa                    | 🗙 Xóa bò                 |
| <b>ପ୍ଟି</b> Cấu hình 🗸 🗸 | 4 1 +                                 |                  | Show 15 ×       | items                          | 1-5 of 5 items 2         |
| O Cài đặt <              | Thêm bản ghi mới                      |                  |                 |                                |                          |
|                          |                                       |                  |                 |                                |                          |
|                          | Tên 🕢                                 |                  |                 |                                |                          |
|                          | Thứ tự hiển thi 👔                     | 0                | ^               |                                |                          |
|                          |                                       |                  | •               |                                |                          |
|                          |                                       | Thêm bản ghi mới |                 |                                |                          |
|                          | · · · · · · · · · · · · · · · · · · · |                  |                 |                                |                          |
|                          |                                       |                  |                 |                                |                          |
| O Nhà cung cấp thuế      |                                       |                  |                 |                                |                          |
| O Danh mục thuế          |                                       |                  |                 |                                |                          |

Hình 31: Giao diện danh mục thuế

# Thêm tiểu bang và tỉnh mới

Trên bảng điều khiển Bang và Tỉnh , bạn có thể thêm tiểu bang và tỉnh của đất nước.

| nopCommerce                                                       | =                                                  |                        |                                           |                                | Việt Nam 🔻 Duy A     | nh Trần Đăng xuất | Cửa hàng công cộng 🛛 🕰 |
|-------------------------------------------------------------------|----------------------------------------------------|------------------------|-------------------------------------------|--------------------------------|----------------------|-------------------|------------------------|
| Tìm kiếm 🔎                                                        | Chỉnh sửa chi tiết quốc                            | gia - Việt Na          | M 🛛 quay lại danh sách quốc               | gia                            |                      | 🖺 Lưu 🖺 Lưu và    | tiếp tục sửa 📋 Xóa bỏ  |
| 🖵 bảng điều khiến                                                 | •                                                  |                        |                                           |                                |                      |                   |                        |
| A Muchue K                                                        | 1 Thông tin qu /// Chính sửa tiểu                  | bang / tỉnh / quản trị | nopCommerce - Google Chrome               |                                | - 0 ×                |                   | +                      |
| 📕 Bán hàng 🛛 <                                                    | <ul> <li>Tiểu bang và</li> <li>Chỉnh sử</li> </ul> | a tiểu bang            | nputer.com/Admin/Country/Statel<br>/ tỉnh | EditPopup/139?btnld=btnRefresh | &tormId=country-form |                   | -                      |
| 着 Khách hàng 🛛 <                                                  | Tên                                                |                        |                                           |                                |                      | Chỉnh sửa         | Xóa bò                 |
| 🗞 Khuyến mãi 🛛 <                                                  | An Giang Tiêu chuấ                                 | in 📧 Việt Nan          | n 🔤 English                               |                                |                      | 🖋 Chỉnh sửa       | 🗙 Xóa bò               |
| 🗞 Quản lý nội dung 🛛 <                                            | Bà Rịa-Vũng Tàu                                    | Tên 🕜                  | Yên Bái                                   |                                |                      | 🖋 Chỉnh sửa       | 🗙 Xóa bỏ               |
| <b>ଦ</b> େ Cấu hình ୍ଦ୍ର                                          | Bạc Liêu                                           |                        | VD                                        |                                |                      | 🖋 Chỉnh sửa       | 🗙 Xóa bỏ               |
| O Cài đặt <                                                       | Bắc Kạn                                            | en viet tat 🕜          | TD                                        |                                |                      | 🖋 Chỉnh sửa       | 🗙 Xóa bỏ               |
| <ul> <li>Các tài khoản email</li> </ul>                           | Được<br>Bắc Giang                                  | phát hành 🕜            | 2                                         |                                |                      | 🖋 Chỉnh sửa       | 🗙 Xóa bỏ               |
|                                                                   | Bắc Ninh Thứ                                       | tự hiển thị 🔞          | 64                                        | -                              |                      | 🖋 Chỉnh sửa       | 🗙 Xóa bỏ               |
| O Các nước                                                        | Dấn Tra                                            |                        |                                           |                                |                      | A Chinh sile      | w Váshá                |
| O Ngôn ngữ                                                        | ben tre                                            |                        |                                           |                                |                      |                   | × XOA DO               |
| <ul> <li>Đơn vị tiền tệ</li> </ul>                                | Bình Dương                                         |                        |                                           |                                |                      | 🖋 Chỉnh sửa       | 🗙 Xóa bỏ               |
| <ul> <li>Phương thức thanh toán</li> </ul>                        | Bình Định                                          |                        | BÐ                                        | ~                              | 9                    | 🖋 Chỉnh sửa       | 🗙 Xóa bỏ               |
| <ul> <li>Hạn chế thanh toán</li> <li>Nhà cung cấn thuế</li> </ul> | Bình Phước                                         |                        | BP                                        | ~                              | 10                   | 🖋 Chỉnh sửa       | 🗙 Xóa bò               |
| <ul> <li>Danh mục thuế</li> </ul>                                 | Bình Thuận                                         |                        | BT                                        | ×                              | 11                   | 🖋 Chỉnh sửa       | 🗙 Xóa bỏ               |
| ⊙ Đang chuyển hàng <                                              | Cà Hau                                             |                        | CH .                                      |                                | 10                   | A Chinh aite      | w Vás bà               |

Hình 32: Giao diện thêm tiểu bang/tỉnh mới

Xác định các chi tiết tiểu bang / tỉnh sau:

- Tên của một tiểu bang hoặc một tỉnh.
- Viết tắt cho tỉnh hoặc bang.
- Chọn hộp kiểm Xuất bản , để xuất bản tiểu bang hoặc tỉnh trên trang web.

Trong trường Thứ tự hiển thị, nhập thứ tự hiển thị của tỉnh hoặc tiểu bang này. Giá trị 1 đại diện cho đầu danh sách.

Nhấp vào L**ưu.** 

# 2.8. Cài đặt hệ thống bảo vệ

Để quản lý Cài đặt bảo mật, hãy đi tới Cấu hình  $\rightarrow$  Cài đặt  $\rightarrow$  Cài đặt chung. Khối Cài đặt bảo mật được hiển thị trên trang Cài đặt chung:

| <ul> <li>O Đơn vị tiền tệ</li> </ul>                                   | 🛡 Bảo vệ                                                                                                    | -                                                                                                    |
|------------------------------------------------------------------------|----------------------------------------------------------------------------------------------------|----------------------------------------------------------------------------------------------------|
| <ul> <li>Phương thức thanh toán</li> <li>Hạn chế thanh toán</li> </ul> | Khu vực quản trị được phép IP 🕢                                                                                                    |                                                                                                    |
| <ul> <li>Nhà cung cấp thuế</li> <li>Danh mục thuế</li> </ul>           | Buộc SSL cho tất cả các trang của trang 🕢<br>web                                                                                                    | ×                                                                                                    |
| <ul> <li>Dang chuyển hàng &lt;</li> </ul>                              | Bật tính năng bảo vệ XSRF cho khu vực 🥑<br>quản trị                                                                                                    | 8                                                                                                    |
| <ul> <li>Danh sách điều khiển truy<br/>cập</li> </ul>                  | Bật tính năng bảo vệ XSRF cho cửa hàng 🥑<br>công cộng                                                                                                    | 8                                                                                                    |
| <ul> <li>Tiện ích</li> <li>Xác thực bên ngoài</li> </ul>               | Bật honeypot 🕜                                                                                                    |                                                                                                    |
|                                                                        | Khóa cá nhân mã hóa 🚱                                                                                                    | 8119320546631150 Thay dói                                                                                                    |
| <ul> <li>Tất cá plugin và chủ đề</li> </ul>                            |                                                                                                    |                                                                                                    |
| <table-cell> Hệ thống 🔨 &lt;</table-cell>                              | CAPTCHA                                                                                                    | -                                                                                                    |
| l≝ Báo cáo <<br>✔ Cứu giúp <                                           | CAPTCHA là một chương thình có thể cho biết người<br>sử dụng bởi nhiều trang web để ngắn chặn sự lạm ci<br>thể, vì vậy các bot không thể điều hướng các trang v<br>Đã bật CAPTCHA 📀 | i dùng của nó là con người hay máy tính. Bạn có thể đã nhìn thấy chúng - hình ảnh đãy màu sắc với văn bản bị méo ở cuối biểu mẫu đăng ký web. CAPTCHA được<br>lựng từ "bot" hoặc các chương trình tự động thường được viết để tạo spam. Không chương trình máy tính nào có thể đọc văn bản méo mó cũng như con người có<br>web được bảo vệ bởi CAPTCHA. nopCommerce sử dụng reCAPTCHA . |
|                                                                        | D Pdf                                                                                                    | -                                                                                                    |
|                                                                        | Biểu trưng PDF 🕢                                                                                                    | ng suar<br>Tài lên một tài t                                                                                                    |
|                                                                        | Văn bản chân trang hóa đơn (cột bên trái) 🍘                                                                                                    |                                                                                                    |

Hình 33: Giao diện quản lý Cài đặt bảo mật

Xác định Cài đặt bảo mật, như sau:

- Trong trường Quản trị khu vực IP được phép, nhập địa chỉ IP được phép truy cập vào phụ trợ. Để trống trường này nếu bạn không muốn hạn chế quyền truy cập vào phụ trợ. Sử dụng dấu phẩy giữa các địa chỉ IP (ví dụ: 127.0.0.10, 232.18.204.16).
- Đánh dấu Force SSL cho tất cả các trang Trang để thực thi SSL cho toàn bộ trang.
   Điều này chỉ hữu ích khi bạn bật SSL trên các trang chi tiết cửa hàng của bạn.
- Đánh dấu vào bảo vệ Bật XSRF cho khu vực quản trị để bật bảo mật XSRF cho tất cả các trang trong khu vực quản trị. Giả mạo yêu cầu trên nhiều trang web, còn được gọi là tấn công bằng một cú nhấp chuột và viết tắt là CSRF hoặc XSRF, là một loại khai

thác độc hại của trang web theo đó các lệnh trái phép được truyền từ người dùng mà trang web tin tưởng.

- Chọn tính năng bảo vệ Bật XSRF cho cửa hàng công cộng để bật bảo mật XSRF cho các trang trong cửa hàng công cộng. Giả mạo yêu cầu trên nhiều trang web, còn được gọi là tấn công bằng một cú nhấp chuột hoặc cưỡi phiên và viết tắt là CSRF (đôi khi được phát âm là lướt sóng) hoặc XSRF, là một loại khai thác độc hại của trang web theo đó các lệnh trái phép được truyền từ người dùng mà trang web tin tưởng.
- Đánh dấu vào Bật honeypot để bật honeypot . Trong thuật ngữ máy tính, honeypot là một cái bẫy được thiết lập để phát hiện, làm chệch hướng hoặc, theo một cách nào đó, chống lại các nỗ lực sử dụng trái phép các hệ thống thông tin.
- Trong trường Khóa mã hóa riêng, nhập khóa riêng mã hóa được sử dụng để lưu trữ dữ liệu nhạy cảm. Nhấp vào Thay đổi bất cứ lúc nào để thay đổi phím này. Tất cả dữ liệu nhạy cảm được mã hóa bằng khóa riêng này.

Bảng tiếp theo sẽ hiển thị các cài đặt sau khi bật CAPTCHA được chọn:

| Hệ thống   | с САРТСНА                                                                                           | -                                                                                                    |
|------------|----------------------------------------------------------------------------------------------------|----------------------------------------------------------------------------------------------------|
| 🛃 Báo cáo  | CAPTCHA là một chương trình có thể cho biết ngườ<br>sử dụng bởi nhiều trang web để ngăn chặn sự lạm | í dùng của nó là con người hay máy tính. Bạn có thể đã nhìn thấy chúng - hình ảnh đãy màu sắc với văn bản bị méo ở cuối biểu mẫu đăng ký web. CAPTCHA được<br>dụng từ "bot" hoặc các chương trình tự động thường được việt để tạo spam. Không chương trình máy tính nào có thể đọc văn bản méo mó cũng như con người có |
| 😗 Cứu giúp | thể, vì vậy các bot không thể điều hướng các trang                                                  | web được bảo vệ bởi CAPTCHA. nopCommerce sử dụng reCAPTCHA .                                                                                                    |
|            | Đã bật CAPTCHA 💡                                                                                    | er.                                                                                                    |
|            | Hiển thị trên trang đăng nhập 🕢                                                                     | -0                                                                                                    |
|            | Hiển thị trên trang đăng ký 💡                                                                       | -0                                                                                                    |
|            | Show on forgot password page 🤪                                                                      | -8                                                                                                    |
|            | Hiển thị trên trang liên hệ với chúng tôi 🤢                                                         | -8                                                                                                    |
|            | Hiển thị trên trang 'danh sách yêu thích 🥑<br>email cho một người bạn'                              | -0                                                                                                    |
|            | Hiến thị trên trang 'sản phẩm email đến 🥑<br>một người bạn'                                         | -0.                                                                                                    |
|            | Hiển thị trên trang blog (bình luận) 🥝                                                              | -0                                                                                                    |
|            | Hiến thị trên trang tin tức (bình luận) 🥹                                                           | -8                                                                                                    |
|            | Hiến thị trên trang đánh giá sản phẩm 🕢                                                             | -8                                                                                                    |
|            | Hiển thị khi đăng ký trang tài khoản nhà 🕢<br>cung cấp                                              | -0                                                                                                    |
|            | khóa công khai reCAPTCHA 🚱                                                                          |                                                                                                    |
|            | khóa cá nhân reCAPTCHA 🥝                                                                            |                                                                                                    |
|            |                                                                                                    |                                                                                                    |
|            | D Pdf                                                                                               | ▲.                                                                                                    |
|            |                                                                                                    |                                                                                                    |

Hình 34: Giao diện CAPTCHA

- Hiển thị CAPTCHA trên trang đăng nhập.
- Hiển thị CAPTCHA trên trang đăng ký.
- Hiển thị CAPTCHA trên trang quên mật khẩu.
- Hiển thị CAPTCHA trên trang liên hệ với chúng tôi.

- Hiển thị CAPTCHA trên danh sách 'email mong muốn cho một người bạn'.
- Hiển thị CAPTCHA trên 'sản phẩm email cho bạn bè'.
- Nhập khóa công khai reCAPTCHA nếu được bật.
- Nhập khóa riêng reCAPTCHA nếu bật.

## 2.9. Cài đặt PDF

Khi chạy một cửa hàng, bạn có thể cần các tệp PDF được tạo tự động, như hóa đơn và điều khoản thỏa thuận.

Để xác định cài đặt PDF, hãy đi tới Cấu hình  $\rightarrow$  Cài đặt  $\rightarrow$  Cài đặt chung và tìm bảng cài đặt PDF:

| cập<br>O Tiên ích                                   | Pdf                                                                                           |                            | -                        |
|-----------------------------------------------------|-----------------------------------------------------------------------------------------------|----------------------------|--------------------------|
|                                                     | Biếu trưng PDF 🌍                                                                              | NO MARE Tải lên một tài l  |                          |
| <ul> <li>Hệ thống &lt;</li> <li>Màn cảo </li> </ul> | Văn bản chân trang hóa đơn (cột bên trái) 😧                                                   |                            |                          |
| Oữu giúp <                                          | Văn bản chân trang hóa đơn (cột bên phải) 🤪                                                   |                            |                          |
|                                                     | Sử dụng kích thước trang Letter 🚱<br>Tắt hóa đơn PDF cho các đơn đặt hàng 🕤<br>đang chờ xử lý |                            |                          |
|                                                     | <ul> <li>Bàn địa hóa</li> </ul>                                                               |                            | +                        |
|                                                     | Q. Toàn văn                                                                                   |                            | +                        |
|                                                     | 🖪 Khu vực quản trị                                                                            |                            | •                        |
|                                                     | Powered by nopCommerce                                                                        | 21 Thấng Năm 2020 10:42 SA | nopCommerce version 4.20 |

Hình 35: Giao diện PDF

- Trong vùng logo PDF, kéo và thả tệp logo sẽ được tải lên. Tệp hình ảnh này sẽ được hiển thị trên hóa đơn đặt hàng PDF. Nên sử dụng một hình ảnh nhỏ.
- Trong trường văn bản chân trang hóa đơn (cột bên trái), nhập văn bản sẽ xuất hiện ở dưới cùng của hóa đơn được tạo (cột bên trái).
- Trong trường văn bản chân trang hóa đơn (cột bên phải), nhập văn bản sẽ xuất hiện ở dưới cùng của hóa đơn được tạo (cột bên phải).
- Đánh dấu vào kích thước trang Letter nếu bạn muốn tài liệu PDF của mình có kích thước trang Letter. Khi hộp kiểm này chưa được sử dụng, kích thước trang A4 được sử dụng theo mặc định.

Đánh dấu Vô hiệu hóa đơn PDF cho các đơn đặt hàng đang chờ xử lý nếu ban không • muốn khách hàng của mình có thể in hóa đơn PDF cho các đơn đặt hàng đang chờ xử lý.

| nopCommerce                              |                              |                      | Việt Nam 🔹                                 | Duy Anh Trần | Đăng xuất       | Cửa hàng công cộ | ng 😋  |
|------------------------------------------|------------------------------|----------------------|--------------------------------------------|--------------|-----------------|------------------|-------|
| Tîm kiếm 🔎                               | Cài đặt GDPR                 |                      |                                            |              |                 |                  | 🖺 Lưu |
| 🖵 bảng điều khiển                        | Nâng cao                     |                      |                                            |              |                 |                  |       |
| 🖉 Mục lục 🛛 <                            | i Chung                      |                      |                                            |              |                 |                  | -     |
| 🐂 Bán hàng 🛛 <                           |                              |                      |                                            |              |                 |                  |       |
| 🛔 Khách hàng 🛛 <                         | Đã bật GDPR 👔                | 8                    |                                            |              |                 |                  |       |
| 👒 Khuyến mãi 🛛 🔇 <                       | mật"                         |                      |                                            |              |                 |                  |       |
| <b>A A 1 1 1 1 1</b>                     | Đăng nhập "bản tin" đồng ý 🌍 | - <del>2</del>       |                                            |              |                 |                  |       |
| 🚓 Quan lý nội dùng 🔍 🤇                   | Log user profile changes 😭   |                      |                                            |              |                 |                  |       |
| <b>କଟ୍ଟି</b> Cấu hình 🗸 🗸                |                              |                      |                                            |              |                 |                  |       |
| O Cài đặt ✓                              | 🖒 Đồng ý                     |                      |                                            |              |                 |                  | -     |
| O Cài đặt chung                          |                              |                      |                                            |              |                 |                  |       |
| O Cài đặt khách hàng                     | Thông điệp Bắt buộc          | Hiển thị khi đăng ký | Hiển thị trên trang 'thông tin khách hàng' |              | Thứ tự hiển thị | Chinh            | sửa   |
| <ul> <li>Cài đặt đơn đặt hàng</li> </ul> |                              |                      | No data mallakia ia takia                  |              |                 |                  |       |
| O Cài đặt giao hàng                      |                              |                      | No data avaliable in table                 |              |                 |                  |       |
| O Cài đặt thuế                           | 4 4                          |                      | Show 15 v items                            |              | N               | o records        | C     |
| O Cài đặt danh mục                       |                              |                      |                                            |              |                 |                  |       |
| O Cài đặt giỏ hàng                       | Thêm sự đồng ý               |                      |                                            |              |                 |                  |       |
| O Điểm thường                            |                              |                      |                                            |              |                 |                  |       |
| O Chi dit CDPR                           |                              |                      |                                            |              |                 |                  |       |
| O CUTOR ODER                             |                              |                      |                                            |              |                 |                  |       |

Hình 36: Giao diên cài đăt GDPR

Cài đặt bổ sung sẽ cho phép bạn ghi lại nhật ký của các hoạt động sau:

- Đăng nhập "chấp nhân chính sách bảo mật".
- Đăng nhập "bản tin" đồng ý.
- Đăng nhập thay đổi hồ sơ người dùng. •

Có thể thêm sự đồng ý trên trang web thương mại điện tử của mình bằng cách nhấp vào nút

# Thêm sự đồng ý.

Trong khi thêm sự đồng ý, bạn có thể xác định các tùy chọn khác nhau, chẳng hạn như:

- Nếu cần có sư đồng ý.
- Nếu sự đồng ý sẽ được hiển thị trong quá trình đăng ký.
- Nếu sư đồng ý sẽ được hiển thi trên trang thông tin khách hàng trong tài khoản của tôi.

# 2.10. Thiết lập thông tin email

- nopCommerce cho phép người dùng có thể cấu hình được nhiều tài khoản email khác nhau để phục vụ cho việc gửi email thông qua **nopCommerce** tới người dùng. Ví du như email hỗ trơ, email quảng cáo, email liên hê...

- Để thực hiện thêm email người dùng truy cập menu Cấu hình  $\rightarrow$  Các tài khoản email

- Trong màn hình danh sách email thực hiện nhấn nút thêm mới để tới trang thêm mới email. Sau đó điền đẩy đủ thông tin cấu hình email và nhấn Lưu để thực hiện quá trình thêm tài khoản email.

# **CHƯƠNG III**

# **ÚNG DỤNG XÂY DỰNG WEBSITE ANH THÚY COMPUTER**

## 3.1. Giới thiệu về cửa hàng Anh Thúy Computer

Tên cửa hàng: Anh Thúy Computer

Sản phẩm kinh doanh: Máy tính, máy in, các linh kiện liên quan đến máy tính, máy in.

Địa chỉ: 266 Lê Lai – Ngô Quyền – Hải Phòng

Hiện tại cửa hàng mới giới thiệu sản phẩm thông qua các mạng xã hội như Facebook, Zalo, một số các trang mua bán online.

## 3.2. Nghiệp vụ quản lí bán hàng tại cửa hàng Anh Thúy Computer. (Phát biểu bài toán)

#### 3.2.1. Quản lí sản phẩm

Quản trị viên sẽ tiến hành nhập các thông tin sản phẩm hiện có tại cửa hàng bao gồm: giá bán, hình ảnh, loại sản phẩm,... Tương tự với các sản phẩm nhập mới của cửa hàng.

#### 3.2.2. Quản lí nhóm sản phẩm

Các sản phẩm được chia ra làm nhiều loại nhóm sản phẩm để thuận tiện trong công tác quản lí, một sản phẩm có thể gán cho một hoặc nhiều loại sản phẩm.

#### 3.2.3. Chiến lược quảng cáo cửa hàng

Khi cửa hàng có chương trình khuyến mại hoặc sản phẩm mới, chủ cửa hàng sẽ đưa quảng cáo qua mặt hàng: Các phần quà tặng khi khách hàng mua sản phẩm tại cửa hàng, tặng thẻ giảm giá, tặng thẻ bảo dưỡng,...

Đưa nội dung quảng cáo trên facebook, zalo, website phục vụ cho marketing online.

#### 3.2.4. Giao hàng và thanh toán

Sau khi khách hàng đặt hàng, chủ cửa hàng sẽ nhận được thông báo, tiến hành giao hàng cho khách. Khách hàng sẽ được thanh toán qua 2 hình thức là ship COD(Cash on Delivery – thanh toán khi nhận hàng) hoặc chuyển khoản qua tài khoản ngân hàng.

#### 3.2.5. Báo cáo

Báo cáo thống kê bán hàng: sản phẩm đã xem, sản phẩm đã sửa, sản phẩm đã mua và nhật kí làm việc của website, việc này cực kì thuận lợi trong việc nắm bắt được tình hình hoạt động kinh doanh của cửa hàng thay vì phương pháp thông kế trên giấy tờ truyền thống gây đến sự thất lạc,... và mọi hoạt động làm việc trên website đều được ghi lại một cách tự động, dĩ nhiên chỉ người quản trị website mới xem được.

# 3.2.6. Biểu đồ ngữ cảnh của hệ thống

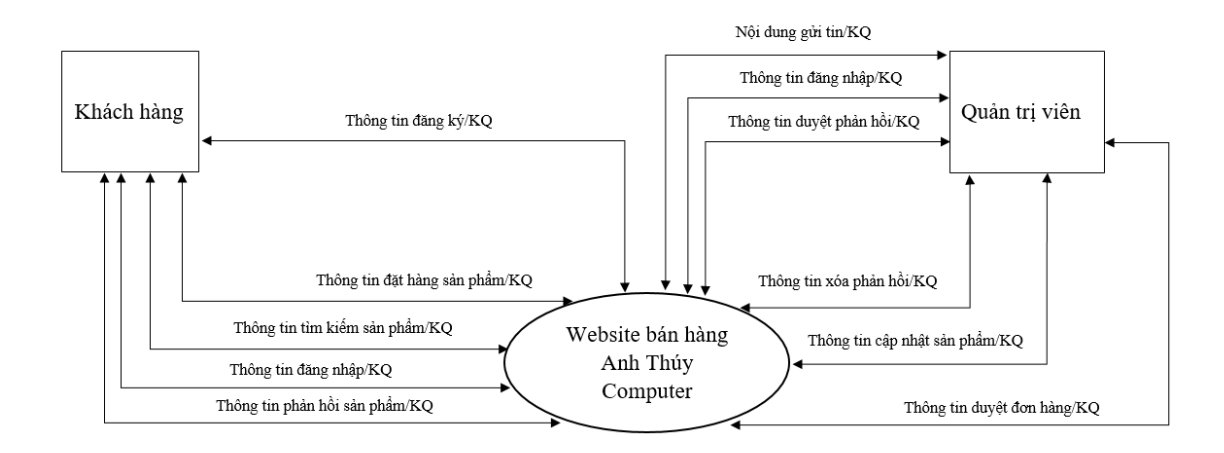

Hình 37: Biểu đồ ngữ cảnh của hệ thống.

# 3.2.7. Cơ sở dữ liệu tổ chức lưu trữ

Khi thiết kế một phần mềm bán hàng online chúng ta chỉ cần quan tâm tới những thông tin cần thiết cơ bản.

| Bảng thiết kế dữ liệu của đơn đặt hàng: |
|-----------------------------------------|
|-----------------------------------------|

| STT | Tên trường        | Kiểu trường      | Độ<br>rộng | Diễn giải                       |
|-----|-------------------|------------------|------------|---------------------------------|
| 1   | Id                | int              |            | Định danh                       |
| 2   | OrderGuid         | uniqueidentifier |            | Hướng dẫn đặt<br>hàng           |
| 3   | StoreId           | int              |            | Định danh cửa<br>hàng           |
| 4   | CustomerId        | int              |            | Định danh<br>khách hàng         |
| 5   | BillingAddressId  | int              |            | Định danh địa<br>chỉ thanh toán |
| 6   | ShippingAddressId | int              |            | Định danh địa<br>chỉ giao hàng  |

| 7  | PickupAddressId              | int      |         | Định danh<br>chọn địa chỉ                     |
|----|------------------------------|----------|---------|-----------------------------------------------|
| 8  | PickupInStore                | int      |         | Nhận tại cửa<br>hàng                          |
| 9  | OrderStatusId                | int      |         | Định danh tình<br>trạng đặt hàng              |
| 10 | ShippingStatusId             | int      |         | Định danh tình<br>trạng giao hàng             |
| 11 | PaymentStatusId              | int      |         | Định danh tình<br>trạng thanh<br>toán         |
| 12 | PaymentMethodSystemName      | nvarchar | MAX     | Phương thức<br>thanh toán tên<br>hệ thống     |
| 13 | CustomerCurrencyCode         | nvarchar | MAX     | Mã khách hàng                                 |
| 14 | CurrencyRate                 | decimal  | (18, 8) | Đơn vị tiền tệ                                |
| 15 | CustomerTaxDisplayTypeId     | int      |         | Định danh loại<br>hiển thị thuế<br>khách hàng |
| 16 | VatNumber                    | nvarchar | MAX     | Số VAT                                        |
| 17 | OrderSubtotalInclTax         | decimal  | (18, 4) | Tổng thuế đặt<br>hàng                         |
| 18 | OrderSubtotalExclTax         | nvarchar | MAX     | Tổng thuế phụ<br>đặt hàng                     |
| 19 | OrderSubTotalDiscountInclTax | nvarchar | MAX     | Chiết khấu<br>tổng thuế đặt<br>hàng           |
| 20 | OrderSubTotalDiscountExclTax | nvarchar | MAX     | Chiết khấu<br>tổng thuế phụ<br>đặt hàng       |
| 21 | OrderShippingInclTax         | nvarchar | MAX     | Tổng thuế giao<br>hàng                        |

| 22 | OrderShippingExclTax                  | nvarchar | MAX | Tổng thuế phụ<br>giao hàng                               |
|----|---------------------------------------|----------|-----|----------------------------------------------------------|
| 23 | PaymentMethodAdditionalFeeIncl<br>Tax | nvarchar | MAX | Phương thức<br>thanh toán phí<br>bổ sung thuế            |
| 24 | PaymentMethodAdditionalFeeExcl<br>Tax | nvarchar | MAX | Phương thức<br>thanh toán phí<br>bổ sung bao<br>gồm thuế |
| 25 | TaxRates                              | nvarchar | MAX | Thuế                                                     |
| 26 | OrderTax                              | nvarchar | MAX | Thuế đặt hàng                                            |
| 27 | OrderDiscount                         | nvarchar | MAX | Giảm giá đơn<br>hàng                                     |
| 28 | OrderTotal                            | nvarchar | MAX | Tổng số đơn<br>hàng                                      |
| 29 | RefundedAmount                        | nvarchar | MAX | Hoàn tiền                                                |
| 30 | RewardPointsHistoryEntryId            | int      |     | Định danh lịch<br>sử điểm<br>thưởng                      |
| 31 | CheckoutAttributeDescription          | nvarchar | MAX | Mô tả thuộc<br>tính của<br>Checkout                      |
| 30 | CheckoutAttributesXml                 | nvarchar | MAX | Thanh toán<br>thuộc tính Xml                             |
| 33 | CustomerLanguageId                    | int      |     | Định danh<br>ngôn ngữ<br>khách hàng                      |
| 34 | AffiliateId                           | int      |     | Định danh liên<br>kết                                    |
| 35 | CustomerIp                            | nvarchar | MAX | Ip khách hàng                                            |
| 36 | AllowStoringCreditCardNumber          | bit      |     | Cho phép lưu<br>trữ số thẻ tín                           |

|    |                                             |           |     | dụng                                                       |
|----|---------------------------------------------|-----------|-----|------------------------------------------------------------|
| 37 | CardType                                    | nvarchar  | MAX |                                                            |
| 38 | CardName                                    | nvarchar  | MAX | Tên thẻ                                                    |
| 39 | CardNumber                                  | nvarchar  | MAX | Số thẻ                                                     |
| 40 | MaskedCreditCardNumber                      | nvarchar  | MAX | Số thẻ tín dụng che mặt                                    |
| 41 | CardCvv2                                    | nvarchar  | MAX | Thẻ Cvv2                                                   |
| 42 | CardExpirationMonth                         | nvarchar  | MAX | Tháng hết hạn<br>thẻ                                       |
| 43 | CardExpirationYear                          | nvarchar  | MAX | Năm hết hạn<br>thẻ                                         |
| 44 | AuthorizationTransactionId                  | nvarchar  | MAX | Định danh ủy<br>quyền giao<br>dịch                         |
| 45 | AuthorizationTransactionCode                | nvarchar  | MAX | Mã giao dịch<br>ủy quyền                                   |
| 46 | AuthorizationTransactionResult              | nvarchar  | MAX | Kết quả giao<br>dịch ủy quyền                              |
| 47 | CaptureTransactionId                        | nvarchar  | MAX | Nắm bắt giao<br>dịch                                       |
| 48 | CaptureTransactionResult                    | nvarchar  | MAX | Nắm bắt kết<br>quả giao dịch                               |
| 49 | SubscriptionTransactionId                   | nvarchar  | MAX | Giao dịch đăng<br>ký                                       |
| 50 | PaidDateUtc                                 | datetime2 | 7   | Ngày trả tiền                                              |
| 51 | ShippingMethod                              | nvarchar  | MAX | Phương pháp<br>vận chuyển                                  |
| 52 | ShippingRateComputationMethodS<br>ystemName | nvarchar  | MAX | Phương thức<br>tính toán giá<br>vận chuyển tên<br>hệ thống |

| 53 | CustomValuesXml   | nvarchar  | MAX | Giá trị tùy<br>chỉnh Xml |
|----|-------------------|-----------|-----|--------------------------|
| 54 | Deleted           | bit       |     | Đã xóa                   |
| 55 | CreatedOnUtc      | datetime2 | 7   | Tạo trên Uts             |
| 56 | CustomOrderNumber | nvarchar  | MAX | Số thứ tự đặt<br>hàng    |

Sau khi thiết kế dữ liệu trên mặt lý thuyết chúng ta tạo được bảng cơ sở dữ liệu vật lý trên database như sau:

|   | Column Name                   | Data Type        | Allow Nulls  |
|---|-------------------------------|------------------|--------------|
| Ŷ | Id                            | int              |              |
|   | OrderGuid                     | uniqueidentifier |              |
|   | Storeld                       | int              |              |
|   | CustomerId                    | int              |              |
|   | BillingAddressId              | int              |              |
|   | ShippingAddressId             | int              | $\checkmark$ |
|   | PickupAddressId               | int              | $\checkmark$ |
|   | PickupInStore                 | bit              |              |
|   | OrderStatusId                 | int              |              |
|   | ShippingStatusId              | int              |              |
|   | PaymentStatusId               | int              |              |
|   | PaymentMethodSystemName       | nvarchar(MAX)    | $\checkmark$ |
|   | CustomerCurrencyCode          | nvarchar(MAX)    | $\checkmark$ |
|   | CurrencyRate                  | decimal(18, 8)   |              |
|   | CustomerTaxDisplayTypeId      | int              |              |
|   | VatNumber                     | nvarchar(MAX)    | $\checkmark$ |
|   | OrderSubtotalInclTax          | decimal(18, 4)   |              |
|   | OrderSubtotalExclTax          | decimal(18, 4)   |              |
|   | OrderSubTotalDiscountInclTax  | decimal(18, 4)   |              |
|   | OrderSubTotalDiscountExclTax  | decimal(18, 4)   |              |
|   | OrderShippingInclTax          | decimal(18, 4)   |              |
|   | OrderShippingExclTax          | decimal(18, 4)   |              |
|   | PaymentMethodAdditionalFeeInc | decimal(18, 4)   |              |
|   | PaymentMethodAdditionalFeeEx  | decimal(18, 4)   |              |
|   | TaxRates                      | nvarchar(MAX)    |              |
|   | OrderTax                      | decimal(18, 4)   |              |
|   | OrderDiscount                 | decimal(18, 4)   |              |
|   | OrderTotal                    | decimal(18.4)    |              |

|   | Column Name                     | Data Type      | Allow Nulls  |
|---|---------------------------------|----------------|--------------|
|   | RefundedAmount                  | decimal(18, 4) |              |
|   | RewardPointsHistoryEntryId      | int            |              |
|   | CheckoutAttributeDescription    | nvarchar(MAX)  |              |
|   | CheckoutAttributesXmI           | nvarchar(MAX)  |              |
|   | CustomerLanguageId              | int            |              |
|   | Affiliateld                     | int            |              |
|   | CustomerIp                      | nvarchar(MAX)  |              |
|   | AllowStoringCreditCardNumber    | bit            |              |
|   | CardType                        | nvarchar(MAX)  |              |
|   | CardName                        | nvarchar(MAX)  |              |
|   | CardNumber                      | nvarchar(MAX)  |              |
|   | MaskedCreditCardNumber          | nvarchar(MAX)  |              |
|   | CardCvv2                        | nvarchar(MAX)  | $\checkmark$ |
|   | CardExpirationMonth             | nvarchar(MAX)  | $\checkmark$ |
|   | CardExpirationYear              | nvarchar(MAX)  |              |
|   | AuthorizationTransactionId      | nvarchar(MAX)  | $\checkmark$ |
|   | AuthorizationTransactionCode    | nvarchar(MAX)  | $\checkmark$ |
|   | AuthorizationTransactionResult  | nvarchar(MAX)  | $\checkmark$ |
|   | CaptureTransactionId            | nvarchar(MAX)  | $\checkmark$ |
|   | CaptureTransactionResult        | nvarchar(MAX)  | $\checkmark$ |
|   | SubscriptionTransactionId       | nvarchar(MAX)  | $\checkmark$ |
|   | PaidDateUtc                     | datetime2(7)   |              |
|   | ShippingMethod                  | nvarchar(MAX)  | $\checkmark$ |
|   | Shipping Rate Computation Metho | nvarchar(MAX)  |              |
|   | CustomValuesXml                 | nvarchar(MAX)  |              |
|   | Deleted                         | bit            |              |
|   | CreatedOnUtc                    | datetime2(7)   |              |
| ۲ | CustomOrderNumber               | nvarchar(MAX)  |              |
|   |                                 |                |              |

# Bảng thiết kế dữ liệu của khách hàng đặt hàng:

| STT | Tên trường        | Kiểu trường      | Độ<br>rộng | Diễn giải                    |
|-----|-------------------|------------------|------------|------------------------------|
| 1   | Id                | int              |            | Định danh                    |
| 2   | OrderGuid         | uniqueidentifier |            | Hướng dẫn đặt<br>hàng        |
| 3   | Username          | nvarchar         | 1000       | Tên tài khoản                |
| 4   | Email             | nvarchar         | 1000       | Email                        |
| 5   | EmailToRevalidate | nvarchar         | 1000       | Email để xác<br>nhận lại     |
| 6   | AdminComment      | nvarchar         | MAX        | Quản trị viên                |
| 7   | IsTaxExempt       | int              |            | Được miễn<br>thuế            |
| 8   | AffiliateId       | int              |            | Định danh liên<br>kết        |
| 9   | VendorId          | int              |            | Định danh nhà<br>cung cấp dữ |

|    |                         |           |     | liệu thông tin                         |
|----|-------------------------|-----------|-----|----------------------------------------|
| 10 | HasShoppingCartItems    | bit       |     | Có giỏ hàng                            |
| 11 | RequireReLogin          | bit       |     | Yêu cầu đăng<br>nhập                   |
| 12 | FailedLoginAttempts     | int       |     | Đăng nhập thất<br>bại                  |
| 13 | CannotLoginUntilDateUtc | datetime2 | 7   | Không thể<br>đăng nhập cho<br>đến ngày |
| 14 | Active                  | bit       |     | Hoạt động                              |
| 15 | Deleted                 | int       |     | Đã xóa                                 |
| 16 | IsSystemAccount         | bit       | MAX | Là tài khoản hệ<br>thống               |
| 17 | SystemName              | nvarchar  | 400 | Tên hệ thổng                           |
| 18 | LastIpAddress           | nvarchar  | MAX | Địa chỉ IP cuối<br>cùng                |
| 19 | CreatedOnUtc            | datetime2 | 7   | Tạo trên Utc                           |
| 20 | LastLoginDateUtc        | datetime2 | 7   | Ngày đăng<br>nhập cuối cùng            |
| 21 | LastActivityDateUtc     | datetime2 | 7   | Ngày hoạt<br>động cuối cùng<br>Utc     |
| 22 | RegisteredInStoreId     | int       |     | Định danh<br>đăng ký tại cửa<br>hàng   |
| 23 | BillingAddress_Id       | int       |     | Định danh địa<br>chỉ thanh toán        |
| 24 | ShippingAddress_Id      | int       |     | Định danh địa<br>chỉ giao hàng         |

Sau khi thiết kế dữ liệu trên mặt lý thuyết chúng ta tạo được bảng cơ sở dữ liệu vật lý trên database như sau:

|   | Column Name             | Data Type        | Allow Nulls  |
|---|-------------------------|------------------|--------------|
| 8 | Id                      | int              |              |
|   | CustomerGuid            | uniqueidentifier |              |
|   | Username                | nvarchar(1000)   |              |
|   | Email                   | nvarchar(1000)   | $\checkmark$ |
|   | EmailToRevalidate       | nvarchar(1000)   |              |
|   | AdminComment            | nvarchar(MAX)    |              |
|   | IsTaxExempt             | bit              |              |
|   | AffiliateId             | int              |              |
|   | Vendorld                | int              |              |
|   | HasShoppingCartItems    | bit              |              |
|   | RequireReLogin          | bit              |              |
|   | FailedLoginAttempts     | int              |              |
|   | CannotLoginUntilDateUtc | datetime2(7)     | $\checkmark$ |
|   | Active                  | bit              |              |
|   | Deleted                 | bit              |              |
|   | IsSystemAccount         | bit              |              |
|   | SystemName              | nvarchar(400)    |              |
|   | LastIpAddress           | nvarchar(MAX)    |              |
|   | CreatedOnUtc            | datetime2(7)     |              |
|   | LastLoginDateUtc        | datetime2(7)     |              |
|   | LastActivityDateUtc     | datetime2(7)     |              |
|   | RegisteredInStoreId     | int              |              |
|   | BillingAddress_Id       | int              |              |
|   | ShippingAddress_Id      | int              |              |

# Bảng thiết kế dữ liệu của sản phẩm:

| STT | Tên trường             | Kiểu trường | Độ<br>rộng | Diễn giải                          |
|-----|------------------------|-------------|------------|------------------------------------|
| 1   | Id                     | int         |            | Định danh                          |
| 2   | ProductTypeId          | int         |            | Định danh kiểu<br>sản phẩm         |
| 3   | ParentGroupedProductId | int         |            | Định danh sản<br>phẩm được<br>nhóm |
| 4   | VisibleIndividually    | bit         |            | Hiển thị cá<br>nhân                |
| 5   | Name                   | nvarchar    | 400        | Tên                                |
| 6   | ShortDescription       | nvarchar    | MAX        | Mô tả ngắn sản<br>phẩm             |
| 7   | FullDescription        | nvarchar    | MAX        | Mô tả đầy đủ<br>sản phẩm           |
| 8   | AdminComment           | nvarchar    | MAX        | Quản trị viên                      |

| 9  | ProductTemplateId       | int      |     | Định danh<br>mẫu sản phẩm                   |
|----|-------------------------|----------|-----|---------------------------------------------|
| 10 | VendorId                | int      |     | Định danh tình<br>trạng giao hàng           |
| 11 | PaymentStatusId         | int      |     | Định danh nhà<br>cung cấp                   |
| 12 | ShowOnHomepage          | bit      |     | Hiển thị trên<br>trang chủ                  |
| 13 | MetaKeywords            | nvarchar | 400 | Từ khóa                                     |
| 14 | MetaDescription         | nvarchar | MAX | Mô tả                                       |
| 15 | MetaTitle               | nvarchar | 400 | Tiêu đề                                     |
| 16 | AllowCustomerReviews    | bit      |     | Cho phép<br>khách hàng<br>đánh giá          |
| 17 | ApprovedRatingSum       | int      |     | Tổng xếp hạng<br>được phê duyệt             |
| 18 | NotApprovedRatingSum    | int      |     | Tổng số xếp<br>hạng không<br>được phê duyệt |
| 19 | ApprovedTotalReviews    | int      |     | Tổng số phê<br>duyệt                        |
| 20 | NotApprovedTotalReviews | int      |     | Tổng số không<br>được phê duyệt             |
| 21 | SubjectToAcl            | bit      |     | Tiêu đề                                     |
| 22 | LimitedToStores         | bit      |     | Giới hạn đối<br>với cửa hàng                |
| 23 | ManufacturerPartNumber  | nvarchar | 400 | Nhà sản xuất<br>một phần số                 |
| 24 | IsGiftCard              | bit      |     | Là một thẻ quà<br>tặng                      |

| 25 | GiftCardTypeId                   | int      |         | Định dạng loại<br>thẻ quà tặng           |
|----|----------------------------------|----------|---------|------------------------------------------|
| 36 | OverriddenGiftCardAmount         | decimal  | (18, 4) | Số lượng thẻ<br>quà tặng bị ghi<br>đè    |
| 27 | RequireOtherProducts             | bit      |         | Yêu cầu các<br>sản phẩm khác             |
| 28 | RequiredProductIds               | nvarcher | 1000    | Sản phẩm bắt<br>buộc                     |
| 29 | AutomaticallyAddRequiredProducts | bit      |         | Tự động thêm<br>sản phẩm cần<br>thiết    |
| 30 | IsDownload                       | bit      |         | Tải xuống                                |
| 31 | DownloadId                       | int      |         | Định danh tải<br>xuống                   |
| 32 | UnlimitedDownloads               | bit      |         | Giới hạn tải<br>xuống                    |
| 33 | MaxNumberOfDownloads             | int      |         | Số lượt tải tối<br>đa                    |
| 34 | DownloadExpirationDays           | int      |         | Tải về ngày hết<br>hạn                   |
| 35 | DownloadActivationTypeId         | int      |         | Định danh tải<br>xuống loại kích<br>hoạt |
| 36 | HasSampleDownload                | bit      |         | Tải mẫu                                  |
| 39 | SampleDownloadId                 | int      |         | Định dạng tải<br>xuống mẫu               |
| 37 | HasUserAgreement                 | bit      |         | Có thỏa thuận<br>người dùng              |
| 38 | UserAgreementText                | nvarchar | MAX     | Văn bản thỏa<br>thuận người<br>dùng      |

| 39 | IsRecurring                | bit     |        | Đang tiến hành                           |
|----|----------------------------|---------|--------|------------------------------------------|
| 40 | RecurringCycleLength       | int     |        | Chiều dài chu<br>kỳ định kỳ              |
| 41 | RecurringCyclePeriodId     | int     |        | Định dạng<br>chiều dài chu<br>kỳ định kỳ |
| 42 | RecurringTotalCycles       | int     |        | Chu kỳ định kỳ                           |
| 43 | RentalPriceLength          | int     |        | Giá cho thuê                             |
| 44 | RentalPricePeriodId        | int     |        | Giá cho thuê<br>kỳ                       |
| 45 | IsShipEnabled              | bit     |        | Sip được kích<br>hoạt                    |
| 46 | IsFreeShipping             | bit     |        | Miễn phí ship                            |
| 47 | ShipSeparately             | bit     |        | Giao hàng tận<br>nơi                     |
| 48 | AdditionalShippingCharge   | decimal | (18,4) | Phí vận chuyển<br>bổ sung                |
| 49 | DeliveryDateId             | int     |        | Ngày giao<br>hàng                        |
| 50 | IsTaxExempt                | bit     |        | Được miễn<br>thuế                        |
| 51 | TaxCategoryId              | int     |        | Định danh<br>danh mục thuế               |
| 52 | ManageInventoryMethodId    | int     |        | Quản lý<br>phương pháp<br>kiểm kê        |
| 53 | ProductAvailabilityRangeId | int     |        | Sản phẩm có<br>sẵn                       |
| 54 | UseMultipleWarehouses      | bit     |        | Sử dụng nhiều<br>kho                     |

| 55 | WarehouseId                 | int       |        | Định danh Kho<br>hàng                         |
|----|-----------------------------|-----------|--------|-----------------------------------------------|
| 56 | StockQuantity               | int       |        | Số lượng cổ<br>phiếu                          |
| 57 | DisplayStockAvailability    | bit       |        | Hiển thị chứng<br>khoán sẵn có                |
| 58 | DisplayStockQuantity        | bit       |        | Số lượng cổ<br>phiếu hiển thị                 |
| 59 | MinStockQuantity            | int       |        | Số lượng cổ<br>phiếu thấp nhất                |
| 60 | LowStockActivityId          | int       |        | Định danh<br>hoạt động<br>chứng khoán<br>thấp |
| 61 | NotifyAdminForQuantityBelow | int       |        | Thông báo cho<br>quản trị viên<br>về số lượng |
| 62 | CallForPrice                | bit       |        | Gọi để biết giá                               |
| 63 | Price                       | decimal   | (18,4) | Giá                                           |
| 64 | OldPrice                    | decimal   | (18,4) | Giá cũ                                        |
| 65 | HasDiscountsApplied         | bit       |        | Có giảm giá áp<br>dụng                        |
| 66 | Weight                      | decimal   | (18,4) | Cân nặng                                      |
| 67 | Length                      | decimal   | (18,4) | Chiều dài                                     |
| 68 | Width                       | decimal   | (18,4) | Chiều rộng                                    |
| 69 | Height                      | decimal   | (18,4) | Chiều cao                                     |
| 70 | AvailableStartDateTimeUtc   | datetime2 | 7      | Ngày bắt đầu<br>có sẵn                        |
| 71 | AvailableEndDateTimeUtc     | datetime2 | 7      | Ngày kết thúc<br>có sẵn                       |

| 72 | DisplayOrder | int | Thứ tự hiển thị   |
|----|--------------|-----|-------------------|
| 73 | Published    | bit | Được phát<br>hành |
| 74 | Deleted      | bit | Đã xóa            |

Sau khi thiết kế dữ liệu trên mặt lý thuyết chúng ta tạo được bảng cơ sở dữ liệu vật lý trên database như sau:

|    | Column Name              | Data Type      | Allow Nulls  |
|----|--------------------------|----------------|--------------|
| ▶8 | ld                       | int            |              |
|    | ProductTypeId            | int            |              |
|    | ParentGroupedProductId   | int            |              |
|    | VisibleIndividually      | bit            |              |
|    | Name                     | nvarchar(400)  |              |
|    | ShortDescription         | nvarchar(MAX)  | $\checkmark$ |
|    | FullDescription          | nvarchar(MAX)  | $\checkmark$ |
|    | AdminComment             | nvarchar(MAX)  | $\checkmark$ |
|    | ProductTemplateId        | int            |              |
|    | Vendorld                 | int            |              |
|    | ShowOnHomepage           | bit            |              |
|    | MetaKeywords             | nvarchar(400)  | $\checkmark$ |
|    | MetaDescription          | nvarchar(MAX)  | $\checkmark$ |
|    | MetaTitle                | nvarchar(400)  | $\checkmark$ |
|    | AllowCustomerReviews     | bit            |              |
|    | ApprovedRatingSum        | int            |              |
|    | NotApprovedRatingSum     | int            |              |
|    | ApprovedTotalReviews     | int            |              |
|    | NotApprovedTotalReviews  | int            |              |
|    | SubjectToAcl             | bit            |              |
|    | LimitedToStores          | bit            |              |
|    | Sku                      | nvarchar(400)  | $\checkmark$ |
|    | ManufacturerPartNumber   | nvarchar(400)  | $\checkmark$ |
|    | Gtin                     | nvarchar(400)  | $\checkmark$ |
|    | IsGiftCard               | bit            |              |
|    | GiftCardTypeId           | int            |              |
|    | OverriddenGiftCardAmount | decimal(18, 4) | $\checkmark$ |
|    | RequireOtherProducts     | bit            |              |
|    | RequiredProductIds       | nvarchar(1000) | $\checkmark$ |

|                                                                                                    | Data Type                                                                                                    | Allow Nulls |
|----------------------------------------------------------------------------------------------------|----------------------------------------------------------------------------------------------------|-------------|
| Downloadid                                                                                                    | int                                                                                                    |             |
| UnlimitedDownloads                                                                                                    | bit                                                                                                    |             |
| MaxNumberOfDownloads                                                                                                    | int                                                                                                    |             |
| DownloadExpirationDays                                                                                                    | int                                                                                                    |             |
| Download expiration Days                                                                                                    | int.                                                                                                    |             |
| DownloadActivationTypeId                                                                                                    | Int                                                                                                    |             |
| HasSampleDownload                                                                                                    | DIT                                                                                                    |             |
| SampleDownloadId                                                                                                    | int                                                                                                    |             |
| HasUserAgreement                                                                                                    | bit                                                                                                    |             |
| UserAgreementText                                                                                                    | nvarchar(MAX)                                                                                                    |             |
| IsRecurring                                                                                                    | bit                                                                                                    |             |
| RecurringCycleLength                                                                                                    | int                                                                                                    |             |
| RecurringCyclePeriodId                                                                                                    | int                                                                                                    |             |
| RecurringTotalCycles                                                                                                    | int                                                                                                    |             |
| IsRental                                                                                                    | bit                                                                                                    |             |
| RentalPriceLength                                                                                                    | int                                                                                                    |             |
| RentalPricePeriodId                                                                                                    | int                                                                                                    |             |
| IsShipEnabled                                                                                                    | bit                                                                                                    |             |
| IsFreeShipping                                                                                                    | bit                                                                                                    |             |
| ShipSeparately                                                                                                    | bit                                                                                                    |             |
| AdditionalShippingCharge                                                                                                    | decimal(18, 4)                                                                                                    |             |
| DeliveryDateId                                                                                                    | int                                                                                                    |             |
| IsTaxExempt                                                                                                    | bit                                                                                                    |             |
| TaxCategoryId                                                                                                    | int                                                                                                    |             |
| IsTelecommunicationsOrBroadca                                                                                                    | bit                                                                                                    |             |
| ManageInventoryMethodid                                                                                                    | int                                                                                                    |             |
| Product Availability Paged                                                                                                    | int                                                                                                    |             |
|                                                                                                    | int.                                                                                                    |             |
| Userviultiplewarehouses                                                                                                    | DIL                                                                                                    |             |
| Warehouseld                                                                                                    | int                                                                                                    |             |
| StockQuantity                                                                                                    | Int                                                                                                    |             |
| Column Name                                                                                                    | Data Type                                                                                                    | Allow Nulls |
| Price                                                                                                    | decimal(18, 4)                                                                                                    |             |
| OldPrice                                                                                                    | decimal(18, 4)                                                                                                    |             |
| ProductCost                                                                                                    | decimal(18, 4)                                                                                                    |             |
|                                                                                                    |                                                                                                    |             |
| CustomerEntersPrice                                                                                                    | bit                                                                                                    |             |
| CustomerEntersPrice<br>MinimumCustomerEnteredPrice                                                                                                    | bit<br>decimal(18, 4)                                                                                                    |             |
| CustomerEntersPrice<br>MinimumCustomerEnteredPrice<br>MaximumCustomerEnteredPrice                                                                                                    | bit<br>decimal(18, 4)<br>decimal(18, 4)                                                                                                    |             |
| CustomerEntersPrice<br>MinimumCustomerEnteredPrice<br>MaximumCustomerEnteredPrice<br>BasepriceEnabled                                                                                                    | bit<br>decimal(18, 4)<br>decimal(18, 4)<br>bit                                                                                                    |             |
| CustomerEntersPrice<br>MinimumCustomerEnteredPrice<br>MaximumCustomerEnteredPrice<br>BasepriceEnabled<br>BasepriceAmount                                                                                                    | bit<br>decimal(18, 4)<br>decimal(18, 4)<br>bit<br>decimal(18, 4)                                                                                                    |             |
| CustomerEntersPrice<br>MinimumCustomerEnteredPrice<br>MaximumCustomerEnteredPrice<br>BasepriceEnabled<br>BasepriceAmount<br>BasepriceUnitld                                                                                                    | bit<br>decimal(18, 4)<br>decimal(18, 4)<br>bit<br>decimal(18, 4)<br>int                                                                                                    |             |
| CustomerEntersPrice<br>MinimumCustomerEnteredPrice<br>MaximumCustomerEnteredPrice<br>BasepriceEnabled<br>BasepriceAmount<br>BasepriceUnitId<br>BasepriceBaseAmount                                                                                                    | bit<br>decimal(18, 4)<br>decimal(18, 4)<br>bit<br>decimal(18, 4)<br>int<br>decimal(18, 4)                                                                                                    |             |
| CustomerEntersPrice<br>MinimumCustomerEnteredPrice<br>MaximumCustomerEnteredPrice<br>BasepriceEnabled<br>BasepriceAmount<br>BasepriceUnitId<br>BasepriceBaseAmount<br>BasepriceBaseUnitId                                                                                                    | bit<br>decimal(18, 4)<br>decimal(18, 4)<br>bit<br>decimal(18, 4)<br>int<br>decimal(18, 4)<br>int                                                                                                    |             |
| CustomerEntersPrice<br>MinimumCustomerEnteredPrice<br>MaximumCustomerEnteredPrice<br>BasepriceEnabled<br>BasepriceAmount<br>BasepriceBaseAmount<br>BasepriceBaseUnitId<br>MarkAsNew                                                                                                    | bit<br>decimal(18, 4)<br>decimal(18, 4)<br>bit<br>decimal(18, 4)<br>int<br>decimal(18, 4)<br>int<br>bit                                                                                                    |             |
| CustomerEntersPrice<br>MinimumCustomerEnteredPrice<br>MaximumCustomerEnteredPrice<br>BasepriceEnabled<br>BasepriceAmount<br>BasepriceUnitld<br>BasepriceBaseAmount<br>BasepriceBaseUnitld<br>MarkAsNew<br>MarkAsNewStartDateTimeUtc                                                                                                    | bit<br>decimal(18, 4)<br>decimal(18, 4)<br>bit<br>decimal(18, 4)<br>int<br>decimal(18, 4)<br>int<br>bit<br>datetime2(7)                                                                                                    |             |
| CustomerEntersPrice<br>MinimumCustomerEnteredPrice<br>MaximumCustomerEnteredPrice<br>BasepriceEnabled<br>BasepriceAmount<br>BasepriceUnitld<br>BasepriceBaseAmount<br>BasepriceBaseUnitld<br>MarkAsNew<br>MarkAsNewStartDateTimeUtc<br>MarkAsNewEndDateTimeUtc                                                                                                    | bit<br>decimal(18, 4)<br>decimal(18, 4)<br>bit<br>decimal(18, 4)<br>int<br>decimal(18, 4)<br>int<br>bit<br>datetime2(7)<br>datetime2(7)                                                                                                    |             |
| CustomerEntersPrice<br>MinimumCustomerEnteredPrice<br>MaximumCustomerEnteredPrice<br>BasepriceEnabled<br>BasepriceAmount<br>BasepriceBaseAmount<br>BasepriceBaseAmount<br>BasepriceBaseUnitld<br>MarkAsNew<br>MarkAsNewStartDateTimeUtc<br>MarkAsNewEndDateTimeUtc<br>HasTierPrices                                                                                                    | bit<br>decimal(18, 4)<br>decimal(18, 4)<br>bit<br>decimal(18, 4)<br>int<br>decimal(18, 4)<br>int<br>bit<br>datetime2(7)<br>datetime2(7)<br>bit                                                                                                    |             |
| CustomerEntersPrice<br>MinimumCustomerEnteredPrice<br>MaximumCustomerEnteredPrice<br>BasepriceEnabled<br>BasepriceAmount<br>BasepriceBaseAmount<br>BasepriceBaseAmount<br>BasepriceBaseUnitld<br>MarkAsNew<br>MarkAsNewStartDateTimeUtc<br>MarkAsNewEndDateTimeUtc<br>HasTierPrices<br>HasDiscountsApplied                                                                                                    | bit<br>decimal(18, 4)<br>decimal(18, 4)<br>bit<br>decimal(18, 4)<br>int<br>decimal(18, 4)<br>int<br>bit<br>datetime2(7)<br>datetime2(7)<br>bit<br>bit                                                                                                    |             |
| CustomerEntersPrice<br>MinimumCustomerEnteredPrice<br>MaximumCustomerEnteredPrice<br>BasepriceEnabled<br>BasepriceAmount<br>BasepriceBaseAmount<br>BasepriceBaseUnitld<br>MarkAsNew<br>MarkAsNewStartDateTimeUtc<br>MarkAsNewEndDateTimeUtc<br>HasTierPrices<br>HasDiscountsApplied<br>Weight                                                                                                    | bit<br>decimal(18, 4)<br>decimal(18, 4)<br>bit<br>decimal(18, 4)<br>int<br>decimal(18, 4)<br>int<br>bit<br>datetime2(7)<br>datetime2(7)<br>bit<br>bit<br>bit                                                                                                    |             |
| CustomerEntersPrice<br>MinimumCustomerEnteredPrice<br>MaximumCustomerEnteredPrice<br>BasepriceEnabled<br>BasepriceAmount<br>BasepriceBaseAmount<br>BasepriceBaseUnitld<br>MarkAsNew<br>MarkAsNewStartDateTimeUtc<br>MarkAsNewEndDateTimeUtc<br>HasTierPrices<br>HasDiscountsApplied<br>Weight<br>Lendth                                                                                                    | bit<br>decimal(18, 4)<br>decimal(18, 4)<br>bit<br>decimal(18, 4)<br>int<br>decimal(18, 4)<br>int<br>bit<br>datetime2(7)<br>datetime2(7)<br>bit<br>bit<br>decimal(18, 4)<br>decimal(18, 4)                                                                                                    |             |
| CustomerEntersPrice<br>MinimumCustomerEnteredPrice<br>MaximumCustomerEnteredPrice<br>BasepriceEnabled<br>BasepriceAmount<br>BasepriceBaseAmount<br>BasepriceBaseUnitId<br>MarkAsNew<br>MarkAsNewStartDateTimeUtc<br>MarkAsNewEndDateTimeUtc<br>HasTierPrices<br>HasDiscountsApplied<br>Weight<br>Length                                                                                                    | bit<br>decimal(18, 4)<br>decimal(18, 4)<br>bit<br>decimal(18, 4)<br>int<br>decimal(18, 4)<br>int<br>bit<br>datetime2(7)<br>datetime2(7)<br>bit<br>bit<br>decimal(18, 4)<br>decimal(18, 4)                                                                                                    |             |
| CustomerEntersPrice<br>MinimumCustomerEnteredPrice<br>MaximumCustomerEnteredPrice<br>BasepriceEnabled<br>BasepriceAmount<br>BasepriceBaseLnitld<br>BasepriceBaseUnitld<br>MarkAsNew<br>MarkAsNewStartDateTimeUtc<br>MarkAsNewEndDateTimeUtc<br>HasTierPrices<br>HasDiscountsApplied<br>Weight<br>Length<br>Width                                                                                                    | bit<br>decimal(18, 4)<br>decimal(18, 4)<br>bit<br>decimal(18, 4)<br>int<br>decimal(18, 4)<br>int<br>bit<br>datetime2(7)<br>datetime2(7)<br>bit<br>bit<br>decimal(18, 4)<br>decimal(18, 4)<br>decimal(18, 4)                                                                                                    |             |
| CustomerEntersPrice<br>MinimumCustomerEnteredPrice<br>MaximumCustomerEnteredPrice<br>BasepriceEnabled<br>BasepriceAmount<br>BasepriceBaseAmount<br>BasepriceBaseAmount<br>BasepriceBaseUnitId<br>MarkAsNew<br>MarkAsNewStartDateTimeUtc<br>MarkAsNewEndDateTimeUtc<br>HasTierPrices<br>HasDiscountsApplied<br>Weight<br>Length<br>Width<br>Height<br>AvailableStartDateTimeLtr                                                                                                    | bit<br>decimal(18, 4)<br>decimal(18, 4)<br>bit<br>decimal(18, 4)<br>int<br>decimal(18, 4)<br>int<br>bit<br>datetime2(7)<br>datetime2(7)<br>bit<br>decimal(18, 4)<br>decimal(18, 4)<br>decimal(18, 4)<br>decimal(18, 4)<br>decimal(18, 4)                                                                                                    |             |
| CustomerEntersPrice<br>MinimumCustomerEnteredPrice<br>MaximumCustomerEnteredPrice<br>BasepriceEnabled<br>BasepriceAmount<br>BasepriceBaseAmount<br>BasepriceBaseAmount<br>BasepriceBaseUnitld<br>MarkAsNew<br>MarkAsNewEndDateTimeUtc<br>MarkAsNewEndDateTimeUtc<br>HasTierPrices<br>HasDiscountsApplied<br>Weight<br>Length<br>Width<br>Height<br>AvailableStartDateTimeUtc                                                                                                    | bit<br>decimal(18, 4)<br>decimal(18, 4)<br>bit<br>decimal(18, 4)<br>int<br>decimal(18, 4)<br>int<br>bit<br>datetime2(7)<br>datetime2(7)<br>bit<br>decimal(18, 4)<br>decimal(18, 4)                                                                                                    |             |
| CustomerEntersPrice<br>MinimumCustomerEnteredPrice<br>MaximumCustomerEnteredPrice<br>BasepriceEnabled<br>BasepriceAmount<br>BasepriceBaseAmount<br>BasepriceBaseAmount<br>BasepriceBaseAmount<br>BasepriceBaseUnitId<br>MarkAsNewStartDateTimeUtc<br>MarkAsNewStartDateTimeUtc<br>HasTierPrices<br>HasDiscountsApplied<br>Weight<br>Length<br>Width<br>Height<br>AvailableEndDateTimeUtc<br>AvailableEndDateTimeUtc                                                                   | bit<br>decimal(18, 4)<br>decimal(18, 4)<br>bit<br>decimal(18, 4)<br>int<br>decimal(18, 4)<br>int<br>bit<br>datetime2(7)<br>datetime2(7)<br>bit<br>bit<br>decimal(18, 4)<br>decimal(18, 4)<br>decimal(18,  |             |
| CustomerEntersPrice<br>MinimumCustomerEnteredPrice<br>MaximumCustomerEnteredPrice<br>BasepriceEnabled<br>BasepriceAmount<br>BasepriceBaseAmount<br>BasepriceBaseAmount<br>BasepriceBaseUnitld<br>MarkAsNewStartDateTimeUtc<br>MarkAsNewEndDateTimeUtc<br>HasTierPrices<br>HasDiscountsApplied<br>Weight<br>Length<br>Width<br>Height<br>AvailableStartDateTimeUtc<br>AvailableEndDateTimeUtc<br>DisplayOrder<br>Dublicited                                                            | bit<br>decimal(18, 4)<br>decimal(18, 4)<br>bit<br>decimal(18, 4)<br>int<br>decimal(18, 4)<br>int<br>bit<br>datetime2(7)<br>datetime2(7)<br>bit<br>bit<br>decimal(18, 4)<br>decimal(18, 4)<br>decimal(18,  |             |
| CustomerEntersPrice<br>MinimumCustomerEnteredPrice<br>MaximumCustomerEnteredPrice<br>BasepriceEnabled<br>BasepriceAmount<br>BasepriceBaseAmount<br>BasepriceBaseAmount<br>BasepriceBaseUnitld<br>MarkAsNew<br>MarkAsNewStartDateTimeUtc<br>MarkAsNewEndDateTimeUtc<br>MarkAsNewEndDateTimeUtc<br>HasTierPrices<br>HasDiscountsApplied<br>Weight<br>Length<br>Width<br>Height<br>AvailableEtartDateTimeUtc<br>DisplayOrder<br>Published                                                | bit<br>decimal(18, 4)<br>decimal(18, 4)<br>bit<br>decimal(18, 4)<br>int<br>decimal(18, 4)<br>int<br>bit<br>datetime2(7)<br>datetime2(7)<br>ditetime2(7)<br>ditecimal(18, 4)<br>decimal(18, 4)<br>decim    |             |
| CustomerEntersPrice<br>MinimumCustomerEnteredPrice<br>MaximumCustomerEnteredPrice<br>BasepriceEnabled<br>BasepriceAmount<br>BasepriceBaseAmount<br>BasepriceBaseUnitld<br>MarkAsNew<br>MarkAsNewStartDateTimeUtc<br>MarkAsNewEndDateTimeUtc<br>HasTierPrices<br>HasDiscountsApplied<br>Weight<br>Length<br>Uidth<br>Height<br>AvailableStartDateTimeUtc<br>AvailableEndDateTimeUtc<br>DisplayOrder<br>Published<br>Deleted                                                            | bit<br>decimal(18, 4)<br>decimal(18, 4)<br>bit<br>decimal(18, 4)<br>int<br>decimal(18, 4)<br>int<br>bit<br>datetime2(7)<br>datetime2(7)<br>bit<br>decimal(18, 4)<br>decimal(18, 4)<br>d |             |
| CustomerEntersPrice<br>MinimumCustomerEnteredPrice<br>MaximumCustomerEnteredPrice<br>BasepriceEnabled<br>BasepriceAmount<br>BasepriceBaseAmount<br>BasepriceBaseUnitld<br>MarkAsNew<br>MarkAsNewStartDateTimeUtc<br>MarkAsNewEndDateTimeUtc<br>HasTierPrices<br>HasDiscountsApplied<br>Weight<br>Length<br>Width<br>Height<br>AvailableStartDateTimeUtc<br>AvailableStartDateTimeUtc<br>DisplayOrder<br>Published<br>Deleted<br>CreatedOnUtc                                          | bit         decimal(18, 4)         decimal(18, 4)         bit         decimal(18, 4)         int         decimal(18, 4)         bit         datetime2(7)         bit         datetime2(7)         bit         decimal(18, 4)         decimal(18, 4)         decimal(18, 4)         decimal(18, 4)         decimal(18, 4)         decimal(18, 4)         datetime2(7)         datetime2(7)         datetime2(7)         datetime2(7)         datetime2(7)         datetime2(7)         datetime2(7)         bit         bit         column (18, 4)         datetime2(7)         datetime2(7)         datetime2(7)         bit         bit         bit         bit         bit         bit         datetime2(7)                                                                                                    |             |
| CustomerEntersPrice<br>MinimumCustomerEnteredPrice<br>MaximumCustomerEnteredPrice<br>BasepriceEnabled<br>BasepriceAmount<br>BasepriceBaseAmount<br>BasepriceBaseAmount<br>BasepriceBaseUnitld<br>MarkAsNew<br>MarkAsNewStartDateTimeUtc<br>MarkAsNewEndDateTimeUtc<br>HasTierPrices<br>HasDiscountsApplied<br>Weight<br>Length<br>Weight<br>Length<br>Width<br>Height<br>AvailableStartDateTimeUtc<br>AvailableEndDateTimeUtc<br>DisplayOrder<br>Published<br>Deleted<br>CreatedOnUtc | bit         decimal(18, 4)         decimal(18, 4)         bit         decimal(18, 4)         int         decimal(18, 4)         bit         datetime2(7)         datetime2(7)         bit         decimal(18, 4)         decimal(18, 4)         decimal(18, 4)         decimal(18, 4)         datetime2(7)         datetime2(7)         datetime2(7)         datetime2(7)         datetime2(7)         int         bit         decimal(18, 4)         decimal(18, 4)         datetime2(7)         datetime2(7)         int         bit         datetime2(7)         datetime2(7)         datetime2(7)         datetime2(7)         bit         bit         bit         bit         bit         datetime2(7)         datetime2(7)         datetime2(7)         datetime2(7)         datetime2(7)         datetime2(7)         datetime2(7)         datetime2(7)      datetim2(7)                                                                                                    |             |

# 3.3. Một số ưu, nhược điểm khi xây dựng website bán hàng online.

- Ưu điểm
  - Tiết kiệm thời gian đi lại của khách hàng và chi phí quản lý của cửa hàng.
  - Không bị giới hạn khách hàng.
  - Phát triển thương hiệu online.
  - Quản lý dữ liệu nhanh chóng và chính xác.
- Nhược điểm

- Chưa đáp ứng được độ tin cậy vì khách hàng, vì khách hàng vẫn muốn xem trực tiếp sản phẩm.
- Độ bảo mật hệ thống chưa cao dẫn đến việc dễ đánh cắp dữ liệu.

# 3.4. Giới thiệu các chức năng của website Anh Thuý Computer3.4.1. Giao diện quản trị người dùng

Truy cập vào trang quản trị website Anh Thúy Computer theo địa chỉ: <u>http://anhthuycomputer.com/login?returnUrl=%2F</u>

Nhập tài khoản và mật khẩu để đăng nhập:

| CAT<br>OMPUTER                                                                                                    |                                                          |                       | Tìm kiếm sản phẩm |
|----------------------------------------------------------------------------------------------------|----------------------------------------------------------|-----------------------|-------------------|
| 🚓 🛛 DANH MỤC SẢN PHẨM MIỄN PHÍ DÙNG THỪ                                                                                                    | TẶNG 1 NĂM BẢO HÀNH                                      | 1 ĐỔI 1 TRONG 1 NĂM   | LIÊN HỆ CHÚNG TÔI |
| Xin chào, Vui lòng Đăng nhập!                                                                                                    |                                                          |                       |                   |
| Khách hàng mới                                                                                                    | Phản l                                                   | ìồi khách hàng        |                   |
| Bằng cách tạo một tài khoản trên trang web của chúng tôi, bạn sẽ có<br>sảm nhanh hơn, được cập nhật về trang thái đơn đặt hàng và theo dữ<br>đặt hàng bạn đã thực hiện trước đây. | thể mua người<br>li các đơn dùng:<br>antt<br>Đăng ký Mật | duyanh02@gmail.com    |                   |
|                                                                                                    |                                                          | ở tồi? Quên mật khẩu? |                   |
|                                                                                                    | Đăn                                                      | g nhập                |                   |

Hình 38: Giao diện đăng nhập vào trang quản trị

Sau khi đăng nhập thành công và nhấp vào **Quản trị** giao diện trang quản trị sẽ hiện ra:

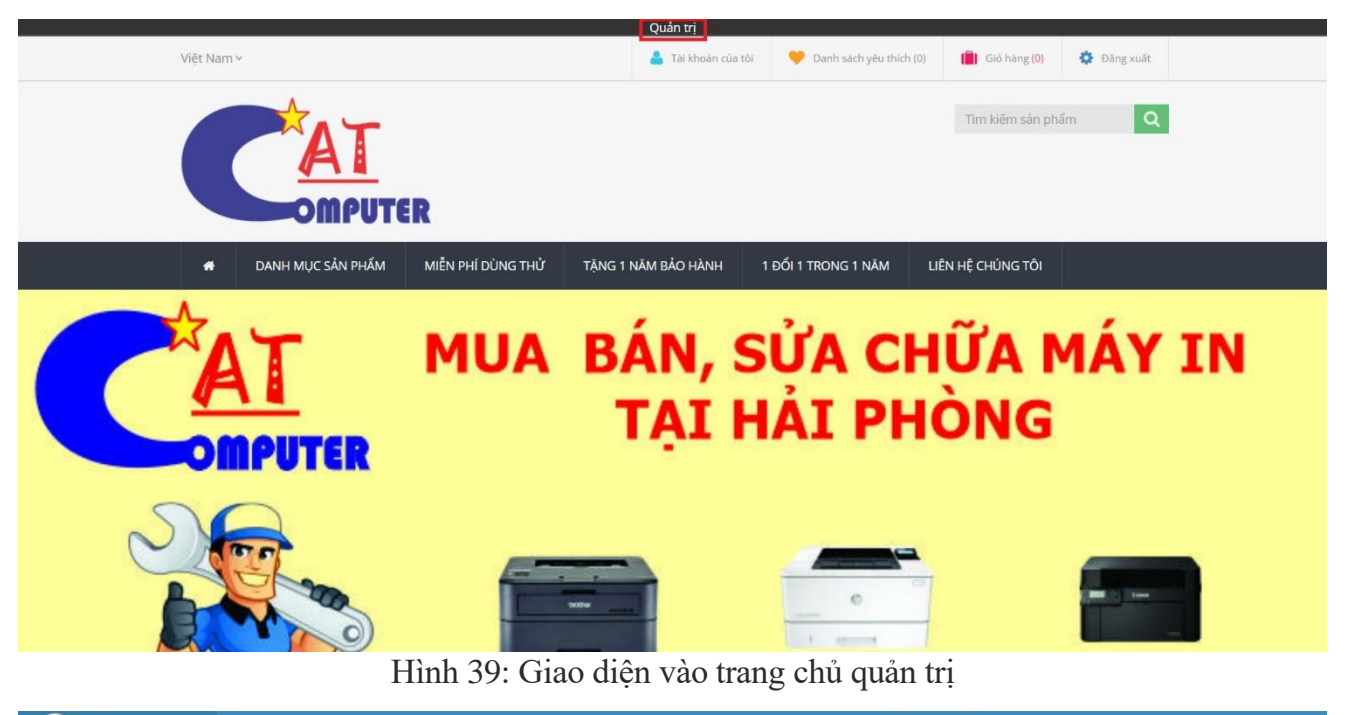

| nopCommerce            |                                                                                                    | Việt N                                                                                                    | am 🤟 Duy Anh Trần Đăng xuất Cửa hàng công cộng 🕫                                                                               |
|------------------------|----------------------------------------------------------------------------------------------------|----------------------------------------------------------------------------------------------------|----------------------------------------------------------------------------------------------------|
|                        | bảng điều khiển                                                                                                    |                                                                                                    |                                                                                                    |
| 🖵 bảng điều khiển      | 💷 Tin tức NopCommerce                                                                                                |                                                                                                    | -                                                                                                    |
| 🥔 Μục lục 🔍 🗸          |                                                                                                    |                                                                                                    |                                                                                                    |
| 🃜 Bán hàng 🛛 🔇         | "Powered by nopCommerce" link                                                                                        | Premium support services                                                                                        | Recommended hosting for your store                                                                                             |
| 👗 Khách hàng 🛛 <       | Would you like to remove the "Powered by nopCommerce"<br>link in the bottom of the footer? Click here for more info. | Get dedicated support from the nopCommerce team with a guaranteed response within 24 hours. Click here for more | Everleap cloud hosting seamlessly scales sites with ease and they move stores for free. Learn more and get a 30 day free trial |
| 📎 Khuyến mãi 🛛 🔇       |                                                                                                    | 1110.                                                                                                    | uiai.                                                                                                    |
| 🗞 Quản lý nội dung 🔇 < |                                                                                                    |                                                                                                    |                                                                                                    |
| 🕫 Cấu hình 🛛 <         | Ju Thống kê chung                                                                                                    |                                                                                                    | -                                                                                                    |
| 🗊 Hệ thống 🛛 🔇         | 1 🔴 0                                                                                                    | 1                                                                                                    | 0                                                                                                    |
| 🛃 Báo cáo 🛛 <          | Đơn đặt hàng Yêu cầu trả                                                                                             | i lại đang chờ xử lý Registered customers                                                                       | Sản phẩm chứng khoán thấp                                                                                                    |
| 🕜 Cứu giúp 🔍           | Thêm thông tin 🗨                                                                                                    | Thêm thông tin <                                                                                                | n ♥ Thêm thông tin ♥                                                                                                    |
|                        |                                                                                                    |                                                                                                    |                                                                                                    |
|                        | 📜 Đơn đặt hàng                                                                                                    | Year tháng Week -                                                                                               | Year tháng Week -                                                                                                    |
|                        | 1                                                                                                    | 1                                                                                                    |                                                                                                    |
|                        |                                                                                                    |                                                                                                    |                                                                                                    |
|                        |                                                                                                    |                                                                                                    |                                                                                                    |

Hình 40: Giao diện trang chủ trang quản trị.

Trong đó có các tính năng như sau:

## Mục lục:

- Tạo và thiết lập như tên sản phẩm, giá cả, hình ảnh nổi bật, nhà sản xuất, các thuộc tính, thông số... nhằm thể hiện toàn bộ thông tin của một sản phẩm ở trên website.
- Thiết lập các sản phẩm một cách tốt nhất là bước quan trọng đối với một cửa hàng. Chắc chắn không bỏ bất kỳ chi tiết nào, như kích thước, tùy chọn màu sắc, mô tả, hình ảnh sản phẩm để khách hàng có được thông tin chính xác nhất mà chủ cửa hàng muốn cung cấp tới khách hàng.

## Bán hàng:

- Cho phép quản trị viên dễ dàng theo dõi đơn hàng và việc vận chuyển đơn hàng.
- Quản trị viên có thể theo dõi được đơn hàng đang ở trạng thái nào: Đang chờ xử lý, Đang xử lý, Hoàn thành, Đã hủy và cũng có thể xem được tình trạng thanh toán đơn hàng, tình trạng giao hàng,...
- Để truy cập vào menu Bán hàng → Đơn đặt hàng trong giao diện đơn đặt hàng, quản trị viên có thể lọc nhanh để tìm kiếm các thông tin cần tra cứu.

## Khách hàng:

- Những thống kê để chủ cửa hàng có thể biết được thông tin khách hàng đã mua tổng bao nhiêu tiền trên hệ thống, đã đặt bao nhiêu đơn hàng.
- Quản trị viên sẽ quản lý được thông tin của khách hàng có trên hệ thống, tra cứu được mọi thông tin liên quan tới khách hàng như: Đơn đặt hàng của khách hàng, danh sách mong muốn sẽ mua của khách hàng, giỏ hàng hiện tại đang đặt hàng những gì, lịch sử đăng nhập hệ thống, cho phép người dùng gửi email trực tiếp tới khách hàng.
- Thực hiện tiếp thị sản phẩm tới khách hàng để có thể chuyển đổi cơ hội mua hàng của khách hàng.
- Cho phép quản trị viên hoặc nhữn tài khoản được phân quyền có thể tạo ra các chiến dịch tiếp thị sau đó gửi email tới khách hàng với nội dung được thiết lập.

## Khuyến mãi:

 Cho phép quản trị viên tạo hoặc thiết lập các quảng cáo để tiếp thị các sản phẩm của cửa hàng đến khách hàng. Đồng thời khuyến khích các đối tác, nhà cung cấp liên kết để tạo doanh thu và uy tín cho cửa hàng.

# Quản lý nội dung:

 Quản trị viên hoặc những tài khoản được phân quyền hoàn toàn có thể viết bài tin chia sẻ, giới thiệu, tạo các cuộc thăm dò ý kiến của khách hàng để qua đó đưa ra những phương hướng phát triển mới cho cửa hàng.

# Cấu hình:

- Cho phép quản trị viên cài được thêm nhiều các giao diện khác nhau khá giống với Wordpress. Quản trị viên có thể lên trang chủ của **nopCommerce** để tải về mẫu giao diện phù hợp với nhu cầu của người dùng.
- Cho phép quản trị viên có thể mở rộng, chỉnh sửa, thay đổi các chức năng của cửa hàng.

| mopComme           | rce | ≡            |                |                                                                               |                                    |                      | Việt Nam              | Ƴ Duy Anh Trần | Đăng xuất Cửa i  | nàng công cộng 🛛 📽 |
|--------------------|-----|--------------|----------------|-------------------------------------------------------------------------------|------------------------------------|----------------------|-----------------------|----------------|------------------|--------------------|
|                    |     | Các sản      | phẩm           |                                                                               |                                    | 🕂 Thêm mới 🛛 🖪 Tả    | i xuống danh mục dưới | dạng PDF 🛃 Xuấ | ít khẩu 👻 🌲 Nhập | 🖻 🖹 Xóa đã chọn)   |
| 🖵 bảng điều khiển  |     |              |                |                                                                               |                                    |                      |                       |                |                  |                    |
| 🦪 Μục lục          |     | <b>Q</b> Tìm | kiếm           |                                                                               |                                    |                      |                       |                |                  | ~                  |
| O Các sản phẩm     |     | 1            | Tên sản phẩm 🕜 |                                                                               |                                    | Loại sản phẩm 🚱      | Tất cả các            |                |                  | ~                  |
|                    |     | Nb           | óm sản phẩm 👩  | Tất cả các                                                                    | •                                  | Được phát hành 🕜     | Tất cả các            |                |                  | ~                  |
|                    |     | Search       | ubcategories 🕗 |                                                                               | Truy cân trực tiến                 | n vào SKU sản nhấm 🙆 |                       | Di             |                  |                    |
|                    |     | Scarcina     | nhà chế tạo 😜  | Titted etc.                                                                   | , in a y cap that the              |                      |                       | - Di           |                  |                    |
|                    |     |              | inia che tạo 😗 |                                                                               |                                    |                      |                       |                |                  |                    |
|                    |     |              |                |                                                                               | <b>Q</b> Tìm kiế                   | ém                   |                       |                |                  |                    |
| 🏋 Bán hàng         |     |              |                |                                                                               |                                    |                      |                       |                |                  |                    |
| 🏝 Khách hàng       |     | 0            | Hình ảnh       | Tên sản phẩm                                                                  | SKU                                | Giá bán              | Số lượng cổ phiếu     | Loại sản phẩm  | Được phát hành   | Chỉnh sửa          |
| 👒 Khuyến mãi       |     |              |                | Mar block Association (CE) and (CED) (DC) and (a c                            | Màn bình Ann                       |                      |                       |                |                  |                    |
| 🚳 Quần lý nội dung |     |              |                | ms/400 nits/DP+HDMI/G-Sync)                                                   | VG252QX                            | 8999000              |                       | Đơn giản       | ~                | 🖋 Chỉnh sửa        |
| 😋 Cấu hình         |     |              |                |                                                                               |                                    |                      |                       |                |                  |                    |
| 📦 Hệ thống         |     |              |                | Màn hình Dell P2719H (27<br>inch/FHD/LED/IPS/DP/HDMI+VGA/250cd/m²/60Hz/5ms)   | Màn hình Dell P2719H               | 5099000              |                       | Đơn giản       | ~                | 🖋 Chỉnh sửa        |
| 🛃 Báo cáo          |     |              |                |                                                                               |                                    |                      |                       |                |                  |                    |
| 😧 Cứu giúp         |     | 0            |                | Màn hình LG 27MP59 (27<br>inch/FHD/LED/IPS/250cd/m²/DP+HDMI+VGA/75Hz/5ms)     | Màn hình LG 27MP59                 | 4199000              |                       | Đơn giản       | ~                | 🖋 Chỉnh sửa        |
|                    |     | 0            | ١              | Màn hình Samsung LU28H750UQEXXV (28<br>inch/4K/IPS/350cd/m²/DP+HDMI/60Hz/5ms) | Màn hình Samsung<br>LU28H750UQEXXV | 22589000             |                       | Đơn giản       | ~                | 🖋 Chỉnh sửa        |

Hình 41: Giao diện trang quản trị danh sách sản phẩm.

- Quản lý mục lục
- Thêm sản phẩm : Để thêm mới sản phẩm chọn Mục lục → Các sản phẩm → nhấn vào nút Thêm mới, chọn tab ngôn ngữ Tiêu chuẩn.
- Chúng ta sẽ nhập các thông tin cơ bản : Tên sản phẩm, Mô tả ngắn, Mô tả đầy đủ.

|                                                         | erce   | =             |               |                | Việt Nam 🤟 Duy Anh Trần Đảng xuất Cửa hàng cổng cộng                                                                                                    | o;     |
|---------------------------------------------------------|--------|---------------|---------------|----------------|----------------------------------------------------------------------------------------------------|--------|
|                                                         | р      | Chỉnh sửa cl  | hi tiết sản p | phẩm - Màn hìr | nh Acer VG252QX (25 inch/FHD/IPS/240Hz/0.5 ms/400 nits/DP+HDMI/G-Sync) 🧿 quay lại danh sách sản phẩm                                                                                                    |        |
| 🖵 bảng điều khiển                                       |        |               |               |                | 👁 Xem trước 🛛 🖹 Lưu 🛛 🖺 Lưu và tiếp tục sửa 🖉 Sao chép sản phẩm 🔒 X                                                                                                    | ióa bỏ |
| 🥭 Μục lục                                               | ~      | Nâng cao      | 🗘 Cài đặt     |                |                                                                                                    |        |
| <ul> <li>Các sản phẩm</li> <li>Nhóm sản phẩm</li> </ul> |        | i Thông tin s | àn phẩm       |                |                                                                                                    | -      |
|                                                         |        | Tiêu chuẩn    | Việt Nam      | 📕 English      |                                                                                                    |        |
| <ul> <li>Thẻ sản phẩm</li> <li>Thuộc tính</li> </ul>    | ç      |               |               | Tên sản phẩm 🕢 | Màn hình Acer WG252QX (25 inch/FHD/IPS/240Hz/0.5 ms/400 nits/DP+HDMI/G-Sync)                                                                                                    | •      |
| 🐂 Bán hàng                                              | <      |               |               | Mô tả ngắn 🕜   | Bảo hành 1 đối 1 trong 3 ngày.<br>Tốc độ đần đầu 240hz, 1ms(GTG).<br>Man hình tượng thích G-sync.                                                                                                    | *<br>• |
| Khách hàng                                              | <      |               |               | Mô tả đày đủ 🙆 | Hier un (Charl unit),                                                                                                    | 11     |
| Khuyến mãi Shuyến mãi                                   | ۲<br>۲ |               |               | no ta bay du 😈 | Import Each model     Formatis +     Formatis +     Fort Sizes     +     B     I     ▲ +     ■     ■     ■     ■     ■     ■     ■     ■     ■     ■     ■     ■     ■     ■     ■     ■     ■     ■     ■     ■     ■     ■     ■     ■     ■     ■     ■     ■     ■     ■     ■     ■     ■     ■     ■     ■     ■     ■     ■     ■     ■     ■     ■     ■     ■     ■     ■     ■     ■     ■     ■     ■     ■     ■     ■     ■     ■     ■     ■     ■     ■     ■     ■     ■     ■     ■     ■     ■     ■     ■     ■     ■     ■     ■     ■     ■     ■     ■     ■     ■     ■     ■     ■     ■     ■     ■     ■     ■     ■     ■     ■     ■     ■     ■     ■     ■     ■     ■     ■     ■     ■     ■     ■     ■     ■     ■     ■     ■     ■     ■     ■     ■     ■     ■     ■     ■     ■     ■     ■     ■     ■     ■     ■     ■     ■ </td <td></td> |        |
| of Cău hình                                             | ć      |               |               |                | 8 m                                                                                                    |        |
| Hệ thống                                                | <      |               |               |                | 25"                                                                                                    |        |
| 🛃 Báo cáo                                               | <      |               |               |                | 240Hz                                                                                                    |        |
| Ω     C                                                 | ٢      |               |               |                | IPS 0.5ms                                                                                                    | ÷      |
|                                                         |        |               |               |                | 0V # 112                                                                                                    | A      |

Hình 42: Giao diện chỉnh sửa chi tiết sản phẩm.

| \$ Giá                                                                         |                               |                       |                         |           |                  | -      |
|--------------------------------------------------------------------------------|-------------------------------|-----------------------|-------------------------|-----------|------------------|--------|
| Giá bán 🕜                                                                      | 8999000.0000                  | VND 🗘                 |                         |           |                  |        |
| Giá cũ 🕜                                                                       | 9999000.0000                  | VND 🗳                 |                         |           |                  |        |
| Chi phí sản phẩm 🕜                                                             | 0.0000                        | VND                   |                         |           |                  |        |
| Vô hiệu hóa nút mua 💡                                                          |                               |                       |                         |           |                  |        |
| Vô hiệu hóa nút danh sách yêu thích 💡                                          |                               |                       |                         |           |                  |        |
| Có sắn để đặt hàng trước 💡                                                     |                               |                       |                         |           |                  |        |
| Gọi để biết giá 🕜                                                              |                               |                       |                         |           |                  |        |
| Khách hàng nhập giá 💡                                                          |                               |                       |                         |           |                  |        |
| Đã bật PAngV (giá cơ sở) 🕢                                                     | 0                             |                       |                         |           |                  |        |
| Giảm giá 👔 Không có giảm giá. Tạo ít nhất một chiết khấu trước khi lập bản đồ. |                               |                       |                         |           |                  |        |
| Miễn thuế 🍘                                                                    |                               |                       |                         |           |                  |        |
| Danh mục thuế 궁                                                                | [Không ai]                    |                       |                         |           |                  | ~      |
| Dịch vụ viễn thông, phát thanh và điện tử 😮                                    |                               |                       |                         |           |                  |        |
| Mức giá                                                                        |                               |                       |                         |           |                  |        |
| Đặt giá theo cấp là công cụ quảng cáo cho phép chủ sở h                        | iữu cửa hàng xếp hạng các mặt | hàng khác nhau với sơ | š lượng cao hơn.        |           |                  |        |
| Vai trò khách hàng                                                             | Số lượng                      | Giá bán               | Ngày bắt đầu            | Ngày cuối | Chỉnh sửa Xóa bở |        |
|                                                                                |                               | No c                  | lata available in table |           |                  |        |
| 4                                                                              |                               |                       | Show 15 🖌 items         |           | No records       | $\sim$ |
|                                                                                |                               |                       |                         |           |                  |        |

Chúng ta sẽ nhập giá cũ và giá bán hiện tại đúng với giá của cửa hàng.

Hình 43: Giao diện chỉnh sửa giá tiền sản phẩm.

Tiếp theo chúng ta sẽ thêm hình ảnh minh họa cho sản phẩm: Tải lên một tài liệu  $\rightarrow$  Chọn ảnh muốn thêm  $\rightarrow$  Thêm hình ảnh sản phẩm

| Hình ảnh                                                       |                                                                 |                                                        | Thứ tự hiển thị                | mọi điều             | Chức vụ                                         | Chinh sửa                         | Xóa bò                         |
|----------------------------------------------------------------|-----------------------------------------------------------------|--------------------------------------------------------|--------------------------------|----------------------|-------------------------------------------------|-----------------------------------|--------------------------------|
| 257 240Hz<br>(PSI,0.5ms<br>GPsi,nc<br>accumentation accu       |                                                                 |                                                        | 1                              |                      |                                                 | 🖋 Chinh sử                        | a 🗶 Xóa bỏ                     |
| 4 1 x                                                          |                                                                 |                                                        | Show 15                        | ✓ items              |                                                 | 1-1 0                             | flitems C                      |
| Thêm ảnh mới                                                   |                                                                 |                                                        |                                |                      |                                                 |                                   |                                |
|                                                                | Hình ảnh 🧭                                                      | to (kost                                               |                                |                      |                                                 |                                   |                                |
|                                                                | mọi điều 🥥                                                      |                                                        |                                |                      |                                                 |                                   |                                |
|                                                                | Chức vụ 🔞                                                       |                                                        |                                |                      |                                                 |                                   |                                |
|                                                                | Thứ tự hiển thị 🥑 🛛 0                                           | *                                                      |                                |                      |                                                 |                                   |                                |
|                                                                | -D                                                              | iêm hình ảnh sản phẩm                                  |                                |                      |                                                 |                                   |                                |
|                                                                |                                                                 |                                                        |                                |                      |                                                 |                                   |                                |
| Thuộc tính sản phẩm                                            |                                                                 |                                                        |                                |                      |                                                 |                                   | +                              |
| Thuộc tính đặc điểm kỹ                                         | thuật                                                           |                                                        |                                |                      |                                                 |                                   | -                              |
| uộc tính đặc điểm kỹ thuật là<br>ỉ được sử dụng cho mục đích t | các tính năng sản phẩm tức là, kích thước màn hìr<br>thông tin. | nh, số cổng USB, hiển thị trên trang chi tiết sản phần | n. Thuộc tính đặc điểm kỹ thuậ | t có thể được sử dụn | g để lọc sản phẩm trên trang chi tiết danh mục. | Không giống như các thuộc tính si | ăn phẩm, các thuộc tính đặc tà |
| Loại thuộc tính                                                | Thuộc tỉnh                                                      | Giá trị                                                | Che                            | > phép lọc           | Hiển thị trên trang sản phẩm                    | Thứ tự hiển thị                   | Chinh sửa                      |
| Tùy chọn                                                       | Häng sån xuät                                                   | Acer                                                   |                                | ×                    | ×                                               | 1                                 | 🖋 Chinh sửa                    |
| Tùy chọn                                                       | Chúng loại                                                      | Nitro VG252QX                                          |                                | ×                    | ×                                               | 2                                 | 🖌 Chinh si                     |
| Tùy chọn                                                       | Kích thước mần hình                                             | 24,5 inch                                              |                                | ×                    | ~                                               | 3                                 | 🖋 Chinh sửa                    |

Hình 44: Giao diện thêm hình ảnh sản phẩm.

Thêm thuộc tính đặc điểm kỹ thuật của sản phẩm bằng cách Thêm thuộc tính

| Logi thuộc tính       Thuộc tính       chí trận thuộc tính       liến thị trên trang sản sản       Thứ tự hiến thị       Chỉnh sửa         Tày chọn       Hăng sản xuất       Acer       X       Image: Stand Stand Stan | ộc tính đặc điểm kỹ<br>g chi tiết danh mục. | thuật là các tính năng sản phẩm tức l<br>Không giống như các thuộc tính sản | là, kích thước màn hình, số cổng USI<br>phẩm, các thuộc tính đặc tả chỉ đượ | B, hiển thị trên trang chi tiết sản p<br>ợc sử dụng cho mục đích thông tir | phẩm. Thuộc tính đặc điểm kỹ th<br>1. | uật có thể được sử dụng c | để lọc sản phẩm trẻ |
|----------------------------------------------------------------------------------------------------|---------------------------------------------|-----------------------------------------------------------------------------|-----------------------------------------------------------------------------|----------------------------------------------------------------------------|---------------------------------------|---------------------------|---------------------|
| Tày chọn       Hăng sản xuất       Acer       X       I       I <th>Loại thuộc tính</th> <th>Thuộc tính</th> <th>Giá trị</th> <th>Cho phép lọc</th> <th>Hiển thị trên trang sàn<br/>phẩm</th> <th>Thứ tự hiển thị</th> <th>Chỉnh sửa</th>                                                                                                    | Loại thuộc tính                             | Thuộc tính                                                                  | Giá trị                                                                     | Cho phép lọc                                                               | Hiển thị trên trang sàn<br>phẩm       | Thứ tự hiển thị           | Chỉnh sửa           |
| Tùy chọn       Chúng loại       Nitro VG252QX       X       Image: Chính sử         Tùy chọn       Kích thước màn hình       24,5 inch       X       Image: Chính sử       Image: Chính sử       I                                                                                                    | Tùy chọn                                    | Hãng sản xuất                                                               | Acer                                                                        | ×                                                                          | ~                                     | 1                         | 🖋 Chỉnh sửa         |
| Tùy chọn       Kích thước màn hình       24,5 inch       X       Image: Chinh sử         Tùy chọn       Độ sáng màn hình       400 c//m²       X       Image: Chinh sử       Image: Chinh sử <td< td=""><td>Tùy chọn</td><td>Chủng loại</td><td>Nitro VG252QX</td><td>×</td><td>~</td><td>2</td><td>🖋 Chỉnh sửa</td></td<>                                                                                                    | Tùy chọn                                    | Chủng loại                                                                  | Nitro VG252QX                                                               | ×                                                                          | ~                                     | 2                         | 🖋 Chỉnh sửa         |
| Từy chọn         Độ sáng màn hình         4 do c/m²         *         4         * Chỉnh sử           Từy chọn         Độ phân giải màn hình         1920 x 1080         *         •         •         •         •         •         •         •         •         •         •         •         •         •         •         •         •         •         •         •         •         •         •         •         •         •         •         •         •         •         •         •         •         •         •         •         •         •         •         •         •         •         •         •         •         •         •         •         •         •         •         •         •         •         •         •         •         •         •         •         •         •         •         •         •         •         •         •         •         •         •         •         •         •         •         •         •         •         •         •         •         •         •         •         •         •         •         •         •         •         •         •         •                                                                                                    | Tùy chọn                                    | Kích thước màn hình                                                         | 24,5 inch                                                                   | ×                                                                          | ×                                     | 3                         | 🖋 Chỉnh sửa         |
| Tůy chọn         Độ phản giải màn hình         1920 x 1080         *         •         •         •         •         •         •         •         •         •         •         •         •         •         •         •         •         •         •         •         •         •         •         •         •         •         •         •         •         •         •         •         •         •         •         •         •         •         •         •         •         •         •         •         •         •         •         •         •         •         •         •         •         •         •         •         •         •         •         •         •         •         •         •         •         •         •         •         •         •         •         •         •         •         •         •         •         •         •         •         •         •         •         •         •         •         •         •         •         •         •         •         •         •         •         •         •         •         •         •         •         •                                                                                                    | Tùy chọn                                    | Độ sáng màn hình                                                            | 400 cd/m <sup>2</sup>                                                       | ×                                                                          | ×                                     | 4                         | 🖋 Chỉnh sửa         |
| ▲         1         ▶         Show         15         ▶         items         1-5 of 5 items         3                                                                                                    | Tùy chọn                                    | Độ phân giải màn hình                                                       | 1920 x 1080                                                                 | ×                                                                          | ~                                     | 5                         | 🖋 Chỉnh sửa         |
|                                                                                                    | 4 1 ×                                       |                                                                             |                                                                             | Show 15 v items                                                            |                                       | 1-5 of 5 i                | tems                |

Hình 45: Giao diện thuộc tính đặc điểm kĩ thuật của sản phẩm vừa tạo.

|                    | < . |   |                  |                                                                               | <b>Q</b> Tìm kiế                   | 'n       |                   |               |                |             |
|--------------------|-----|---|------------------|-------------------------------------------------------------------------------|------------------------------------|----------|-------------------|---------------|----------------|-------------|
| 📮 Bàn hàng         | Ś   |   |                  |                                                                               |                                    |          |                   |               |                |             |
| Khách hàng         | <   |   | Hình ảnh         | Tên sản phẩm                                                                  | SKU                                | Giá bán  | Số lượng cổ phiếu | Loại sản phẩm | Được phát hành | Chỉnh sửa   |
| 📎 Khuyến mãi       | <   |   | and and a second | Man hình Acer VG252OX (25 inch/FHD/IPS/240Hz/0.5                              | Màn hình Acer                      |          |                   |               |                |             |
| 🗞 Quản lý nội dung | <   |   |                  | ms/400 nits/DP+HDMI/G-Sync)                                                   | VG252QX                            | 8999000  |                   | Đơn giản      | ~              | 🖋 Chinh sửa |
| 😋 Cấu hình         | <   |   |                  |                                                                               |                                    |          |                   |               |                |             |
| Hệ thống           | ۲.  | 0 |                  | Màn hình Dell P2719H (27<br>inch/FHD/LED/IPS/DP/HDMI+VGA/250cd/m²/60Hz/5ms)   | Màn hình Dell P2719H               | 5099000  |                   | Đơn giản      | ~              | 🖋 Chỉnh sửa |
| 🛃 Báo cáo          | <   |   | -                |                                                                               |                                    |          |                   |               |                |             |
| 😧 Cứu giúp         | <   |   |                  | Màn hình LG 27MP59 (27<br>inch/FHD/LED/IPS/250cd/m²/DP+HDMI+VGA/75Hz/5ms)     | Màn hình LG 27MP59                 | 4199000  |                   | Đơn giản      | ~              | 🖋 Chỉnh sửa |
|                    |     | 0 |                  | Màn hình Samsung LU28H750UQEXXV (28<br>inch/4K/IPS/350cd/m²/DP+HDMI/60Hz/5ms) | Màn hình Samsung<br>LU28H750UQEXXV | 22589000 |                   | Đơn giản      | × .            | 🖋 Chỉnh sửa |
|                    |     | 0 |                  | Máy in Canon LBP-2900                                                         | Máy in Canon LBP-<br>2900          | 2890000  |                   | Đơn giản      | ~              | 🖋 Chỉnh sửa |
|                    |     |   |                  | Máy in đa chức năng Canon MF235                                               | Máy in Canon MF235                 | 5790000  |                   | Đơn giản      | ×              | 🖋 Chỉnh sửa |
|                    |     |   | 2                | Máy in kim Epson LQ-310                                                       | Máy in kim Epson LQ-<br>310        | 4410000  |                   | Đơn giản      | ~              | 🖋 Chỉnh sửa |
|                    |     |   | Rest of the      | Máy in kim Epson LX-310                                                       | Máy in kim Epson LX-<br>310        | 4240000  |                   | Đơn giản      | ~              | 🖋 Chỉnh sửa |

Hình 46: Danh sách loại sản phẩm đã tạo.

Hệ thống sẽ hiện ra các tab chứa form: điền đầy đủ thông tin về loại sản phẩm cần tạo và ấn vào nút L**ưu**. Quay lại danh sách ta sẽ xem được loại sản phẩm vừa tạo.

- Thêm nhóm sản phẩm : Trên thanh menu chọn Mục lục  $\rightarrow$  Nhóm sản phẩm

ấn vào nút **Thêm mới** 

|                                                         | =                                               | Việt Nam 🗸 Duy Anh Trần | ı Đăng xuất Cửa   | hàng công cộng 🛛 🥰 |
|---------------------------------------------------------|-------------------------------------------------|-------------------------|-------------------|--------------------|
|                                                         | Nhóm sản phẩm                                   | D                       | Thêm mới 📥 Xuất l | khấu 👻 🏦 Nhập      |
| 🖵 bảng điều khiển                                       |                                                 |                         |                   |                    |
| 🔎 Mục lục 🔹                                             | Q. Tìm kiếm                                     |                         |                   | ~                  |
| <ul> <li>Các sản phẩm</li> <li>Nhóm sản phẩm</li> </ul> | Tên                                             | Được phát hành          | Thứ tự hiển thị   | Chỉnh sửa          |
|                                                         | Danh Mục Sản Phẩm                               | ~                       | 1                 | 🖋 Chỉnh sửa        |
|                                                         | Danh Mục Sản Phẩm >> Máy Tính Chơi Game         | ~                       | 2                 | 🖋 Chỉnh sửa        |
| <ul> <li>Thẻ sản phẩm</li> <li>Thuộc tính</li> </ul>    | Danh Mục Sản Phẩm >> Máy Tính Văn Phòng         | ~                       | 2                 | 🖋 Chỉnh sửa        |
| 📮 Bán hàng                                              | Danh Mục Sản Phẩm >> Màn Hình Máy Tính          | ~                       | 2                 | 🖋 Chỉnh sửa        |
| 🛔 Khách hàng 🔹                                          | Danh Mục Sản Phẩm >> Linh Kiện Máy Tính         | ~                       | 2                 | 🖋 Chỉnh sửa        |
| S Khunda mãi                                            | Danh Mục Sản Phẩm >> Máy In                     | ~                       | 2                 | 🖋 Chỉnh sửa        |
| <ul> <li>Knuyen mai</li> </ul>                          | Danh Mục Sản Phẩm >> Máy In >> Máy In Đen Trằng | ~                       | 3                 | 🖋 Chỉnh sửa        |
| 💑 Quản lý nội dung 🔹                                    | Danh Mục Sản Phẩm >> Máy In >> Máy In Màu       | ~                       | 3                 | 🖋 Chỉnh sửa        |
| 📽 Cấu hình 🔹                                            | Danh Mục Sản Phẩm >> Máy In >> Máy In Kim       | ~                       | 3                 | 🖋 Chỉnh sửa        |
| Hệ thống                                                | Miễn Phí Dùng Thừ                               | ~                       | 1                 | 🖋 Chỉnh sửa        |
| 🛃 Báo cáo                                               | Tặng 1 Năm Bảo Hành                             | ~                       | 1                 | 🖋 Chỉnh sửa        |
| O Cứu giúp                                              | 1 Đối 1 Trong 1 Năm                             | ~                       | 1                 | 🖋 Chỉnh sửa        |
|                                                         |                                                 |                         |                   |                    |

Hình 47: Giao diện nhóm sản phẩm được tạo.

Ngoài ra ta cũng có thể chỉnh sửa bằng cách nhấn vào ô Chỉnh sửa sao cho phù hợp.

Tiếp theo, điền hoặc sửa đầy đủ thông tin về Tên, Sự miêu tả của từng nhóm sản phẩm. Tại danh mục hình ảnh, tải lên một hình ảnh minh họa cho nhóm sản phẩm vừa tạo bằng cách: **Tải lên một tài liệu**  $\rightarrow$  **Chọn hình ảnh muốn**  $\rightarrow$  Cuối cùng nhấn **Lưu** để lưu lại những thay đổi.

| 🖵 bảng điều khiển                                           |   | Náng cao                                                            |   |
|-------------------------------------------------------------|---|---------------------------------------------------------------------|---|
| 🔊 Mục lục                                                   | ~ |                                                                     |   |
| O Các sản phẩm                                              |   | i Thông tin danh mục                                                | - |
| ⊖ Nhóm sản phẩm                                             |   | Tiệu chuẩn 💶 Việt Nam 💻 English                                     |   |
|                                                             |   |                                                                     |   |
| <ul> <li>Đành giả sản phẩm</li> <li>Thả sản phẩm</li> </ul> |   | Tên 🕜 Máy Tính Chơi Game                                            |   |
| <ul> <li>Thuộc tính</li> </ul>                              | ¢ | Sự miêu tả ? File ▼ Edit ▼ Insert ▼ View ▼ Format ▼ Table ▼ Tools ▼ |   |
| E Bán hàng                                                  | < | 게 11. 5 7 Formats • Font Family • Font Sizes • B I A • A • 트 프 프 프  |   |
|                                                             |   |                                                                     |   |
| Khach hang                                                  | ¢ |                                                                     |   |
| 📎 Khuyến mãi                                                | < |                                                                     |   |
| 🖧 Quản lý nội dung                                          | < |                                                                     |   |
| 😋 Cấu hình                                                  | < |                                                                     |   |
| 🗊 Hệthống                                                   | < |                                                                     |   |
| 🗠 Báo cáo                                                   | < | P                                                                   | A |
| 🚱 Cứu giúp                                                  | < | Gia phả 🕜 Danh Mục Sản Phẩm                                         | ~ |
|                                                             |   | Hình ảnh 🕢 Tải lên một tài l Xoá hình ảnh                           |   |

Hình 48: Giao diện thông tin nhóm sản phẩm.

Sau khi chỉnh sửa hoàn tất rồi nhấn Lưu để lưu lại những hành động vừa thay đổi.

- Thêm nhà sản xuất : Trên thanh menu chọn Mục lục  $\rightarrow$  Nhà sản xuất của ấn vào nút Thêm mới

| nopCommerce                                                 | =                | Việt Nam 👻 Duy Anh Trần | Đăng xuất Cửa hàn    | ıg công cộng 🛛 🕫 |
|-------------------------------------------------------------|------------------|-------------------------|----------------------|------------------|
|                                                             | Nhà sản xuất của | 0                       | Thêm mới 📥 Xuất khẩu | u 👻 ᆂ Nhập       |
| 🖵 bảng điều khiển                                           |                  |                         |                      |                  |
| 🖻 Mục lục                                                   | Q Tìm kiếm       |                         |                      | ~                |
| <ul> <li>Các sản phẩm</li> <li>Nhóm sản phẩm</li> </ul>     | Tên              | Được phát hành          | Thứ tự hiển thị      | Chỉnh sửa        |
| <ul> <li>Nhà sản xuất của</li> </ul>                        | Brother          | ×                       | 1                    | 🖋 Chỉnh sửa      |
| <ul> <li>Đánh giá sản phẩm</li> <li>Thẻ sản phẩm</li> </ul> | Canon            | ×                       | 2                    | 🖋 Chỉnh sửa      |
|                                                             | Epson            | ✓                       | 3                    | 🖋 Chỉnh sửa      |
| 🃜 Bán hàng                                                  | HP               | ✓                       | 4                    | 🖋 Chỉnh sửa      |
| Khách hàng                                                  | Dell             | ×                       | 5                    | 🖋 Chỉnh sửa      |
|                                                             | Acer             | ×                       | 6                    | 🖋 Chỉnh sửa      |
| 🌑 Khuyēn māi                                                | Asus             | ×                       | 7                    | 🖋 Chỉnh sửa      |
| 🗞 Quản lý nội dung                                          | MSI              | ✓                       | 8                    | 🖋 Chỉnh sửa      |
| 📽 Cấu hình                                                  | Lenovo           | ✓                       | 9                    | 🖋 Chỉnh sửa      |
| 🝞 Hệ thống                                                  | Logitech         | ✓                       | 10                   | 🖋 Chỉnh sửa      |
| 🛃 Báo cáo                                                   | Fuhlen           | ×                       | 11                   | 🖋 Chỉnh sửa      |
| O Cứu giúp                                                  | Kingston         | ×                       | 12                   | 🖋 Chỉnh sửa      |
|                                                             | 10               |                         | 12                   | A Chick alta     |

# Hình 49: Giao diện danh sách các nhà sản xuất.

|                                | ce | =                      |            |         |          |                |                 | Việt Nam 🖌 | Duy Anh Trầ      | n Đăng:      | xuất Cửa hàn;   | g công cộng   | ¢    |
|--------------------------------|----|------------------------|------------|---------|----------|----------------|-----------------|------------|------------------|--------------|-----------------|---------------|------|
| Tìm kiếm                       | р  | Đánh giá sản phầm      | ı          |         |          |                |                 | 🕑 Pł       | iê duyệt đã chọi | D Đãi        | ừ chối lựa chọn | 💼 Xóa đã chọ  | òu   |
| 🖵 bảng điều khiển              |    |                        |            |         |          |                |                 |            |                  |              |                 |               |      |
| 🥔 Μục lục                      |    | Q Tim kiëm             |            |         |          |                |                 |            |                  |              |                 | `             | 1    |
| O Các sản phẩm                 |    | Được tạo từ 😮          |            |         | <b>m</b> |                | Tán thành 🔞     | Tất cả các |                  |              |                 | ~             |      |
| O Nhóm sản phẩm                |    | Được tạo cho 😮         |            |         | Ê        |                | Sàn phẩm 💡      |            |                  |              |                 |               |      |
| O Nhà sản xuất của             |    | Thông điệp 💡           |            |         |          |                |                 |            |                  |              |                 |               |      |
| O Đánh giá sản phẩm            |    |                        |            |         |          |                |                 |            |                  |              |                 |               |      |
| O Thẻ sản phẩm                 |    |                        |            |         |          | Q Tìm k        | iếm             |            |                  |              |                 |               |      |
| <ul> <li>Thuộc tính</li> </ul> |    |                        |            |         |          |                |                 |            |                  |              |                 |               |      |
| 🏋 Bán hàng                     |    |                        |            |         |          |                |                 |            |                  | and a set of |                 |               |      |
| 🚨 Khách hàng                   |    | Sàn phẩm               | khách hàng | Chức vụ | Xem l    | ại văn bản     | Trả lời văn bản |            | Xêp hạng         | duyệt        | Được tạo ra     | Chỉnh sửa     |      |
| 🔊 Khuyến mãi                   |    |                        |            |         |          | No data avail  | able in table   |            |                  |              |                 |               |      |
| Quản lý nội dung               |    | 4                      |            |         |          | Sho            | w 15 v items    |            |                  |              | No records      | 2             |      |
| 📽 Cấu hình                     |    |                        |            |         |          |                |                 |            |                  |              |                 |               |      |
| Hệ thống                       |    |                        |            |         |          |                |                 |            |                  |              |                 |               |      |
| 🛃 Báo cáo                      |    |                        |            |         |          |                |                 |            |                  |              |                 |               |      |
| Oứu giúp                       |    | Powered by nopCommerce |            |         |          | 11 Tháng Sáu 2 | 020 10:22 CH    |            |                  |              | nopCom          | merce version | 4.20 |

Hình 50: Giao diện đánh giá sản phẩm.

- Danh sách thẻ sản phẩm

Ta có thể chỉnh sửa hoặc xóa bỏ các Thẻ sản phẩm

| nopCommerce                                                 | =                      | Việt Nam 🗸                 | Duy Anh Trần Đăng xuất Cửa hàng công | cộng 🕵      |
|-------------------------------------------------------------|------------------------|----------------------------|--------------------------------------|-------------|
| Tìm kiếm 🔎                                                  | Thẻ sản phẩm           |                            |                                      |             |
| 🖵 bảng điều khiển                                           |                        |                            |                                      |             |
| 🔊 Mục lục 🗸 🗸                                               | Tên ngày               | Sàn phẩm được gắn thè      | Chỉnh sửa Xóa bỏ                     |             |
| O Các sản phẩm                                              | máy in                 | 10                         | 🖋 Chỉnh sửa 🗱 Xóa bỏ                 |             |
| O Nhóm sản phẩm                                             | máy tính               | 9                          | 🖋 Chỉnh sửa 🗱 Xóa bỏ                 |             |
| Nhà sản xuất của                                            | linh kiện máy tính     | 7                          | 🏕 Chỉnh sửa 🗱 Xóa bỏ                 |             |
| <ul> <li>Đánh giả sản phẩm</li> <li>Thẻ sản phẩm</li> </ul> | màn hình               | 4                          | 🥔 Chỉnh sửa 🗱 Xóa bỏ                 |             |
| O Thuộc tính ≺                                              | 4 1 >                  | Show 15 🗸 items            | 1-4 of 4 items                       | C           |
| 🏲 Bán hàng 🛛 <                                              |                        |                            |                                      |             |
| 🛔 Khách hàng 🛛 <                                            |                        |                            |                                      |             |
| 📎 Khuyến mãi 🛛 🔇                                            |                        |                            |                                      |             |
| 🖧 Quản lý nội dung 🛛 <                                      |                        |                            |                                      |             |
| ଦ୍ଟି Cấu hình <                                             |                        |                            |                                      |             |
| 🗣 Hệ thống 🛛 🗸                                              |                        |                            |                                      |             |
| 🛃 Báo cáo 🛛 🗸                                               |                        |                            |                                      |             |
| 😯 Cứu giúp 🔍                                                | Powered by nopCommerce | .1 Tháng Sáu 2020 10:26 CH | nopCommerce                          | version 4.2 |

Hình 51: Giao diện thẻ sản phẩm.

- Thuộc tính đặc điểm kĩ thuật

Thêm thuộc tính đặc điểm kĩ thuật: Trên thanh menu chọn Mục lục  $\rightarrow$  Thuộc tính  $\rightarrow$  Thuộc tính đặc điểm kĩ thuật và nhấn nút Thêm mới

| Tìm kiếm                              | р  | Thuộc tính đặc điểm kỹ thuật                                                                                                    |                          | + Thêm mới      |
|---------------------------------------|----|----------------------------------------------------------------------------------------------------|--------------------------|-----------------|
| 🖵 bảng điều khiển                     |    |                                                                                                    |                          |                 |
| a Mục lục                             | ~  | Thuộc tính đặc điểm kỳ thuật là các tính năng sản phẩm tức là, kích thước màn hình, số cống USB, hiến thị trên trang chỉ tiết sản phẩm. Thuộc tính đặc điểm kỳ thuật có thể được sử dụng để lọc sản<br>giống như các thuộc tính sản phẩm, các thuộc tính đặc tả chỉ được sử dụng cho mục đích thông tin. Bạn có thể thêm thuộc tính vào sản phẩm hiện có trên trang chỉ tiết sản phẩm. | phẩm trên trang chi tiết | danh mục. Không |
| O Các sản phẩm                        |    | Tên                                                                                                    | Thứ tự hiển thị          | Chỉnh sửa       |
| Nhóm sản phẩm     Nhà của xuất của    |    | Hãng sản xuất                                                                                                    | 1                        | 🖋 Chỉnh sửa     |
| <ul> <li>Đánh giá sản phẩm</li> </ul> |    | Model                                                                                                    | 2                        | 🖋 Chỉnh sửa     |
| O Thẻ sản phẩm                        |    | Mainboard                                                                                                    | 2                        | 🖋 Chỉnh sửa     |
| Thuộc tính     Thuậc tính             | ř  | CPU                                                                                                    | 3                        | 🖋 Chỉnh sửa     |
| O Thuộc tính đặc điểm k               | kỹ | Ram                                                                                                    | 4                        | 🖋 Chỉnh sửa     |
| thuật                                 |    | ố cũng                                                                                                    | 5                        | 🖋 Chỉnh sửa     |
| O Thuộc tính Checkout                 |    | VGA                                                                                                    | 6                        | 🖋 Chỉnh sửa     |
| 📕 Ban hang                            | Ś  | Nguồn                                                                                                    | 7                        | 🖋 Chỉnh sửa     |
| 🛔 Khách hàng                          | ۲  | Cổng xuất hình                                                                                                    | 8                        | 🖋 Chỉnh sửa     |
| 📎 Khuyến mãi                          | ۲  | Cổng mở rộng                                                                                                    | 10                       | 🖋 Chỉnh sửa     |
| 🚳 Quản lý nội dung                    | ۲  | Cổng kết nổi                                                                                                    | 11                       | 🖋 Chỉnh sửa     |
| <b>୦</b> ଟି Cấu hình                  | <  | Mã Code                                                                                                    | 12                       | 🖋 Chỉnh sửa     |
| Hệ thống                              | <  | Chùng loại                                                                                                    | 13                       | 🖋 Chỉnh sửa     |
| ker Báo cáo                           | <  | Kích thước mẫn hình                                                                                                    | 14                       | 🖋 Chỉnh sửa     |
| <ul> <li>Cứu giúp</li> </ul>          | <  | Độ sáng màn hình                                                                                                    | 15                       | 🖋 Chỉnh sửa     |

Hình 52: Giao diện các thuộc tính đặc điểm kĩ thuật.

Ngoài ra ta cũng có thể chỉnh sửa bằng cách nhấn vào Chỉnh sửa. Và nhấn vào Thêm tùy chọn mới nếu cần.

| nopCommerce                                                                        | <b>≡</b>                                                                                                    |                 | Việt Nam 👻 Duy Anh Trần     | Đăng xuất Cửa    | hàng công cộng 🛛 🕰 |
|------------------------------------------------------------------------------------|----------------------------------------------------------------------------------------------------|-----------------|-----------------------------|------------------|--------------------|
|                                                                                    | Chỉnh sửa chi tiết thuộc tính đặc tả - Hãng sản xuất 💿 quay lại danh sách thuộc tính đặc tả                                                                                                    |                 | ເຊິ່ ແມ                     | lu 🖹 Lưu và tiếp | tục sửa 🗎 Xóa bỏ   |
| 🖵 bảng điều khiển                                                                  | 1 WALLAND AND                                                                                                    |                 |                             |                  |                    |
| 🖉 Mục lục 🗸 🗸                                                                      |                                                                                                    |                 |                             |                  | -                  |
|                                                                                    | Tiêu chuẩn 💶 Việt Nam 🗮 English                                                                                                    |                 |                             |                  |                    |
| <ul> <li>Nhóm sản phẩm</li> <li>Nhà sản xuất của</li> </ul>                        | Tên 🥹 Hãng sản xuất                                                                                                    |                 |                             |                  | •                  |
|                                                                                    | Thứ tự hiến thị 📀 1                                                                                                    |                 |                             |                  |                    |
| <ul> <li>Thẻ sản phẩm</li> <li>Thuộc tính </li> <li>Thuộc tính sản phẩm</li> </ul> | 🐹 Tùy chọn                                                                                                    |                 |                             |                  | -                  |
| O Thuộc tính đặc điểm kỹ<br>thuật                                                  | Tên                                                                                                    | Thứ tự hiển thị | Số lượng sản phẩm liên quan | Chình sửa        | Xóa bỏ             |
| Día bhan                                                                           | Lenovo                                                                                                    | 1               | 1                           | 🖋 Chỉnh sửa      | 🗙 Xóa bỏ           |
| 🗮 Ban hang 💉                                                                       | Asus                                                                                                    | 2               | 1                           | 🖋 Chỉnh sửa      | 🗙 Xóa bò           |
| 🛔 Khách hàng 🛛 <                                                                   | нр                                                                                                    | 3               | 1                           | 🖋 Chỉnh sửa      | 🗙 Xóa bỏ           |
| 📎 Khuyến mãi 🛛 🔇                                                                   | LG                                                                                                    | 4               | 1                           | 🖋 Chỉnh sửa      | 🗙 Xóa bỏ           |
| 🗞 Quản lý nội dung <                                                               | Acer                                                                                                    | 5               | 1                           | 🖋 Chỉnh sửa      | 🗙 Xóa bò           |
| OC Cấu hình <                                                                      | Dell                                                                                                    | 6               | 1                           | 🖋 Chỉnh sửa      | 🗙 Xóa bỏ           |
| 😰 Hệ thống 🛛 <                                                                     | Samsung                                                                                                    | 7               | 1                           | 🖋 Chỉnh sửa      | 🗙 Xóa bỏ           |
| l≁ Báo cáo <                                                                       | Klingston                                                                                                    | 8               | 1                           | 🖋 Chỉnh sửa      | 🗙 Xóa bồ           |
| <b>9</b> Câu stán                                                                  | Western Digital                                                                                                    | 9               | 1                           | 🖋 Chỉnh sửa      | 🗙 Xóa bỏ           |
| Cou gop                                                                            | 4 1 > Show 15 v items                                                                                                    |                 |                             | 1-9 of 9 items   | C                  |
|                                                                                    | The share the second second se |                 |                             |                  |                    |

Hình 53: Giao diện chỉnh sửa chi tiết thuộc tính đặc điểm kĩ thuật.

Sau khi chỉnh sửa hoàn tất rồi nhấn Lưu để lưu lại những hành động vừa thay đổi.

Bán hàng

Ta chọn mục **Bán hàng**  $\rightarrow$  **Đơn đặt hàng** trên thanh menu sẽ hiện ra danh sách các đơn hàng mà khách hàng đã đặt.

Để chỉnh sửa thông tin trạng thái một đơn hàng, ta nhấn vào nút Chỉnh sửa

| nopCommerce                                                                                                    | =                         |                        |                       |                      |                       | Việt Nam 🖌 | Duy Anh Trần           | Đăng xuất Cửa H              | àng công cộng   | •\$  |
|----------------------------------------------------------------------------------------------------|---------------------------|------------------------|-----------------------|----------------------|-----------------------|------------|------------------------|------------------------------|-----------------|------|
| Tìm kiếm 🔎                                                                                                    | Đơn đặt hàng              |                        |                       |                      |                       |            | 4                      | Xuất khẩu 👻 🛛                | ) In hóa đơn PC | DF 👻 |
| 🖵 bảng điều khiển                                                                                                    |                           |                        |                       |                      |                       |            |                        |                              |                 |      |
| 🖉 Mục lục 🛛 <                                                                                                    | Q Tìm kiếm                |                        |                       |                      |                       |            |                        |                              |                 | ~    |
| 🏲 Bán hàng 🗸 🗸                                                                                                    | Ngày bắt đầu 🕜            |                        | ť                     | Số điệ               | n thoại thanh toán 🕜  |            |                        |                              |                 |      |
| <ul> <li>Đơn đặt hàng</li> </ul>                                                                                                    | Ngày cuối 🕜               |                        | ť                     | Địa ch               | i email thanh toán 👩  |            |                        |                              |                 |      |
| ☑ Lô hàng                                                                                                    | Sàn phẩm 🚱                |                        |                       |                      | Họ tên hóa đơn 💡      |            |                        |                              |                 |      |
| ⊙ Trả lại yêu cầu                                                                                                    | Trạng thái đơn đặt 🕜      | Tất cả các ×           |                       | Đá                   | ất nước thanh toán 🝞  | Tất cả các |                        |                              | ~               |      |
| <ul> <li>Thanh toán định kỳ</li> <li>Thả nư bằng</li> </ul>                                                                                                    | Trang thái thanh 🕢        | Tất cả các ×           |                       | Phươn                | ng thức thanh toán 🕜  | Tất cả các |                        |                              | ~               |      |
| <ul> <li>Giỏ hàng và danh sách mong</li> </ul>                                                                                                    | toán                      |                        |                       | Gh                   | i chú đơn đặt hàng 🚱  |            |                        |                              |                 |      |
| ทนอีก                                                                                                    | Trạng thái giao 🕜<br>hàng | Tất cả các ×           |                       | Chuyển trụ           | ực tiếp đến đơn đặt 🝞 |            | Đi                     |                              |                 |      |
| 🚢 Khách hàng 🛛 <                                                                                                    | -                         |                        |                       |                      | hàng số               |            |                        | •                            |                 |      |
| 🐃 Khuyến mãi 🛛 🔇                                                                                                    |                           |                        |                       | Q Tìm                | n kiếm                |            |                        |                              |                 |      |
| 🖧 Quần lý nội dung 🛛 <                                                                                                    |                           |                        |                       |                      |                       |            |                        |                              |                 |      |
| <b>ପ</b> ି Cấu hình <                                                                                                    | 🗆 Gọi món #               | Tình trạng đặt<br>hàng | Tình trạng thanh toán | Tình trạng giao hàng | khách hàng            |            | Được tạo ra            | Tổng số đơn đặt<br>hàng      | Lượt xen        | n    |
| 🕞 Hệ thống 🛛 <                                                                                                    | 1                         | Đang chờ xủ<br>lý      | Đang chờ xử lý        | Chưa được vận chuyển | anttduyanh02@gmail.co | om         | 05/23/2020<br>22:59:30 | 10.799.000,00 ₫              | 🖋 Chỉnh s       | ửa   |
| Interview Marce Marcel Marcel Mar | uest/List                 |                        |                       |                      |                       |            |                        | <b>Tóm lược</b><br>Lợi nhuận |                 |      |

Hình 54: Giao diện danh sách đơn đặt hàng.

Ở đây chúng ta quan tâm đến phẩm Tình trạng đặt hàng, mọi đơn hàng sau khi đặt hàng đều ở trạng thái mặc định là Đang chờ xử lý. Hãy cập nhật sau khi trạng thái của đơn hàng thay đổi.

| nopCommerce                      | =                                 |                                                 | Việt Nam 🗸 🗸 | Duy Anh Trần | Đăng xuất | Cửa hàng công cộ  | ng 😋     |
|----------------------------------|-----------------------------------|-------------------------------------------------|--------------|--------------|-----------|-------------------|----------|
| Tìm kiếm 🔎                       | Chỉnh sửa chi tiết đơn đặt hàng - | 1 🛛 quay lại danh sách đơn đặt hàng             |              |              |           | Hóa đơn (PDF) 🛛 📋 | ) Xóa bỏ |
| 🖵 bảng điều khiển                | i Thâng tin                       |                                                 |              |              |           |                   | _        |
| 🖉 Mụclục 🛛 <                     | * mong un                         |                                                 |              |              |           |                   |          |
| 🃜 Bán hàng 🛛 🗸 🗸                 | Gọi món # 💡                       | 1                                               |              |              |           |                   |          |
| <ul> <li>Đơn đặt hàng</li> </ul> | Được tạo ra 🕢                     | 5/23/2020 10:59:30 PM                           |              |              |           |                   |          |
|                                  | khách hàng 🕜                      | anttduyanh02@gmail.com                          |              |              |           |                   |          |
|                                  | Tình trạng đặt hàng 😮             | Đang chờ xử lý Hủy đơn hàng Thay đổi trạng thái |              |              |           |                   |          |
|                                  |                                   |                                                 |              |              |           |                   |          |
|                                  | Tổng nhụ đặt bằng 🕤               | 10 799 000 00 4 <b>trì/ thuế</b>                |              |              |           |                   |          |
|                                  | Dit bing                          | 0.00.5+24-0                                     |              |              |           |                   |          |
| • VIL (-1, 1) (                  |                                   | 0,00 g tra trae                                 |              |              |           |                   |          |
| Knach hang                       | Thuế đặt năng 🌍                   | 0,00 9                                          |              |              |           |                   |          |
| 📎 Khuyến mãi 🛛 🔇 <               | Tong so dơn dạt hang 🤪            | 10.799.000,00 @                                 |              |              |           |                   |          |
| 🗞 Quản lý nội dung <             | Lợi nhuận 🕢                       | 10.799.000,00 đ                                 |              |              |           |                   |          |
|                                  |                                   | Chính sửa tông số đơn đật hàng                  |              |              |           |                   |          |
| 📽 Cấu hình <                     | Phương thức thanh toán 😮          | PayPal Standard                                 |              |              |           |                   |          |
| 📦 Hệ thống 🛛 🗸                   | Tình trạng thanh toán 🕢           | Đang chờ xử lý                                  |              |              |           |                   |          |
| 🛃 Báo cáo 🛛 🔍 🤇                  |                                   | Đánh dấu là đã thanh toán                       |              |              |           |                   |          |
| 😯 Cứu giúp 🛛 🔇                   |                                   |                                                 |              |              |           |                   |          |

Hình 55: Giao diện chỉnh sửa chi tiết đơn đặt hàng.

| nopCommerce                                                          | =                          |                                       |                  | Việt Nam               | Ƴ Duy Anh Trần    | Đăng xuất 🛛 🤇 | Cửa hàng công | cộng 😋   |  |
|----------------------------------------------------------------------|----------------------------|---------------------------------------|------------------|------------------------|-------------------|---------------|---------------|----------|--|
| Tîm kiếm 🔎                                                           | Chỉnh sửa chi tiết đơn đặ  | t hàng - 1 💿 quay lại danh sách đơn đ | ặt hàng          |                        |                   | 🖾 Нба         | a đơn (PDF)   | 📋 Xóa bỏ |  |
| 🖵 bảng điều khiển                                                    |                            |                                       |                  |                        |                   |               |               |          |  |
| 🖉 Mụclục 🔍 <                                                         | 1 inong an +               |                                       |                  |                        |                   |               |               |          |  |
| 🏹 Bán hàng 🗸 🗸                                                       | 💭 Lập hóa đơn và giao hàng |                                       |                  |                        |                   |               |               | -        |  |
| <ul> <li>Đơn đặt hàng</li> <li>Lô hàng</li> </ul>                    | Địa chỉ thanh toán         | Địa chỉ gia                           | o hàng           |                        |                   |               |               |          |  |
|                                                                      | Họ và tên                  | Duy Anh Trần                          | Họ và tên        |                        | Duy Anh Trần      |               |               |          |  |
|                                                                      | E-mail                     | anttduyanh02@gmail.com                | E-mail           |                        | anttduyanh02@gmai | l.com         |               |          |  |
| <ul> <li>Thé quà tặng</li> <li>Giỏ hàng và danh sách mong</li> </ul> | Điện thoại                 | 0365939168                            | Điện thoại       |                        | 0365939168        |               |               |          |  |
|                                                                      | Số fax                     |                                       | Số fax           |                        |                   |               |               |          |  |
| 🐣 Khách hàng 🛛 <                                                     | Công ty                    | Anh Thúy Computer                     | Công ty          |                        | Anh Thúy Computer |               |               |          |  |
| 📎 Khuyến mãi 🛛 🔇 <                                                   | địa chỉ 1                  | 3/19 Đông Khê                         | địa chỉ 1        |                        | 3/19 Đông Khê     |               |               |          |  |
| 🗞 Quản lý nội dung 🛛 <                                               | Địa chỉ 2                  |                                       | Địa chỉ 2        |                        |                   |               |               |          |  |
| 24 <sup>8</sup> (Sublab                                              | Thành phố                  | Hải Phòng                             | Thành phố        |                        | Hải Phòng         |               |               |          |  |
|                                                                      | Tiểu bang / tỉnh           | Hải Phòng                             | Tiểu bang /      | / tỉnh                 | Hải Phòng         |               |               |          |  |
| 📦 Hệ thống 🛛 🔍                                                       | Mã zip / mã bưu chính      | 180000                                | Mã zip / mā      | ă bưu chính            | 180000            |               |               |          |  |
| 🛃 Báo cáo 🛛 <                                                        | Quốc gia                   | Việt Nam                              | Quốc gia         |                        | Việt Nam          |               |               |          |  |
| 🕑 Cứu giúp <                                                         | Chỉnh sửa                  |                                       | <b>G</b> Xem địa | a chỉ trên Google Maps |                   |               |               |          |  |

Hình 56: Giao diện thông tin thanh toán đơn đặt hàng.

| nopCommerce                                       | =                      |                                                                                                    |                               |                      | Việt Nam 🗸 🗸    | Duy Anh Trần Đăng xu     | ất Cửa hàng công cộng 📽                    |  |  |  |
|---------------------------------------------------|------------------------|----------------------------------------------------------------------------------------------------|-------------------------------|----------------------|-----------------|--------------------------|--------------------------------------------|--|--|--|
| Tîm kiếm 🔎                                        | Chỉnh sửa chi tiết đơ  | ơn đặt hàng - 1 🔉 q                                                                                                   | uay lại danh sách đơn đặt hài | ng                   |                 |                          | 🖄 Hóa đơn (PDF) 📄 Xóa bỏ                   |  |  |  |
| 🖵 bảng điều khiển                                 | i Thông tin            |                                                                                                    |                               |                      |                 |                          |                                            |  |  |  |
| 🖉 Mục lục 🛛 <                                     | • mong tim             | - mong-um                                                                                                    |                               |                      |                 |                          |                                            |  |  |  |
| 🏋 Bán hàng 🛛 🗸                                    | Lập hóa đơn và giao hà | ng                                                                                                    |                               |                      |                 |                          | +                                          |  |  |  |
| <ul> <li>Đơn đặt hàng</li> <li>Lô hàng</li> </ul> | 🔳 Các sản phẩm         |                                                                                                    |                               |                      |                 |                          | -                                          |  |  |  |
|                                                   | Hình ành               | Tên sàn phẩm                                                                                                    | Giá bán                       | Số lượng             | Giàm giá        | Toàn bộ                  | Chỉnh sửa                                  |  |  |  |
|                                                   |                        | PC Gaming Shark 008 (I3<br>9100F/H310/8GB RAM/RX570<br>/Nguồn 450W/Quạt<br>T400i/Led RGB)<br>SKU: PC Gaming Shark 008 | 10.799.000,00 đ trừ thuế      | 1                    | 0,00 đ trừ thuế | 10.799.000,00 đ trừ thuế | <ul><li>Chỉnh sửa</li><li>Xóa bỏ</li></ul> |  |  |  |
| 👗 Khách hàng 🛛 <                                  |                        |                                                                                                    |                               |                      |                 |                          |                                            |  |  |  |
| 🐃 Khuyến mãi 🛛 🔇 <                                | Thêm sản phẩm          |                                                                                                    |                               |                      |                 |                          |                                            |  |  |  |
| 🗞 Quản lý nội dung 🛛 <                            | -                      |                                                                                                    |                               |                      |                 |                          |                                            |  |  |  |
| <b>ପ୍ଟି</b> Cấu hình <                            | Ghi chú đơn đặt hàng   |                                                                                                    |                               |                      |                 |                          | +                                          |  |  |  |
| 🖗 Hệ thống 🛛 <                                    |                        |                                                                                                    |                               |                      |                 |                          |                                            |  |  |  |
| ■ Báo cáo <                                       | Powered by nopCommerce |                                                                                                    | 111                           | Tháng Sáu 2020 10:32 | 2 CH            |                          | nopCommerce version 4.20                   |  |  |  |

Hình 57: Giao diện danh sách sản phẩm trong đơn đặt hàng.

| Tím kiếm     Đơn đặt hàng       ➡ bảng đều khiến       ➡ hàng đều khiến       ➡ hàng đều khiến       ➡ hàng đều khiến       ➡ tim kiếm       ➡ tim kiếm       ➡ tim kiếm       ➡ tim kiếm       ➡ tim kiếm                                                                                                    | 🖹 In hóa đơn PDF 🔷 🗸 |
|----------------------------------------------------------------------------------------------------|----------------------|
|                                                                                                    | ~                    |
| Ø Tim kiếm       Ø Tim kiếm       ₩ Bán hàng       Y                                                                                                    | ~                    |
| The fair hang V C C C C C C C C C C C C C C C C C C                                                                                                    |                      |
|                                                                                                    |                      |
| O bin djet hing Ngży cufi O 🗮 Dja chi email thanh tuśn O                                                                                                    |                      |
| © Lôhàng Sản phẩm  ♥ Họ tên hóa đơn  ♥ Họ tên hóa đơn  ♥                                                                                                    |                      |
| Or Tallayshe chu     Traggethái dón díjt hàng ()     Tát cicác x     Dáit ndét thanh toán ()     Tát cicác x                                                                                                    |                      |
| • Instant autrigency     Trage that thanh toán •     Tát clače ×         • Thé quànt du ling     • Phulóng thức thanh toán •                                                                                                    |                      |
| O Guò hàng và danh sách mong Trạng thái giao hàng Q Tát cả các x Chỉ chú dưu đợt hàng Q                                                                                                    |                      |
| muốn Chuyển trực tiếp đến đơn đặt hàng số 🚱 💦                                                                                                    |                      |
| Kuchnang     C     Q Tim kiém                                                                                                    |                      |
| Se Khuyé mdi C                                                                                                    |                      |
| 🗞 Quản lý nội dụng <                                                                                                    | Lượt xem             |
| Cổ Cầu hình         C         1         Hoàn Thành         Đạng chè xử lý         Chưa được vận chuyển         antiduyanh02@gmail.com         05/23/200 22:59:30         10.790.000,00 đ                                                                                                    | 🖋 Chỉnh sửa          |
| 😮 Hệ thống <                                                                                                    |                      |
| Lợ nhuận<br>10,1%00,00 đ                                                                                                    |                      |
| Calugoip     Calugoip     Calugoip |                      |
| Thuế 0,00 ế<br>Tah hộ 10, 799,000,00<br>ể                                                                                                    |                      |
| 4 1 > Show 15 v items 1-1 of 1 item                                                                                                    | S                    |

Hình 58: Giao diện sau khi chỉnh sửa tình trạng đơn đặt hàng.

- Thẻ quà tặng

## Thêm mới thẻ quà tặng: Thẻ quà tặng $\rightarrow$ Thêm mới

| Tìm kiếm 🖌                                         | C  | Thẻ quà tặng           |                 |             |                         |                           |                     | 🛨 Thêm mới           |
|----------------------------------------------------|----|------------------------|-----------------|-------------|-------------------------|---------------------------|---------------------|----------------------|
| 🖵 bảng điều khiển                                  |    |                        |                 |             |                         |                           |                     |                      |
| 🞒 Μụς lục                                          | <  | <b>Q</b> Tìm kiếm      |                 |             |                         |                           |                     | ~                    |
| <b>D</b> 04-13                                     |    | Tên người nhận 🕜       |                 |             | Mã phiếu thường thẻ q   | uà tặng 🕜                 |                     |                      |
|                                                    | ~  | Đã kích hoạt 👔         | Tất cả các      | ```         | •                       |                           |                     |                      |
| <ul> <li>Đơn đặt hàng</li> <li>Chí bàng</li> </ul> |    |                        |                 |             |                         |                           |                     |                      |
| <ul> <li>Trả lại vêu cầu</li> </ul>                |    |                        |                 |             | <b>Q</b> Tìm kiếm       |                           |                     |                      |
| <ul> <li>Thanh toán định kỳ</li> </ul>             |    |                        |                 |             |                         |                           |                     |                      |
| ⊙ Thẻ quà tặng                                     |    | Giá trị ban đầu        | Số tiền còn lại | Mã giàm giá | Tên người nhận          | Đã kích hoạt thẻ quà tặng | Ngày thành lập      | Chỉnh sửa            |
| Giỏ hàng và danh sách mor<br>muốn                  | ng | 250.000,00 ₫           | 250.000,00 ₫    | sale100     |                         | ×                         | 05/18/2020 17:33:13 | 🖋 Chỉnh sửa          |
| 🛔 Khách hàng                                       | <  | < 1 →                  |                 |             | Show 15                 | ✓ items                   | 1-1 of 1 ite        | ms 🛛                 |
| 📎 Khuyến mãi                                       | <  |                        |                 |             |                         |                           |                     |                      |
| 🖧 Quản lý nội dung                                 | <  |                        |                 |             |                         |                           |                     |                      |
| 📽 Cấu hình                                         | <  |                        |                 |             |                         |                           |                     |                      |
| 🕅 Hệ thống                                         | <  |                        |                 |             |                         |                           |                     |                      |
| 🛃 Báo cáo                                          | <  |                        |                 |             |                         |                           |                     |                      |
| Cứu giúp                                           | <  | Powered by nopCommerce |                 |             | 11 Tháng Sáu 2020 10:41 | l CH                      | nopC                | ommerce version 4.20 |

Hình 59: Giao diện danh sách thẻ quà tặng.

| mopCommerce            | =                               | Việt Nam 👻 Duy Anh Trần Đăng xuất Cửa hàng công cộng              | ¢     |
|------------------------|---------------------------------|-------------------------------------------------------------------|-------|
| Tìm kiếm 🔎             | Chỉnh sửa chi tiết thẻ quà tặng | 🗘 quay lại danh sách thẻ quà tặng 🖹 Lưu 🖹 Lưu và tiếp tục sửa 🔒 🗴 | óa bỏ |
| 🖵 bảng điều khiển      | i Thông tin thẻ quà tặng        |                                                                   | -     |
| 🖉 Mục lục 🔍 <          | - mong an die daa ging          |                                                                   |       |
| 🍃 Bán hàng 🗸 🗸         | Loại thẻ quà tặng 🚱             | Ào                                                                | ~     |
| O Đơn đặt hàng         | Giá trị ban đầu 💡               | 250000.0000 VND                                                   |       |
|                        | Số tiền còn lại 💡               | 250.000,00 ₫                                                      |       |
|                        | Đã kích hoạt thè quà tặng 💡     |                                                                   |       |
|                        | Mã giảm giá 🕢                   | sale100 Tạo                                                       | nā    |
| O Thẻ quà tặng         | Tên người nhận 🕢                |                                                                   |       |
|                        | Email của người nhận 😮          |                                                                   |       |
| 🛔 Khách hàng 🛛 <       | Tên người gửi 🕢                 | Trần Duy Anh                                                      |       |
| 🐃 Khuyến mãi 🛛 <       | Email của người gửi 🕜           | anttduyanh02@mail.com                                             |       |
| 🗞 Quản lý nội dung <   | Thông điệp 🕢                    |                                                                   |       |
| <b>ପ୍ଟି</b> Cấu hình < |                                 |                                                                   |       |
| 🔊 Hệ thống 🛛 <         | Người nhận được thông báo 😮     | False Thông báo cho người nhận                                    |       |
| 🛃 Báo cáo 🛛 <          | Ngày thành lập 🕢                | 5/18/2020 5:33:13 PM                                              |       |
| 🔞 Cứu giúp 🔨           |                                 |                                                                   |       |

Hình 60: Giao diện chỉnh sửa chi tiết thẻ quà tặng.

Sau khi chỉnh sửa hoàn tất rồi nhấn Lưu để lưu lại những hành động vừa thay đổi.
# Khách hàng

Thêm mới hoặc chỉnh sửa khách hàng: Khách hàng  $\rightarrow$  Khách hàng  $\rightarrow$  Thêm mới/Chỉnh sửa

| nopCommerce                                                           | =    |                                |                        |              |                                                              |            | Việt Nam 🖌 🗸 | Duy Anh Trần           | Đăng xuất Cửa H        | àng công cộng 🛛 📽 |
|-----------------------------------------------------------------------|------|--------------------------------|------------------------|--------------|--------------------------------------------------------------|------------|--------------|------------------------|------------------------|-------------------|
| Tìm kiếm 🔎                                                            | Khác | h hàng                         |                        |              |                                                              |            |              |                        | 🕂 Thêm mới             | 📥 Xuất khẩu 👻     |
| 🖵 bảng điều khiển                                                     |      | A                              |                        |              |                                                              |            |              |                        |                        |                   |
| 🖉 Mục lục 🛛 <                                                         | Q    | Tìm kiëm                       |                        |              |                                                              |            |              |                        |                        | ~                 |
| 🏲 Bán hàng 🛛 <                                                        |      |                                |                        |              | Vai trò khách                                                |            | Hoạt         |                        |                        |                   |
| 🔒 Khách hàng 🛛 🗸                                                      |      | E-mail                         | Tên người dùng         | Tên          | hàng                                                         | Điện thoại | động         | Được tạo ra            | Hoạt động cuối         | Chỉnh sửa         |
| ♥ Khách hàng                                                          |      | van.hp.2000@gmail.com          | vanhp2000              | Văn Trần     | Đã đăng ký                                                   | 0971552892 | ~            | 06/11/2020<br>23:04:55 | 06/11/2020<br>23:06:08 | 🖋 Chỉnh sửa       |
| <ul> <li>Vai trò khách hàng</li> <li>Khách hàng trực tuyến</li> </ul> | 0    | nguyenhailoc09012000@gmail.com | hai loc                | lộc nguyễn   | Đã đăng ký                                                   | 0702206962 | ~            | 06/11/2020<br>23:03:45 | 06/11/2020<br>23:05:19 | 🖋 Chỉnh sửa       |
| <ul> <li>Nhà cung cấp</li> <li>Hoạt động đăng nhập</li> </ul>         |      | oimeoi1999@yahoo.com           | minhsua1999            | Minh Đỗ      | Đã đăng ký                                                   | 0327113875 | ~            | 06/11/2020<br>23:02:24 | 06/11/2020<br>23:05:29 | 🖋 Chỉnh sửa       |
| <ul> <li>Loại hoạt động</li> <li>Yêu cầu GDPR (nhật ký)</li> </ul>    |      | thuy.thi.nguyen97@gmail.com    | Nguyễn Thúy            | Thúy Nguyễn  | Đã đăng ký                                                   | 0398339460 | ~            | 06/11/2020<br>22:52:04 | 06/11/2020<br>22:56:09 | 🖋 Chỉnh sửa       |
| 🐿 Khuyến mãi 🛛 <                                                      |      | anttduyanh02@gmail.com         | anttduyanh02@gmail.com | Duy Anh Trần | Quản trị viên,<br>Người điều<br>hành diễn đàn,<br>Đã đăng ký |            | ~            | 05/18/2020<br>12:15:44 | 06/11/2020<br>23:08:10 | 🖋 Chỉnh sửa       |
| 🛠 Cấu hình <                                                          | •    | 1 -                            |                        |              | Show 15                                                      | ↓ items    |              |                        | 1-5 of 5 ite           | ms 🛛 😂            |
| 🗊 Hệ thống 🛛 🗸                                                        |      |                                |                        |              |                                                              |            |              |                        |                        |                   |
| 🛃 Báo cáo 🛛 🗸 🗸                                                       |      |                                |                        |              |                                                              |            |              |                        |                        |                   |

Hình 61: Giao diện danh sách khách hàng.

| nopCommer                                                             | ce | =                                                                                                    |                               |          |                      | Việt Nam 🗸 🗸     | Duy Anh Trần   | Đăng xuất    | Cửa hàng công cộ | òng 😋    |
|-----------------------------------------------------------------------|----|----------------------------------------------------------------------------------------------------|-------------------------------|----------|----------------------|------------------|----------------|--------------|------------------|----------|
| Tìm kiếm                                                              | р  | Chỉnh sửa chi tiết khách hàng - N                                                                                                    | guyễn Thúy 🧿 quay lại danh :  | ách khác | h hàng               |                  |                |              |                  |          |
| 🖵 bảng điều khiển                                                     |    |                                                                                                    |                               | 🖹 Lư     | u 🛛 💾 Lưu và tiếp tụ | c sửa 🛛 📿 Gửi er | nail 🛛 Gửi tin | n nhần riêng | 🛓 gdpr 👻 🛿       | 🖹 Xóa bỏ |
| ┛ Mục lục                                                             |    | i Thông tin khách hàng                                                                                                    |                               |          |                      |                  |                |              |                  | -        |
| 🏲 Bán hàng                                                            |    | Tên người dùng 🕢                                                                                                    | Nguyễn Thức                   |          |                      |                  |                |              |                  |          |
| 💄 Khách hàng                                                          |    | E-mail 2                                                                                                    | thuy thi nguyen97@gmail.com   |          |                      |                  |                |              |                  |          |
| <ul> <li>Khách hàng</li> </ul>                                        |    | Mât khẩu 🙆                                                                                                    | ana yaninga yana regimana ani |          |                      |                  |                |              | Đổi mấ           | it khẩu  |
| <ul> <li>Vai trò khách hàng</li> <li>Khách hàng trực tuyến</li> </ul> |    | Tên đầu tiên 👔                                                                                                    | Thứy                          |          |                      |                  |                |              |                  |          |
| <ul> <li>Nhà cung cấp</li> </ul>                                      |    | Ho                                                                                                    | Nguyễn                        |          |                      |                  |                |              |                  |          |
| <ul> <li>Hoạt động đăng nhập</li> </ul>                               |    | Giới tính 👔                                                                                                    | ⊖ Nam ● Nữ                    |          |                      |                  |                |              |                  |          |
| <ul> <li>Loại hoạt động</li> <li>Vâu cầu GDPP (nhất hứ)</li> </ul>    |    | - The second second sec | giới                          |          |                      |                  |                |              |                  |          |
| Khuyến mãi                                                            |    | Ngày sinh 🕢                                                                                                    | 2/12/1997                     | Ê        |                      |                  |                |              |                  |          |
| V Kiluyen mai                                                         |    | Địa chỉ nhà 😧                                                                                                    | Làng Dương Quan, Thủy Nguyên  |          |                      |                  |                |              |                  |          |
| 🗞 Quản lý nội dung                                                    |    | Thành phố 🕢                                                                                                    | Hải Phòng                     |          |                      |                  |                |              |                  |          |
| 😋 Cấu hình                                                            |    | Quốc gia 💡                                                                                                    | Việt Nam                      |          |                      |                  |                |              |                  | ~        |
| 😯 Hệ thống                                                            |    | Điện thoại 🕢                                                                                                    | 0398339460                    |          |                      |                  |                |              |                  |          |
| 🛃 Báo cáo                                                             |    | Được miến thuế 🕢                                                                                                    |                               |          |                      |                  |                |              |                  |          |
| A Cituriún                                                            |    | Bàn tin 🕢                                                                                                    | (Anh Thúy Computer)           |          |                      |                  |                |              |                  |          |

Hình 62: Giao diện chỉnh sửa chi tiết khách hàng.

- Vai trò khách hàng

Thêm vai trò khách hàng: Khách hàng  $\rightarrow$  Vai trò khách hàng  $\rightarrow$  Thêm mới

| nopComme                               | rce | ≡                         |                     |                  | Việt Nam 🖌 Dư | y Anh Trần Đăng xuất | Cửa hàng công cộng |      |
|----------------------------------------|-----|---------------------------|---------------------|------------------|---------------|----------------------|--------------------|------|
|                                        | р   | Vai trò khách hàng        |                     |                  |               |                      | 🕀 Thêr             | n me |
| 🖵 bảng điều khiển                      |     |                           |                     |                  |               |                      |                    |      |
| 🔎 Mục lục                              |     | Tên                       | Miễn phí vận chuyển | Miễn thuế        | Hoạt động     | Vai trò hệ thống     | Chình sửa          |      |
| 🐂 Bán hàng                             |     | Đã đăng ký                | ×                   | ×                | <b>~</b>      | ×                    | 🖋 Chỉnh sửa        |      |
| Khách hàng                             |     | Khách                     | ×                   | ×                | ~             | ×                    | 🖋 Chỉnh sửa        |      |
| Khách hàng                             |     | Người điều hành diễn đàn  | ×                   | ×                | ×             | ×                    | 🖋 Chỉnh sửa        |      |
| <ul> <li>Vai trò khách hàng</li> </ul> |     | Nhà cung cấp              | ×                   | ×                | ×             | <b>~</b>             | 🖋 Chỉnh sửa        |      |
|                                        |     | Quản trị viên             | ×                   | ×                | ~             | ×                    | 🖋 Chỉnh sửa        |      |
|                                        |     | • 1 •                     |                     | Show 15 🗸 items  |               | 1-                   | 5 of 5 items       | c    |
|                                        |     |                           |                     |                  |               |                      |                    |      |
| 🏷 Khuyến mãi                           |     |                           |                     |                  |               |                      |                    |      |
| 🖧 Quản lý nội dung                     |     |                           |                     |                  |               |                      |                    |      |
| 📽 Cấu hình                             |     |                           |                     |                  |               |                      |                    |      |
| 😯 Hệ thống                             |     |                           |                     |                  |               |                      |                    |      |
| 🛃 Báo cáo                              |     | Powered by pop Commerce   | 11 Théng G          | áu 2020 11:02 CH |               |                      | nonCommerce versi  |      |
| <ul> <li>Chu -th-</li> </ul>           |     | rowered by hop-continence | 11 mang Se          | au 2020 11.03 CH |               |                      | nopcommerce versi  | 0114 |

Hình 63: Giao diện vai trò khách hàng.

|                                                                 |     | _                                    | 168t Marrow et                                                    | Denter Trans. Discussion of the base of the second second se |
|-----------------------------------------------------------------|-----|--------------------------------------|-------------------------------------------------------------------|----------------------------------------------------------------------------------------------------|
|                                                                 | ice | =                                    | Việt Nam                                                          | Duy Ann Tran Dang xuat Cua nang cong cong 🐝                                                                                                    |
| Tìm kiếm                                                        | ρ   | Chỉnh sửa chi tiết vai trò của khả   | ich hàng - Đã đăng ký 🧿 quay lại danh sách vai trò của khách hàng | 🖹 Lưu 🖺 Lưu và tiếp tục sửa 📋 Xóa bỏ                                                                                                    |
| 🖵 bảng điều khiển                                               |     |                                      |                                                                   |                                                                                                    |
| Muchue                                                          |     | Tên 😧                                | Đã đăng ký                                                        | *                                                                                                    |
|                                                                 |     | Hoạt động 😧                          | 2                                                                 |                                                                                                    |
| 🃜 Bán hàng                                                      |     | Miễn phí vận chuyển 😧                |                                                                   |                                                                                                    |
| 🐣 Khách hàng                                                    |     | Miễn thuế 🥹                          |                                                                   |                                                                                                    |
|                                                                 |     | Ghi đè loại hiển thị thuế mặc định 💡 |                                                                   |                                                                                                    |
| <ul> <li>Vai trò khách hàng</li> </ul>                          |     | Bật tuổi thọ mật khẩu 💡              |                                                                   |                                                                                                    |
| O Khách hàng trực tuyến                                         |     | Đã mua với sản phẩm 🍘                | Chọn một sản phẩm                                                 |                                                                                                    |
| <ul> <li>Nhà cung cấp</li> <li>Unch đông tăng nhập</li> </ul>   |     | Vai trò hệ thống 🚱                   | Vång                                                              |                                                                                                    |
| <ul> <li>Hoạt dộng dàng nhập</li> <li>Loại hoạt đông</li> </ul> |     | Tên hệ thống 🕢                       | Registered                                                        |                                                                                                    |
| <ul> <li>Yêu cầu GDPR (nhật ký)</li> </ul>                      |     | l                                    |                                                                   |                                                                                                    |
| 🖫 Khuyến mãi                                                    |     |                                      |                                                                   |                                                                                                    |
| 🕰 Quản kí nổi dụng                                              |     |                                      |                                                                   |                                                                                                    |
| 🚧 Quanty nor dung                                               |     |                                      |                                                                   |                                                                                                    |
| 📽 Cấu hình                                                      |     |                                      |                                                                   |                                                                                                    |
| 📦 Hệ thống                                                      |     |                                      |                                                                   |                                                                                                    |
| 🛃 Báo cáo                                                       |     |                                      |                                                                   |                                                                                                    |
|                                                                 |     | Powered by nopCommerce               | 11 Tháng Sáu 2020 11:12 CH                                        | nopCommerce version 4.20                                                                                                    |

Hình 64: Giao diện chỉnh sửa chi tiết nhóm khách hàng đã đăng ký.

| nopComme                                                        | erce | =                              |                 |               | Việt Nam 🗸 Duy      | y Anh Trần Đăng xuất Cửa hàng công cộng                  |
|-----------------------------------------------------------------|------|--------------------------------|-----------------|---------------|---------------------|----------------------------------------------------------|
| Tìm kiếm                                                        | Q    | Khách hàng trực tuyến          |                 |               |                     |                                                          |
| 🖵 bàng điều khiển                                               |      |                                |                 |               |                     |                                                          |
| 🕴 Mục lục                                                       |      | Thông tin khách hàng           | Địa chỉ IP      | Vị trí        | Hoạt động cuối      | Trang được truy cập lần cuối                             |
| 🖣 Bán hàng                                                      |      | anttduyanh02@gmail.com         | 113.179.50.155  | Vietnam       | 06/11/2020 23:17:42 | Cài đặt "Lưu trữ trang được truy cập lần<br>cuối" bị tắt |
| Khách hàng                                                      |      | Khách                          | 126.194.114.145 | Japan         | 06/11/2020 23:14:57 | Cải đặt "Lưu trữ trang được truy cập lần<br>cuối" bị tất |
| <ul> <li>Khách hàng</li> <li>Vai trò khách hàng</li> </ul>      |      | Khách                          | 27.67.136.217   | Vietnam       | 06/11/2020 23:09:19 | Cài đặt "Lưu trữ trang được truy cập lần<br>cuối" bị tất |
| <ul> <li>Khách hàng trực tuyến</li> <li>Nhà cung cấp</li> </ul> |      | Khách                          | 171.255.73.149  | Vietnam       | 06/11/2020 23:06:20 | Cài đặt "Lưu trữ trang được truy cập lần<br>cuối" bị tắt |
|                                                                 |      | Khách                          | 116.101.18.4    | Vietnam       | 06/11/2020 23:06:14 | Cài đặt "Lưu trữ trang được truy cập lẫn<br>cuối" bị tất |
| ) Yêu cầu GDPR (nhật ký)<br>Khuyến mãi                          |      | van.hp.2000@gmail.com          | 171.255.73.149  | Vietnam       | 06/11/2020 23:06:08 | Cài đặt "Lưu trữ trang được truy cập lần<br>cuối" bị tắt |
| ð Quản lý nội dung                                              |      | oimeoi1999@yahoo.com           | 126.194.114.145 | Japan         | 06/11/2020 23:05:29 | Cải đặt "Lưu trữ trang được truy cập lần<br>cuối" bị tắt |
| Cấu hình                                                        |      | nguyenhailoc09012000@gmail.com | 116.101.18.4    | Vietnam       | 06/11/2020 23:05:19 | Cải đặt "Lưu trữ trang được truy cập lần<br>cuối" bị tất |
| 1 Hệ thống                                                      |      | Khách                          | 173.252.87.9    | United States | 06/11/2020 23:00:23 | Cải đặt "Lưu trữ trang được truy cập lần<br>cuối" bị tắt |
| Báo cáo                                                         |      | 4 1 1                          |                 | Shov          | v 15 🗸 items        | 1-9 of 9 items 2                                         |

- Danh sách khách hàng trực tuyến

Hình 65: Giao diện danh sách khách hàng đang trực tuyến.

- Giảm giá

Thêm mới/Chỉnh sửa phần giảm giá: Khuyến mãi  $\rightarrow$  Giảm giá

| nopCommer                                                 | ce     | =                          |            |                                  |       |           |                     | Việt Nam 🗸 🗸 | Duy Anh Trần | Đăng xuất      | Cửa hàng côn | ıg cộng    | a   |
|-----------------------------------------------------------|--------|----------------------------|------------|----------------------------------|-------|-----------|---------------------|--------------|--------------|----------------|--------------|------------|-----|
| Tìm kiếm                                                  | р      | Giảm giá                   |            |                                  |       |           |                     |              |              |                |              | 🛨 Thêm m   | nới |
| 🖵 bảng điều khiển                                         |        | Q Tìm kiếm                 |            |                                  |       |           |                     |              |              |                |              | ,          | ~   |
| a Mục lục                                                 | ۲      | Ngày bắt đầu 😧             |            |                                  | m     |           | Mã giảm giá 🕜       |              |              |                |              |            |     |
| 🗭 Bán hàng                                                | <<br>, | Ngày cuối 👔                |            |                                  | m     |           | Tên giảm giá 🍞      |              |              |                |              |            |     |
| Khuyến mãi                                                | `<br>v | Loại giảm giá 🍞            | Tất cả các |                                  |       | ~         |                     |              |              |                |              |            |     |
| ♥ Giảm giá                                                |        |                            |            |                                  |       | Q TÌ      | m kiếm              |              |              |                |              |            |     |
| <ul> <li>Đại lý</li> <li>Người đăng ký bản tin</li> </ul> |        |                            |            |                                  |       |           |                     |              |              |                |              |            |     |
| O Chiến dịch                                              |        | Ten                        |            | Loại giam gia                    | •••   | biam gia  | Ngay bat dau        | Ngay cuoi    |              | Thời gian sử đ | ụng Ch       | inh sửa    |     |
| 🖧 Quản lý nội dung                                        | <      | Tổng chiết khấu 20% cho đơ | ơn hàng    | Đà gần cho tổng số đơn ở<br>hàng | lật 2 | 00000 VND | 06/01/2020 00:00:00 | 06/10/2020 0 | 0:00:00      | 0              | <b>#</b> (   | .'hỉnh sửa |     |
| <b>ଦ୍ଟ</b> ି Cấu hình                                     | ۲      | • 1 +                      |            |                                  |       |           | Show 15 🗸 items     |              |              | 1-1            | of 1 items   | C          |     |
| 📦 Hệ thống                                                | <      |                            |            |                                  |       |           |                     |              |              |                |              |            |     |
| 🛃 Báo cáo                                                 | <      |                            |            |                                  |       |           |                     |              |              |                |              |            |     |
| 🕜 Cứu giúp                                                | <      |                            |            |                                  |       |           |                     |              |              |                |              |            |     |

Hình 66: Giao diện danh sách mã giảm giá.

nopCommerce Việt Nam 🗸 Chỉnh sửa chi tiết giảm giá - Tổng chiết khấu 20% cho đơn hàng 🧿 quay lại danh sách giảm giá 🖹 Lưu 📲 Lưu và tiếp tục sửa 🖵 bảng điều khiển i Thông tin giảm giá 🗐 Mucluo Tên 🕜 Tổng chiết khấu 20% cho đơn hàng 📜 Bán hàng Loại giàm giá 😧 Đã gán cho tổng số đơn đặt hàng 🐣 Khách hàng Sử dụng tỷ lệ phần trăm 🕢 🏷 Khi Số tiền giảm giá 🕜 200000.0000 VND ⊙ Giảm giá Yêu cầu mã phiếu giảm giá 👔 ~ Mã giảm giá 👩 qttn200 URL có mã phiếu thưởng 🕜 http://anhthuycomputer.com?discountcoupon=%2320000 Ngày bắt đầu 👩 6/1/2020 12:00:00 AM **m** 0 🚳 Quản lý nội dung Ngày cuối 🔞 6/10/2020 12:00:00 AM **m** 0 📽 Cấu hình Tích lũv với các chiết khẩu khác 😱 📦 Hệ thống Giới hạn giàm giá 🔞 Vô han 🔳 Yêu cầu ÷ 😧 Cứu giúp D Lịch sử sử dụng ÷

Chỉnh sửa phần giảm giá: Khuyến mãi → Giảm giá

Hình 67: Giao diện chi tiết giảm giá.

Sau khi chỉnh sửa hoàn tất rồi nhấn Lưu để lưu lại những hành động vừa thay đổi.

- Đăng kí nhận bản tin

Thêm mới/Chỉnh sửa người đăng kí bản tin: Khuyến mãi → Người đăng kí bản tin

| nopComme                                      | erce | =                              |            |                       | Việt Nam 🖌 | Duy Anh Trần Đăng xu | ất Cửa hàng công cộng 📽    |
|-----------------------------------------------|------|--------------------------------|------------|-----------------------|------------|----------------------|----------------------------|
|                                               | Q    | Người đăng ký bản tin          |            |                       |            | <b>≜</b> x           | uất sang CSV 🔹 Nhập từ CSV |
| 🖵 bảng điều khiển                             |      |                                |            |                       |            |                      |                            |
| 🛢 Mucluc                                      |      | Q Tìm kiếm                     |            |                       |            |                      | ^                          |
| 🐂 Bán hàng                                    |      | E-mail 🕢                       |            | Hoạt động 🕢           | Tất cả các |                      | ~                          |
| Khách hàng                                    |      | Ngày bắt đầu 😮                 | Ê          | Vai trò khách hàng 🚷  | Tất cả các |                      | ~                          |
|                                               |      | Ngày cuối 🕢                    | 8          |                       |            |                      |                            |
| S Khuyến mãi                                  |      |                                |            | Q Tìm kiếm            |            |                      |                            |
| <ul> <li>Giảm giá</li> <li>O prách</li> </ul> |      |                                |            |                       |            |                      |                            |
| <ul> <li>Người đăng ký bản tin</li> </ul>     |      | T well                         | 11-11 10-1 | Dr. W. L.C. L         |            | child all            | W(- L)                     |
| ⊙ Chiến dịch                                  |      | E-mail                         | Hoạt dọng  | Da dang ky vao        |            | Chinn sua            | Xoa bo                     |
| 🚳 Quản lý nội dung                            |      | hoaphung511@gmail.com          | ~          | 6/11/2020 11:25:36 PM |            | Jr Chinh sửa         | X Xoa bo                   |
| oc cấu bình                                   |      | lp224000@gmail.com             | ~          | 6/11/2020 11:23:01 PM |            | 🖋 Chỉnh sửa          | 🗙 Xóa bỏ                   |
| - Cuomini                                     |      | nguyenhailoc09012000@gmail.com | × .        | 6/11/2020 11:06:14 PM |            | 🖋 Chỉnh sửa          | 🗙 Xóa bỏ                   |
| Hệ thống                                      |      | oimeoi1999@yahoo.com           | ×          | 6/11/2020 11:05:45 PM |            | 🖋 Chỉnh sửa          | 🗙 Xóa bỏ                   |
| 🛃 Báo cáo                                     |      | thuy.thi.nguyen97@gmail.com    | ×          | 6/11/2020 10:56:19 PM |            | 🖋 Chỉnh sửa          | 🗙 Xóa bỏ                   |
|                                               |      | tieenn0701@gmail.com           | ×          | 6/11/2020 11:58:25 PM |            | 🖋 Chỉnh sửa          | 🗙 Xóa bỏ                   |
|                                               |      | uyen1231a@gmail.com            | ×          | 6/12/2020 12:02:21 AM |            | 🖋 Chỉnh sửa          | 🗙 Xóa bỏ                   |
|                                               |      | van.hp.2000@gmail.com          | ×          | 6/11/2020 11:06:20 PM |            | 🖋 Chỉnh sửa          | 🗙 Xóa bỏ                   |

Hình 68: Giao diện danh sách đăng ký nhận bản tin.

- Quản lý nội dung:

Thêm mới/Chỉnh sửa quản lý nội dung: Quản lý nội dung  $\rightarrow$  Mẫu tin nhắn

| mopComme                                                     | erce     |                                         |                                                           | Việ            | t Nam 🤟 Duy Anh Trần Đăng xuất | t Cửa hàng công cộng 🕰 |
|--------------------------------------------------------------|----------|-----------------------------------------|-----------------------------------------------------------|----------------|--------------------------------|------------------------|
| Tîm kiếm                                                     | Q        | Mẫu tin nhắn                            |                                                           |                |                                |                        |
| 🖵 bảng điều khiển                                            |          |                                         |                                                           |                |                                |                        |
| 🔊 Mụclục                                                     |          | Tên                                     | Môn học                                                   | Đang hoạt động | Giới hạn ở cửa hàng            | Chỉnh sửa              |
| 🗮 Bán hàng                                                   |          | Blog.BlogComment                        | %Store.Name%. Bình luận blog mới.                         | ~              | Anh Thủy Computer              | 🖋 Chỉnh sửa            |
| Khách bàng                                                   |          | Customer.BackInStock                    | %Store.Name%. Quay lại thông báo chứng khoán              | ~              | Anh Thúy Computer              | 🖋 Chỉnh sửa            |
|                                                              |          | Customer.EmailRevalidationMessage       | %Store.Name%. Xác thực email                              | ~              | Anh Thúy Computer              | 🖋 Chỉnh sửa            |
| Khuyên mãi                                                   |          | Customer.EmailValidationMessage         | %Store.Name%. Xác thực email                              | ×              | Anh Thủy Computer              | 🖋 Chỉnh sửa            |
| 🗞 Quản lý nội dung                                           |          | Customer.NewOrderNote                   | %Store.Name%. Ghi chú đơn hàng mới đã được thêm vào       | ~              | Anh Thúy Computer              | 🖋 Chỉnh sửa            |
| <ul> <li>Chủ đề (trang)</li> <li>Mẫu tin nhận</li> </ul>     |          | Customer.NewPM                          | %Store.Name%. Bạn đã nhận được một tin nhần mới           | ~              | Anh Thúy Computer              | 🖋 Chỉnh sửa            |
| <ul> <li>Tin tức</li> </ul>                                  |          | Customer.PasswordRecovery               | %Store.Name%. Khôi phục mật khẩu                          | ~              | Anh Thủy Computer              | 🖋 Chỉnh sửa            |
| ⊙ Tin tức                                                    |          | Customer.WelcomeMessage                 | Chào mừng bạn đến %Store.Name%                            | ~              | Anh Thúy Computer              | 🖋 Chỉnh sửa            |
| <ul> <li>Bài đãng trên blog</li> </ul>                       |          | Forums.NewForumPost                     | %Store.Name%. Thông báo bài mới.                          | ~              | Anh Thủy Computer              | 🖋 Chỉnh sửa            |
| <ul> <li>Nnan xet tren blog</li> <li>Cuộc thăm dò</li> </ul> |          | Forums.NewForumTopic                    | %Store.Name%. Thông báo chủ đề mới.                       | ~              | Anh Thúy Computer              | 🖋 Chỉnh sửa            |
| ⊙ Diễn đàn                                                   |          | GiftCard Notification                   | %GiftCard.SenderName% đã gửi cho bạn một thẻ quà tặng cho |                | Anh Thủy Computer              | 🛷 Chỉnh sửa            |
| 🕫 Cấu hình                                                   |          |                                         | %Store.Name%                                              |                |                                |                        |
| Hệ thống                                                     |          | NewCustomer.Notification                | %Store.Name%. Đăng ký khách hàng mới                      | ~              | Anh Thúy Computer              | 🖋 Chỉnh sửa            |
| Land etc.                                                    |          | NewReturnRequest.CustomerNotification   | %Store.Name%. Yêu cầu trả lại mới.                        | ×              | Anh Thúy Computer              | 🖋 Chỉnh sửa            |
| Bao cao                                                      | <u>.</u> | NewReturnRequest StoreOwnerNotification | %Store Name% Yêu cầu trả lại mới                          | 1              | Anh Thúy Computer              | A Chinh sửa            |

Hình 69: Giao diện trang quản trị danh sách trang biểu mẫu tin nhắn.

| nopComme           | rce | 🚍 Việt Nam 🤟 Duy Anh Trần Đăng xuất Cửa hàng công cộng 🕫                                                                                                    |
|--------------------|-----|----------------------------------------------------------------------------------------------------|
|                    | Q   | Chỉnh sửa chi tiết mẫu tin nhắn - Blog.BlogComment 💿 trở lại để trả về danh sách mẫu tin nhân                                                                                                    |
| 🖵 bảng điều khiển  |     | 🖺 Lưu và tiếp tục sửa 🗈 Sao chép mẫu 🔒 Xớa bỏ                                                                                                    |
| 🖉 Mục lục          |     | Căn bản                                                                                                    |
| 🏋 Bán hàng         |     | Mẫu tin nhắn này được sử dụng khi một bình luận blog mới cho bài đăng blog nhất định được tạo. Tin nhắn được nhận bởi một chủ cửa hàng. Bạn có thể thiết lập tùy chọn này bằng cách dánh dấu vào hộp kiếm |
| 📥 Khách hàng       |     | Thông báo về nhận xết blog mới trong Cấu hình - Cài đặt - Cài đặt blog.                                                                                                    |
| 📎 Khuyến mãi       |     | Mã thông báo được phép 🧿 Chỉ                                                                                                    |
| 🗞 Quản lý nội dung |     | Tiệu chuẩn 🔟 Việt Nam 🖷 English                                                                                                    |
|                    |     |                                                                                                    |
| O Mẫu tin nhắn     |     | Môn học 😧 %Store.Name%. Bình luận blog mới.                                                                                                    |
| O Tin tức          |     | Thân hình 👔                                                                                                    |
| Phi tăng trên blog |     | <a href="%store.URL%/*>%store.Name%c/a><br><br><br><br><br>                                                                                                    |
| Nhân vớt trên hìng |     | - جهر الم<br>المراجع المراجع المراجع المراجع المراجع المراجع المراجع المراجع المراجع المراجع المراجع المراجع المراجع المراجع                                                                              |
|                    |     |                                                                                                    |
|                    |     |                                                                                                    |
| 🕫 Cấu hình         |     | Mau thứ nghiệm Màu thứ nghiệm                                                                                                    |
| 🕅 Hệ thống         |     | Đang hoạt động 🕢 🛛                                                                                                    |
| I≁ Báo cáo         |     |                                                                                                    |

Hình 70: Giao diện trang quản trị chi tiết biểu mẫu tin nhắn.

- Cài đặt chung

Chỉnh sửa Cấu hình: Cấu hình  $\rightarrow$  Cài đặt  $\rightarrow$  Cài đặt chung

| nopCommerce               | =                                   |                                                  | Việt Nam 🗸 🗸 | Duy Anh Trần | Đăng xuất | Cửa hàng công cộng | ¢\$ |
|---------------------------|-------------------------------------|--------------------------------------------------|--------------|--------------|-----------|--------------------|-----|
| Tìm kiếm 🔎                | Cài đặt chung                       |                                                  |              |              |           |                    | Lưu |
| 🖵 bảng điều khiển         | Căn bản                             |                                                  |              |              |           |                    |     |
| 🖉 Mục lục 🛛 <             | i Chung                             |                                                  |              |              |           |                    | -   |
| 🃜 Bán hàng 🛛 <            |                                     |                                                  |              |              |           |                    |     |
| 📥 Khách hàng 🛛 <          | Chủ đề cửa hàng mặc định 🚱          | O Default clean  Noble Theme                     |              |              |           |                    |     |
| 📎 Khuyến mãi 🛛 🔇 <        |                                     |                                                  |              |              |           |                    |     |
| 🗞 Quản lý nội dung 🛛 <    |                                     |                                                  |              |              |           |                    |     |
| <b>ପଟ୍ଟି</b> Cấu hình 🗸 🗸 |                                     | Bạn có thể nhận thêm các chủ đề trong thị trường |              |              |           |                    |     |
| ⊙ Cài đặt ∽               | cha ab fa bh fab bhaa abaa ab à 🕸 🔿 |                                                  |              |              |           |                    |     |
| O Cài đặt chung           | cho phép khách hàng chộn chủ để 🅑   |                                                  |              |              |           |                    |     |
|                           | Logo 🚱                              | Tải lên một tài l Xoá hình ảnh                   |              |              |           |                    |     |
|                           |                                     | Shirbitek                                        |              |              |           |                    |     |
|                           | 📑 Truyền thông vĩ hôi               |                                                  |              |              |           |                    | -   |
|                           | e nuyen ulong xa nor                |                                                  |              |              |           |                    |     |
|                           | URL trang Facebook 🚱                | https://www.facebook.com/groups/635752980490704/ |              |              |           |                    |     |
|                           | IIPI trang Twitter                  | https://twitter.com                              |              |              |           |                    |     |
|                           | oke dang twitter                    | https://www.com                                  |              |              |           |                    |     |
| O Cài đặt GDPR            | URL kênh YouTube 🕢                  | http://www.youtube.com                           |              |              |           |                    |     |

Hình 71: Giao diện cài đặt chung.

Sau khi chỉnh sửa hoàn tất rồi nhấn Lưu để lưu lại những hành động vừa thay đổi.

- Cài đặt khách hàng:

| nopCommerce                                                             | =                                                   |                                               | Việt N | am 🗸 | Duy Anh Trần | Đăng xuất | Cửa hàng công cộng | œ   |
|-------------------------------------------------------------------------|-----------------------------------------------------|-----------------------------------------------|--------|------|--------------|-----------|--------------------|-----|
| Tîm kiếm 🔎                                                              | Cài đặt khách hàng                                  |                                               |        |      |              |           |                    | Lưu |
| 🖵 bảng điều khiển                                                       | Căn bản                                             |                                               |        |      |              |           |                    |     |
| 🖉 Mục lục 🔍 <                                                           | i Chung                                             |                                               |        |      |              |           |                    | _   |
| 🃜 Bán hàng 🛛 🔇                                                          | • Chung                                             |                                               |        |      |              |           |                    |     |
| 🚢 Khách hàng 🛛 <                                                        | Phương thức đăng ký 🕢                               | Standard account creation                     |        |      |              |           |                    | ~   |
| 🐃 Khuyến mãi 🛛 🔇                                                        | Thông báo về đăng ký khách hàng mới 🍘               |                                               |        |      |              |           |                    |     |
| 🗞 Quản lý nội dung 🛛 <                                                  | Các trường biểu mẫu khách hàng                      |                                               |        |      |              |           |                    | -   |
| 🕫 Cấu hình 🗸 🗸                                                          | Bạn có thể tạo và quản lý các trường biểu mẫu khách | hàng có sẵn trong quá trình đăng ký bên dưới. |        |      |              |           |                    |     |
| ⊙ Cài đặt ∽                                                             | Đã bật 'Giới tính' 💡                                |                                               |        |      |              |           |                    |     |
| O Cài đặt chung                                                         | 'Ngày sinh' được bật 💡                              |                                               |        |      |              |           |                    |     |
| O Cài đặt khách hàng                                                    | Yêu cầu ngày sinh 👔                                 |                                               |        |      |              |           |                    |     |
| <ul> <li>O Câi đặt đơn đặt hàng</li> <li>O Cài đặt giao bàng</li> </ul> | Độ tuổi tối thiểu của khách hàng 😧                  | 18                                            |        |      |              |           |                    |     |
| <ul> <li>Cai dặt giao năng</li> <li>Cài đặt thuế</li> </ul>             | Đã bật 'Công ty' 👔                                  | 0                                             |        |      |              |           |                    |     |
| O Cài đặt danh mục                                                      | 'Địa chỉ đường phố' được bật 🍞                      |                                               |        |      |              |           |                    |     |
| <ul> <li>Cài đặt giỏ hàng</li> </ul>                                    | 'Địa chỉ đường phố' bắt buộc 👔                      |                                               |        |      |              |           |                    |     |
| O Điểm thường                                                           | 'Đã bật địa chỉ đường phố 2' 👔                      |                                               |        |      |              |           |                    |     |
| O Cài đặt GDPR                                                          | Đã bật 'Zip / mã bưu điện' 👔                        | Π                                             |        |      |              |           |                    |     |
| O Cài đặt nhà cung cấp                                                  |                                                     |                                               |        |      |              |           |                    |     |

Hình 72: Giao diện cài đặt khách hàng.

### - Cài đặt đơn đặt hàng

| 🖵 bảng điều khiển                                                                                                    | Cài đặt đơn đặt hàng                                                                                                    |                 | 🖺 Lưu            |
|----------------------------------------------------------------------------------------------------|----------------------------------------------------------------------------------------------------|-----------------|------------------|
| 🗐 Mục lục 🔍 <                                                                                                    | Căn bản                                                                                                    |                 |                  |
| 🐂 Bán hàng 🛛 <                                                                                                    |                                                                                                    |                 |                  |
| 👗 Khách hàng 🛛 <                                                                                                    | 🗁 Kiểm tra                                                                                                    |                 | -                |
| 🗞 Khuyến mãi 🛛 <                                                                                                    | Cho phép thanh toán ẩn danh 🕢 🗌                                                                                                    |                 |                  |
| 🖧 Quản lý nội dung 🛛 <                                                                                                    | Sử dụng một thanh toán trang 🥡 🛛 🗹                                                                                                    |                 |                  |
| ଦିଟ Cấu hình 🗸 🗸                                                                                                    | ◀ Trả lại cài đặt yêu cầu                                                                                                    |                 | -                |
| <ul> <li>Cải đặt</li> <li>Cải đặt chung</li> <li>Cải đặt khách hàng</li> <li>Cải đặt dơn đặt hàng</li> <li>Cải đặt dơn đặt hàng</li> </ul> | Hệ thống trả lại sẽ cho phép khách hàng của bạn yêu cầu trả lại các mặt hàng họ đã mua. Chúng còn được gọi là yêu cầi<br>LƯU Ý: Tùy chọn này có sản cho các đơn hàng đã hoàn thành.<br>Bật hệ thống trả về 🥝 🛛 🗹 | u RMA.          |                  |
|                                                                                                    | Lý do yêu cầu trả lại                                                                                                    |                 |                  |
|                                                                                                    | Danh sách các lý do khách hàng có thể chọn khi gửi yêu cầu trà lại.                                                                                                    |                 |                  |
|                                                                                                    | Tên                                                                                                    | Thứ tự hiển thị | Chỉnh sửa        |
|                                                                                                    | Nhận sản phẩm sai                                                                                                    | 1               | 🖋 Chinh sửa      |
|                                                                                                    | Đặt mua sản phẩm sai                                                                                                    | 2               | 🖋 Chỉnh sửa      |
|                                                                                                    | Có một vấn đề với sản nhẩm                                                                                                    | 3               | / Chinh sửa      |
| <ul> <li>O Cài đặt tin tức</li> <li>O Cài đặt diễn đàn</li> </ul>                                                                          | 4 1 × Show 15                                                                                                    | ↓ items         | 1-3 of 3 items 2 |

Hình 73: Giao diện trang quản trị cài đặt đơn hàng.

# - Cài đặt giao hàng

| nopCommerce            | =                              |                          | Việt Nam 🗸 🗸 | Duy Anh Trần | Đăng xuất | Cửa hàng công cộng | ¢ŝ  |
|------------------------|--------------------------------|--------------------------|--------------|--------------|-----------|--------------------|-----|
| Tìm kiếm 🔎             | Cài đặt giao hàng              |                          |              |              |           |                    | Lưu |
| 🖵 bảng điều khiển      | Căn bản                        |                          |              |              |           |                    |     |
| 🖉 Mục lục 🛛 <          | i Chung                        |                          |              |              |           |                    | -   |
| 🏋 Bán hàng 🛛 🔇         | - chang                        |                          |              |              |           |                    |     |
| 🚢 Khách hàng 🛛 <       | Đã bật "Pick Up in Store" 💡    |                          |              |              |           |                    |     |
| 📎 Khuyến mãi 🛛 🔇       | olao nang men pin tren x 😈     | 0                        |              |              |           |                    |     |
| 🗞 Quản lý nội dung 🛛 < | 🖬 Kiểm tra                     |                          |              |              |           |                    | -   |
| ଦ୍ୱି Cấu hình 🗸 🗸      | Ước tính kích hoạt giao hàng 😧 |                          |              |              |           |                    |     |
| ⊙ Cài đặt ~            |                                |                          |              |              |           |                    |     |
| O Cài đặt chung        | 🛲 🛛 Xuất xứ hàng hóa           |                          |              |              |           |                    | -   |
| O Cài đặt khách hàng   |                                |                          |              |              |           |                    |     |
| O Cài đặt đơn đặt hàng | Xuất xứ hàng hóa               |                          |              |              |           |                    |     |
| O Cài đặt giao hàng    |                                |                          |              |              |           |                    | 1   |
| O Cài đặt thuế         | Quốc gia 🕜                     | Chọn quốc gia            |              |              |           | ~                  | ·   |
| O Cài đặt danh mục     | Tiểu bang / tỉnh 💡             | Khác (Không phải Hoa Kỳ) |              |              |           | ~                  | ,   |
| O Cài đặt giỏ hàng     | Quận 😰                         |                          |              |              |           |                    |     |
| O Điểm thưởng          | Thành nhấ 🔾                    |                          |              |              |           |                    |     |
| O Cài đặt GDPR         | i nanh pho 😡                   |                          |              |              |           |                    |     |
| O Cài đăt nhà cung cấp | địa chỉ 1 🙆                    |                          |              |              |           |                    |     |

Hình 74: Giao diện trang quản trị cài đặt giao hàng.

# - Cài đặt thuế

| nopCommerce                              | =                                          |                          | Việt Nam 🗸 | Duy Anh Trần | Đăng xuất | Cửa hàng công cộng 🕻 | * |
|------------------------------------------|--------------------------------------------|--------------------------|------------|--------------|-----------|----------------------|---|
| Tìm kiếm 🔎                               | Cài đặt thuế                               |                          |            |              |           | 🖺 Lưu                |   |
| 🖵 bảng điều khiển                        | Căn bản                                    |                          |            |              |           |                      |   |
| 🖉 Mục lục 🛛 <                            | i Chung                                    |                          |            |              |           | _                    |   |
| 🍹 Bán hàng 🛛 🔇                           | - Chung                                    |                          |            |              |           |                      |   |
| 🚢 Khách hàng 🛛 <                         | Thuế dựa trên 🕢                            | Địa chỉ thanh toán       |            |              |           | *                    |   |
| 📎 Khuyến mãi 🛛 🔇 <                       | Địa chỉ thuế mặc định (được sử dụng để tír | nh thuế)                 |            |              |           | -                    |   |
| 🗞 Quản lý nội dung 🛛 <                   |                                            |                          |            |              |           |                      |   |
| 📽 Cấu hình 🗸 🗸                           | Quốc gia 🕜                                 | Chọn quốc gia            |            |              |           | ~                    |   |
| ⊙ Cài đăt v                              | Tiểu bang / tình 😧                         | Khác (Không phải Hoa Kỳ) |            |              |           | ~                    |   |
|                                          | Quận 🕜                                     |                          |            |              |           |                      |   |
|                                          | Thành phố 😧                                |                          |            |              |           |                      |   |
|                                          | địa chỉ 1 😮                                |                          |            |              |           |                      |   |
|                                          | Mã zip / mã bưu chính 🚱                    |                          |            |              |           | *                    |   |
| O Cài đặt thuế                           |                                            |                          |            |              |           |                      |   |
| O Cài đặt danh mục                       |                                            |                          |            |              |           |                      |   |
| O Cài đặt giỏ hàng                       | Hiến thị thuế                              |                          |            |              |           | -                    |   |
| O Điệm thưởng                            | Cho phép khách hàng chon loai hiển thi 👩   |                          |            |              |           |                      |   |
| O Cai dặt GDPR<br>O Cài đặt nhà cung cấp | thuế                                       | _                        |            |              |           |                      |   |

Hình 75: Giao diện cài đặt thuế.

# - Cài đặt danh mục hàng

| nopCommerce                                                               | ≡                                          |   | Việt Nam 🗸 🗸 | Duy Anh Trần | Đăng xuất | Cửa hàng công cộng | ¢ŝ  |
|---------------------------------------------------------------------------|--------------------------------------------|---|--------------|--------------|-----------|--------------------|-----|
| Tìm kiếm 🔎                                                                | Cài đặt danh mục hàng hóa                  |   |              |              |           | 8                  | Lưu |
| 🖵 bảng điều khiển                                                         | Căn bản                                    |   |              |              |           | _                  |     |
| 🖉 Mục lục 🛛 <                                                             | 0 Then hit for                             |   |              |              |           |                    | _   |
| 🏋 Bán hàng 💦 <                                                            |                                            |   |              |              |           |                    | -   |
| 🛔 Khách hàng 🛛 <                                                          | Đã bật tự động hoàn tất tìm kiếm 🕢         | 2 |              |              |           |                    |     |
| 🐃 Khuyến mãi 🛛 🔇 <                                                        | Dánh giá sản phẩm                          |   |              |              |           |                    | -   |
| 🗞 Quản lý nội dung <                                                      | Đánh giá sản phẩm phải được phê duyệt 🍘    |   |              |              |           |                    |     |
| 📽 Cãu hình 🗸 🗸                                                            | Thông báo về đánh giá sản phẩm mới 🔞       |   |              |              |           |                    |     |
| O Cài đặt ∽                                                               | Thông báo cho khách hàng về trả lời đánh 😮 |   |              |              |           |                    |     |
| O Cài đặt chung                                                           | già sán phẩm                               |   |              |              |           |                    |     |
| <ul> <li>O Cài đặt khách hàng</li> <li>O Cài đặt trẻo đặt bàng</li> </ul> | 📑 Chiasà                                   |   |              |              |           |                    | -   |
| <ul> <li>Cai dặt dòn dặt năng</li> <li>Cài đặt giao hàng</li> </ul>       | C (liase                                   |   |              |              |           |                    |     |
| O Cài đặt thuế                                                            | Hiển thị nút chia sẻ 💡                     |   |              |              |           |                    |     |
| O Cài đặt danh mục hàng<br>hóa                                            | Đã bật 'Gửi email cho một người bạn' 💡     |   |              |              |           |                    |     |
| <ul> <li>Cài đặt giỏ hàng</li> </ul>                                      | + Các phần bổ sung                         |   |              |              |           |                    | -   |
| <ul> <li>Điểm thường</li> </ul>                                           |                                            |   |              |              |           |                    |     |
| O Cài đặt GDPR                                                            | Xóa các sản phẩm bắt buộc 😮                |   |              |              |           |                    |     |

Hình 76: Giao diện cài đặt danh mục hàng hóa.

# - Cài đặt giỏ hàng

| nopCommerce                                                         | =                                                          | Việt Nam 🗸 | Duy Anh Trần | Đăng xuất | Cửa hàng công cộng 🗳 | ¢ |
|---------------------------------------------------------------------|------------------------------------------------------------|------------|--------------|-----------|----------------------|---|
| Tìm kiếm 🔎                                                          | Cài đặt giỏ hàng                                           |            |              |           | 🖹 Lưu                |   |
| 🖵 bảng điều khiển                                                   | Cān bản                                                    |            |              |           |                      |   |
| 🖉 Mục lục 🔍 <                                                       | i Chung                                                    |            |              |           | -                    |   |
| 🌹 Bán hàng 🛛 🔇 <                                                    |                                                            |            |              |           |                      |   |
| 📥 Khách hàng 🛛 <                                                    | Hiến thị hộp giảm giá 👔 🔽<br>Hiến thị hộp thẻ quả tặng 🍙 🔽 |            |              |           |                      |   |
| 📎 Khuyến mãi 🛛 🔇                                                    |                                                            |            |              |           |                      |   |
| 🚳 Quản lý nội dung 🛛 <                                              | 🏋 Giỏ hàng nhỏ                                             |            |              |           | -                    |   |
| 📽 Cấu hình 🗸 🗸                                                      | Hiến thị giỏ mua hàng mini 😧 🛛 🗹                           |            |              |           |                      |   |
| O Cài đặt ✓                                                         |                                                            |            |              |           |                      |   |
| O Cài đặt chung                                                     |                                                            |            |              |           |                      |   |
| O Cải đặt khách hàng                                                |                                                            |            |              |           |                      |   |
| <ul> <li>Cai dặt dơn dặt hàng</li> <li>Cài đặt giao bàng</li> </ul> |                                                            |            |              |           |                      |   |
| <ul> <li>Cai dặt giao năng</li> <li>Cài đặt thuế</li> </ul>         |                                                            |            |              |           |                      |   |
| <ul> <li>Cải đặt danh mục hàng<br/>hóa</li> </ul>                   |                                                            |            |              |           |                      |   |
| O Cài đặt giỏ hàng                                                  |                                                            |            |              |           |                      |   |
| O Điểm thưởng                                                       |                                                            |            |              |           |                      |   |
| O Cài đặt GDPR                                                      |                                                            |            |              |           |                      |   |

Hình 77: Giao diện trang quản trị cài đặt giỏ hàng.

- Cấu hình tài khoản email

|                                      | ce | =                                                      |                                    |        | Việt Nam 🗸 | Duy Anh Trần | Đăng xuất | Cửa hàng côn    | g cộng      | •6 |
|--------------------------------------|----|--------------------------------------------------------|------------------------------------|--------|------------|--------------|-----------|-----------------|-------------|----|
| Tìm kiếm                             | р  | Chỉnh sửa chi tiết tài khoản email                     | Quay lại danh sách tài khoản email |        |            | 🖺 ti         | Ju 🖪 Lưu  | và tiếp tục sửa | 📋 Xóa       | bỏ |
| 🖵 bảng điều khiển                    |    |                                                        |                                    |        |            |              |           |                 |             |    |
| Mucluc                               | <  | Địa chỉ email 🔗                                        | anttduyanh02@mail.com              |        |            |              |           |                 |             | *  |
| <b>—</b> 04-tàn-                     | ,  | Tên hiển thị email 🕢                                   | Trần Duy Anh                       |        |            |              |           |                 |             | *  |
| F Ban nang                           | Ì  | Máy chủ lưu trữ 🝞                                      | smtp.mail.com                      |        |            |              |           |                 |             |    |
| 💄 Khách hàng                         | <  | Hài càng 😮                                             | 25                                 | *<br>* |            |              |           |                 |             |    |
| 🌑 Khuyến mãi                         | <  | Người dùng 🕢                                           | 123                                |        |            |              |           |                 |             |    |
| 🗞 Quản lý nội dung                   | <  | Mật khẩu 🥑                                             |                                    |        |            |              |           | Đổi             | mật khẩu    |    |
| 📽 Cấu hình                           | ~  | SSL 👔                                                  |                                    |        |            |              |           |                 |             | •  |
| O Cài đặt                            | <  | Sử dụng thông tin xác thực mặc định 💡                  |                                    |        |            |              |           |                 |             |    |
| O Các tài khoàn email                |    |                                                        |                                    |        |            |              |           |                 |             |    |
| ⊙ Cửa hàng                           |    | Gửi Email Kiểm tra (lưu cài đặt trước bằng cách nhấp v | ào nút "Lưu")                      |        |            |              |           |                 |             |    |
| <ul> <li>Các nước</li> </ul>         |    | Gửi email đến 🙆                                        |                                    |        |            |              |           | Gili ema        | il kiểm tra |    |
| O Ngôn ngữ                           |    |                                                        |                                    |        |            |              |           | our critic      |             | •  |
| <ul> <li>Đơn vị tiền tệ</li> </ul>   |    |                                                        |                                    |        |            |              |           |                 |             |    |
| O Phương thức thanh toán             |    |                                                        |                                    |        |            |              |           |                 |             |    |
| O Hạn chế thanh toán                 |    |                                                        |                                    |        |            |              |           |                 |             |    |
| O Nhà cung cấp thuế                  |    |                                                        |                                    |        |            |              |           |                 |             |    |
| <ul> <li>Danh mục thuế</li> </ul>    |    |                                                        |                                    |        |            |              |           |                 |             |    |
| <ul> <li>Dang chuyển hàng</li> </ul> | <  |                                                        |                                    |        |            |              |           |                 |             |    |

Hình 78: Giao diện cấu hình tài khoản email.

# - Cấu hình cửa hàng

| mopComm                                                    | erce | =                                | Việt Nam 🤟 Duy Anh Trần Đăng xuất Cửa hàng công 😋                                             |
|------------------------------------------------------------|------|----------------------------------|-----------------------------------------------------------------------------------------------|
|                                                            | Q    | Chỉnh sửa chi tiết cửa hàng - An | h Thúy Computer 💿 quay lại danh sắch cửa hàng 🖹 Lưu 🖹 Lưu và tiếp tục sửa 🖹 Xốa bố            |
| 🖵 bảng điều khiển                                          |      |                                  |                                                                                               |
| a Mucluc                                                   |      | Tiêu chuẩn 🧧 Việt Nam 魓 English  |                                                                                               |
| 🏋 Bán hàng                                                 |      | Tên cửa hàng 🍘                   | Anh Thúy Computer                                                                             |
| 👗 Khách hàng                                               |      | Store URL 😧                      | http://anhthuycomputer.com/                                                                   |
| 📎 Khuyến mãi                                               |      | Đã bật SSL 🕢                     | C<br>CÁNH BÁO: Không kích hoạt nó cho đến khi ban có chứng chỉ SSL được cài đất trên máy chủ. |
| 🚳 Quản lý nội dung                                         |      | Giá trị HOST 💡                   | anhthuycomputer.com,www.anhthuycomputer.com                                                   |
| 📽 Cấu hình                                                 |      | Ngôn ngữ mặc định 🍞              | Việt Nam 🗸                                                                                    |
| <ul> <li>Cài đặt</li> <li>Các tài lube àn email</li> </ul> |      | Thứ tự hiển thị 💡                | 1                                                                                             |
| <ul> <li>Cứa hàng</li> </ul>                               |      | Tên công ty 💡                    | Anh Thúy Computer                                                                             |
|                                                            |      | Địa chỉ công ty 😗                | 266 Lê Lai, Ngô Quyễn Hải Phòng.                                                              |
|                                                            |      | Số điện thoại công ty 💡          | 0365939168                                                                                    |
|                                                            |      | Thuế VAT công ty 👔               |                                                                                               |
|                                                            |      |                                  |                                                                                               |
|                                                            |      |                                  |                                                                                               |
| O Nhà cung cấp thuế                                        |      |                                  |                                                                                               |
| <ul> <li>Danh muc thuế</li> </ul>                          |      |                                  |                                                                                               |

Hình 79: Giao diện trang quản trị cấu hình cửa hàng.

- Cấu hình thanh toán

| nopComme                                                                   | rce | =                    |                                     |           |                |              |                         |      | Việt                 | Nam 🗸              | Duy Anh              | Irần Đăng xuất  | Cửa hàng công cộng | 05 |
|----------------------------------------------------------------------------|-----|----------------------|-------------------------------------|-----------|----------------|--------------|-------------------------|------|----------------------|--------------------|----------------------|-----------------|--------------------|----|
|                                                                            | ρ   | Phương thức t        | thanh toán                          |           |                |              |                         |      |                      |                    |                      |                 |                    |    |
| 🖵 bảng điều khiển                                                          |     | Dan of thể tải uyếng | ede plugie blede teoren thi to Oren |           |                |              |                         |      |                      |                    |                      |                 |                    |    |
| 🖉 Mục lục                                                                  |     | bạn có thể tại xuống | cac plugin knac trong tri truong    |           |                |              |                         |      |                      |                    |                      |                 |                    |    |
| 🏲 Bán hàng                                                                 |     | Tên thân thiện       | Tên hệ thống                        | Logo      | Hỗ trợ<br>chụp | Hoàn<br>tiền | Hoàn lại<br>một<br>phần | Void | Hỗ trợ định kỳ       | Thứ tự<br>hiển thị | Đang<br>hoạt<br>động | Định cấu hình   | Chỉnh sửa          |    |
| 💄 Khách hàng                                                               |     | Check / Money        | Payments CheckMonevOrder            | CHECK BAD | ×              | *            | *                       | ×    | Không được hỗ        | 1                  |                      | Đinh cấu hình   | 🖋 Chỉnh sửa        |    |
| 📎 Khuyển mãi                                                               |     | Order                |                                     | @#        |                |              |                         |      | trợ                  |                    |                      |                 |                    |    |
| 💩 Quản lý nội dung                                                         |     | Credit Card          | Payments.Manual                     | Arr 146   | ×              | ×            | ×                       | ×    | Hướng dẫn            | 1                  | ~                    | Định cấu hình   | 🖋 Chỉnh sửa        |    |
| ଦ୍ୱି Cấu hình                                                              |     | PayPal Standard      | Payments.PayPalStandard             | PayPal    | ×              | ×            | ×                       | ×    | Không được hỗ<br>trợ | 1                  | ~                    | 🖨 Định cấu hình | 🖋 Chỉnh sửa        |    |
| <ul> <li>Cài đặt</li> <li>Các tài khoản email</li> <li>Cứa hàng</li> </ul> |     | Qualpay              | Payments.Qualpay                    | Q         | *              | *            | ~                       | ~    | Tự động              | 1                  | ×                    | 🌣 Định cấu hình | 🖋 Chỉnh sửa        |    |
|                                                                            |     | Credit Card          | Payments.Square                     | Ο         | ~              | ~            | ~                       | *    | Hướng dẫn            | 1                  | ×                    | Định cấu hình   | 🖋 Chỉnh sửa        |    |
|                                                                            |     | 4 1 +                |                                     |           |                |              | Sho                     | W 15 | ✓ items              |                    |                      | 1-5             | of 5 items         | ;  |
| O Phương thức thanh toá                                                    | n   |                      |                                     |           |                |              |                         |      |                      |                    |                      |                 |                    |    |
|                                                                            |     |                      |                                     |           |                |              |                         |      |                      |                    |                      |                 |                    |    |
|                                                                            |     |                      |                                     |           |                |              |                         |      |                      |                    |                      |                 |                    |    |
|                                                                            |     |                      |                                     |           |                |              |                         |      |                      |                    |                      |                 |                    |    |
| <ul> <li>Đang chuyển hàng</li> </ul>                                       | <   |                      |                                     |           |                |              |                         |      |                      |                    |                      |                 |                    |    |

Hình 80: Giao diện cấu hình cửa hàng.

### - Thông tin hệ thống

| mopComm                                  | nerce    | =                               | l de la companya de la companya de la companya de la companya de la companya de la companya de la companya de l | Việt Nam 🗸 | Duy Anh Trần | Đăng xuất | Cửa hàng công cộng | <b>0</b> \$ |
|------------------------------------------|----------|---------------------------------|----------------------------------------------------------------------------------------------------|------------|--------------|-----------|--------------------|-------------|
| Tîm kiếm                                 | Q        | Thông tin hệ thống              |                                                                                                    |            |              |           |                    |             |
| 🖵 bảng điều khiển                        |          |                                 |                                                                                                    |            |              |           |                    |             |
| Auches                                   | ~        | Phiên bản nopCommerce 💡         | 4.20                                                                                                    |            |              |           |                    |             |
| a mục lục                                | Ċ        | Hệ điều hành 💡                  | Microsoft Windows NT 6.2.9200.0                                                                                 |            |              |           |                    |             |
| 🏋 Bán hàng                               | <        | Thông tin ASP.NET 💡             | v4.0.30319                                                                                                    |            |              |           |                    |             |
| 👗 Khách hàng                             | <        | Mức độ tin cậy đầy đủ 🍘         | True                                                                                                    |            |              |           |                    |             |
| <b>B</b> 10 5 10                         |          | Múi giờ của máy chủ 💡           | SE Asia Standard Time                                                                                           |            |              |           |                    |             |
| Khuyen mai                               | Ś        | Giờ địa phương máy chủ 👩        | Friday, June 12, 2020 8:58:27 AM                                                                                |            |              |           |                    |             |
| 🚳 Quản lý nội dung                       | <<br><   | Giờ quốc tế phối hợp (UTC) 👩    | Friday, June 12, 2020 1:58:27 AM                                                                                |            |              |           |                    |             |
| 🕫 Cấu hình                               | <        | Thời gian người dùng hiện tại 💡 | Friday, June 12, 2020 8:58:27 AM                                                                                |            |              |           |                    |             |
|                                          |          | HTTP_HOST 😧                     | anhthuycomputer.com                                                                                             |            |              |           |                    |             |
| Hệ thông                                 | ~        | Tiêu đề 🥹                       | Chi                                                                                                    |            |              |           |                    |             |
| <ul> <li>Thông tin hệ thống</li> </ul>   |          | Lắp ráp lắp ráp 🤢               | Chi                                                                                                    |            |              |           |                    |             |
| <ul> <li>Nhật ký</li> </ul>              |          | Static cache manager name 💡     | MemoryCacheManager                                                                                              |            |              |           |                    |             |
| Canh bao                                 |          | Redis enabled 💡                 | False                                                                                                    |            |              |           |                    |             |
| Bao m     Bao m     Bao m                |          | Azure Blob Storage enabled 😧    | False                                                                                                    |            |              |           |                    |             |
| <ul> <li>Lich công việc</li> </ul>       |          |                                 |                                                                                                    |            |              |           |                    |             |
| <ul> <li>Tên trang thân thiện</li> </ul> | với công |                                 |                                                                                                    |            |              |           |                    |             |
|                                          |          |                                 |                                                                                                    |            |              |           |                    |             |
|                                          |          |                                 |                                                                                                    |            |              |           |                    |             |

Hình 81: Giao diện thông tin hệ thống.

## 3.4.2 Giao diện người dùng

#### • Trang chủ

Thông thường chúng ta phải đăng kí để sử dụng giỏ hàng nhưng với lần đầu sử dụng, hãy cứ khám phá hết trang web, lựa chọn sản phẩm phù hợp và bấm nút thêm vào giỏ hàng.

Xem sản phẩm chi tiết: để xem sản phẩm chi tiết nhấn vào hình ảnh đại diện hoặc tiêu đề sản phẩm.

**Đặt hàng**: Chọn sản phẩm và số lượng cần mua, mỗi lần bấm thêm sản phẩm sẽ được thêm với số lượng đặt hàng đã chọn. Sau đó nhấn vào **Thêm vào giỏ hàng**.

**Giỏ hàng**: Bấm vào giỏ hàng ở góc trên bên trái chọn xem giỏ hàng, ở đây chúng ta có thể cập nhật số lượng hoặc loại bỏ sản phẩm không cần đến bằng cách tích vào ô bên trái sản phẩm và ấn cập nhật. Lưu ý chỉ bỏ sản phẩm nào không đến mới tích vào ô bên trái sản phẩm, để khi nhấn cập nhật sản phẩm ta lựa chọn không bị mất đi.

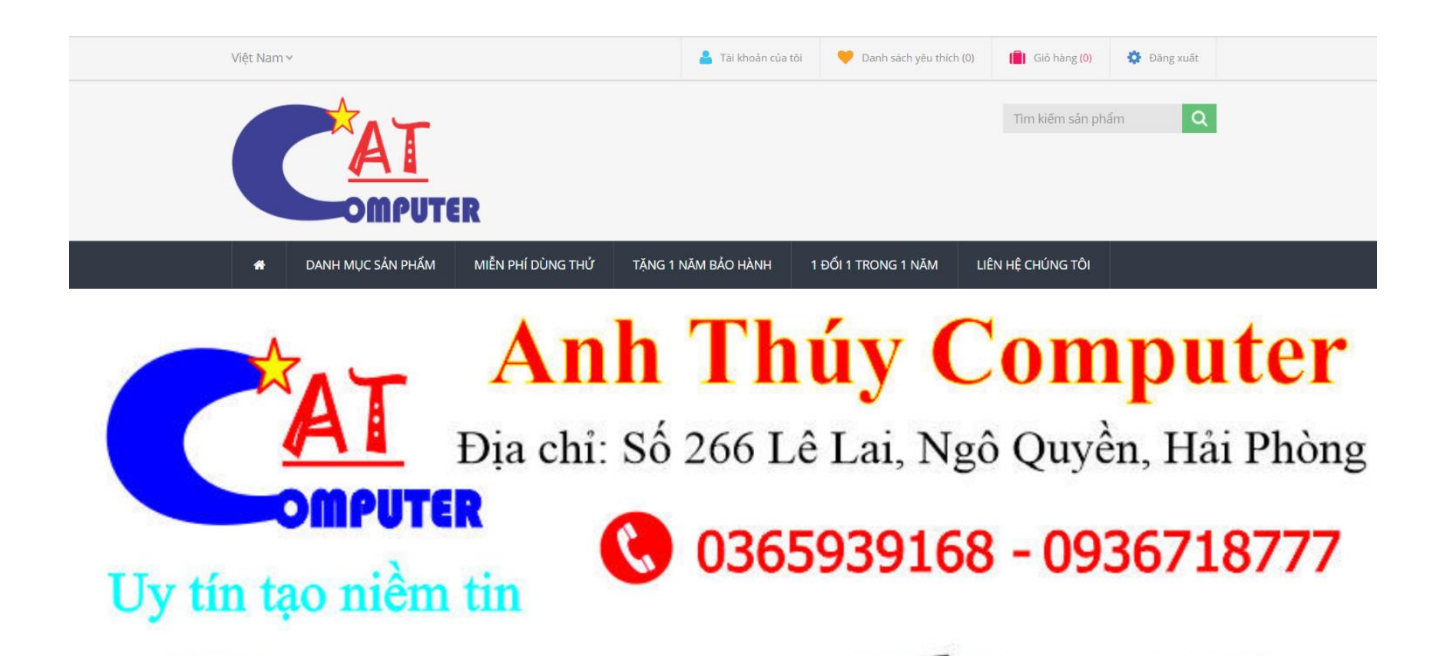

Hình 82: Giao diện trang chủ.

|     | DANH MỤC SẢN PHẨM   | MIỄN PHÍ DÙNG THỬ | TẠNG 1 NĂM BẢO HÀNH | 1 ĐỔI 1 TRONG 1 NĂM | LIÊN HỆ CHÚNG TÔI |           |
|-----|---------------------|-------------------|---------------------|---------------------|-------------------|-----------|
| NF  | nóm sản phẩm        | Daph Muc Sán B    | aấm                 |                     |                   |           |
| > 0 | Danh Mục Sản Phẩm   | Dann Mục San Fi   |                     |                     |                   |           |
|     | Máy Tính Chơi Game  | Máy Tính Cho      | oi Game             | Máy Tính Văn Phòng  | Màn Hình N        | /láy Tính |
|     | Máy Tính Văn Phòng  | 1 Ans             |                     |                     | Str.              |           |
|     | Màn Hình Máy Tính   | CANAL CONTRACTOR  |                     |                     |                   |           |
|     | Linh Kiện Máy Tính  |                   |                     |                     |                   |           |
|     | Máy In              |                   |                     |                     |                   |           |
|     | ling 1 Năm Bảo Hành |                   |                     |                     |                   |           |
| > 1 | Đổi 1 Trong 1 Năm   | Linh Kiện Ma      | áy Tính             | Máy In              |                   |           |
|     |                     |                   |                     |                     |                   |           |
| NE  | nà sản xuất của     |                   |                     |                     |                   |           |
| > = | Brother             |                   |                     | a lang              |                   |           |

Hình 83: Giao diện trang sản phẩm phần danh mục.

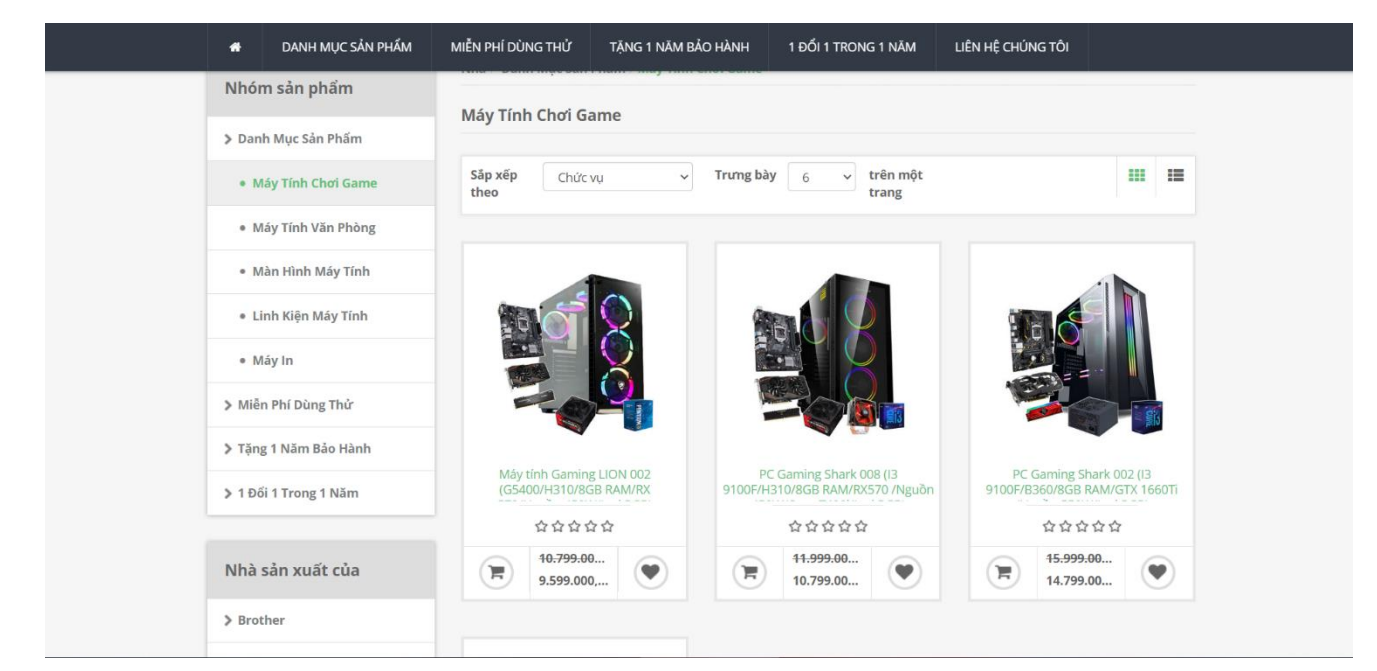

Hình 84: Giao diện trang sản phẩm phần danh sách.

Ví dụ: Chúng ta sẽ tiến hành mua sản phẩm : Bộ case máy tính PC.

**Bước 1:** Vào phần Tìm kiếm sản phẩm trong trang chủ  $\rightarrow$  gõ PC Gaming  $\rightarrow$  Nhấn vào 1 bộ case PC muốn mua.

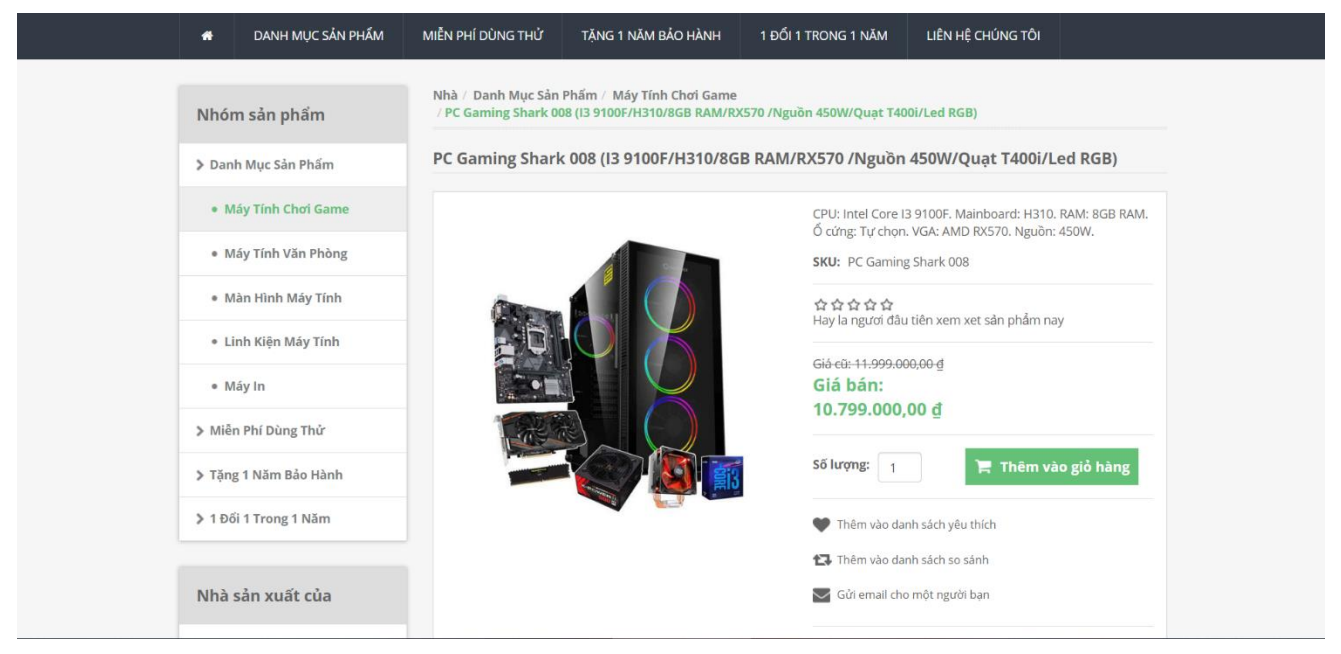

Hình 85: Giao diện trang sản phẩm phần chi tiết sản phẩm.

**Bước 2:** Đặt hàng bằng cách nhấn vào nút **Thêm vào giỏ hàng** (có thể chọn thêm sản phẩm muốn mua)  $\rightarrow$  nhấn vào phần **Giỏ hàng**.

- Trang giỏ hàng

| *        | DANH MỤC SẢN P            | PHẨM MIỄN I | PHÍ DÙNG THỬ   | TẶNG 1 NĂM BẢO HÀNH                                    | 1 ĐỔI 1 TRONG          | 5 1 NĂM | LIÊN HỆ C          | CHÚNG TÔI      |                   |
|----------|---------------------------|-------------|----------------|--------------------------------------------------------|------------------------|---------|--------------------|----------------|-------------------|
| D P      | PC Gaming Shark 008       |             | PC Gaming Sh   | ark 008 (13 9100F/H310/8GB F<br>450W/Quạt T400i/Led RG | RAM/RX570 /Nguồi<br>B) | in 1    | 10.799.000,00<br>₫ | 1              | 10.799.000,00<br> |
|          |                           |             |                |                                                        |                        | C       | Cập nhật giỏ h     | iàng T         | iếp tục mua sâm   |
|          |                           |             |                |                                                        |                        |         |                    |                |                   |
| Mã giản  | m giá                     |             | Ước tí         | nh giao hàng                                           |                        | Tổng    | phụ:               |                | 10.799.000,00 ₫   |
| Nhân n   | hiếu giảm giá của hạn     | tai đây     |                |                                                        | 23. X.                 | Đang    | chuyển hàng:       |                | 0,00 ₫            |
| iniap pi | ninea Platri Pla cas párt | tại uay     | Nhập c<br>hàng | liem đen của bạn đề nhận ước                           | tinh giao              | Thuế:   |                    |                | 0,00 ₫            |
|          |                           |             | Quốc           | gia: *                                                 |                        | Toàn    | bộ:                |                | 10.799.000,00 ₫   |
| Áp dụ    | ụng phiếu giảm giá        |             | Chọ            | n quốc gia                                             | ~                      | TAi (   | đồng ý với các l   | điều khoản di  | ch vụ và tôi tuận |
|          |                           |             | Tiếu b         | ang / tinh:                                            |                        | thủ     | chúng một các      | h vô điều kiệr | n ( <u>đọc</u> )  |
| Thẻ quả  | ià tặng                   |             | Khá            | c (Không phải Hoa Kỳ)                                  | ~                      | Kiến    | n tra 🧿            |                |                   |
| Nhập m   | nã thể quà tặng           |             | Mã zip         | / mã bưu chính: *                                      |                        |         |                    |                |                   |
| 71.2     |                           |             | Ước            | tính giao hàng                                         |                        |         |                    |                |                   |
| Inem     | n the qua tạng            |             |                |                                                        |                        |         |                    |                |                   |

Hình 86: Giao diện trang giỏ hàng.

Trong giao diện giỏ hàng ta tích vào ô "Tôi đồng ý với các điều khoản dịch vụ và tôi tuân thủ chúng một cách vô điều kiện"  $\rightarrow$  nhấn vào **Kiểm tra** 

|         | AT                            | R                           |                                |                     | Tìm kiếm sản ph   | iấm Q      |  |
|---------|-------------------------------|-----------------------------|--------------------------------|---------------------|-------------------|------------|--|
| *       | DANH MỤC SẢN PHẨM             | MIỄN PHÍ DÙNG THỬ           | TẠNG 1 NĂM BẢO HÀNH            | 1 ĐỔI 1 TRONG 1 NĂM | LIÊN HỆ CHÚNG TÔI |            |  |
| Kiếm tr | a                             |                             |                                |                     |                   |            |  |
| 1 Địa   | Chỉ Thanh Toán                |                             |                                |                     |                   |            |  |
| 🗹 Vận d | chuyển đến cùng một địa ch    | i                           |                                |                     |                   |            |  |
| Chọn đ  | ịa chỉ thanh toán từ sổ địa c | hỉ của bạn hoặc nhập địa c  | chỉ mới. You have 1 invalid ad | dress(es)           |                   |            |  |
| Duy /   | Anh Trần, 3/19 Đông Khê, Hải  | Phòng, Hải Phòng 180000, Vi | iệt Nam 🗸                      |                     |                   |            |  |
|         |                               |                             |                                |                     |                   | Tiếp tục 🖸 |  |
| 2 Địa   | Chỉ Giao Hàng                 |                             |                                |                     |                   |            |  |
| 3 Phư   | ơng Pháp Vận Chuyển           |                             |                                |                     |                   |            |  |
| 4 Phu   | ơng Thức Thanh Toán           |                             |                                |                     |                   |            |  |
| 5 Thô   | ng Tin Thanh Toán             |                             |                                |                     |                   |            |  |

Hình 87: Giao diện địa chỉ thanh toán.

Chọn địa chỉ thanh toán hoặc địa chỉ mới  $\rightarrow Tiếp tục$ 

|                                 | OMPUT                                                                                               | R                 |                     |                     |                      |
|---------------------------------|----------------------------------------------------------------------------------------------------|-------------------|---------------------|---------------------|----------------------|
| *                               | DANH MỤC SẢN PHẨM                                                                                   | MIỄN PHÍ DÙNG THỬ | TẠNG 1 NĂM BẢO HÀNH | 1 ĐỔI 1 TRONG 1 NĂM | LIÊN HỆ CHÚNG TÔI    |
| Kiểm tr                         | а                                                                                                   |                   |                     |                     |                      |
| 1 Địa                           | Chỉ Thanh Toán                                                                                      |                   |                     |                     |                      |
| 2 Đja                           | Chỉ Giao Hàng                                                                                       |                   |                     |                     |                      |
| 3 Phu                           | rơng Pháp Vận Chuyển                                                                                |                   |                     |                     |                      |
| • Grou<br>Ship<br>• Next<br>The | i <b>nd (0,00 ₫)</b><br>ping by land transport<br>: <b>Day Air (0,00 ₫)</b><br>one day air shipping |                   |                     |                     |                      |
| O 2nd I<br>The t                | Day Air (0,00 ₫)<br>two day air shipping                                                            |                   |                     |                     |                      |
|                                 |                                                                                                    |                   |                     |                     | ⊖ Trở lại Tiếp tục 🛇 |
| 4 Phu                           | ơng Thức Thanh Toán                                                                                 |                   |                     |                     |                      |
| 5 Thô                           | ng Tin Thanh Toán                                                                                   |                   |                     |                     |                      |
| 6 Xác                           | Nhận Đơn Hàng                                                                                       |                   |                     |                     |                      |

Hình 88: Giao diện phương pháp vận chuyển.

Chọn phương pháp vận chuyể<br/>n $\rightarrow$  Tiếp tục.

| *                                         | DANH MỤC SẢN PHẨM                                                                                                    | MIỄN PHÍ DÙNG THỬ        | TẠNG 1 NĂM BẢO HÀNH | 1 ĐỔI 1 TRONG 1 NĂM | LIÊN HỆ CHÚNG TÔI |            |
|-------------------------------------------|----------------------------------------------------------------------------------------------------|--------------------------|---------------------|---------------------|-------------------|------------|
| 1 Địa<br>2 Địa<br>3 Phu<br>4 Phu<br>CHICE | Chỉ Thanh Toán<br>Chỉ Giao Hàng<br>rơng Pháp Vận Chuyến<br>rơng Thức Thanh Toán<br>Check / Money Order<br>plugins.payment.checkmone<br>© Credit Card<br>plugins.payments.manual.pa | eyorder.paymentmethodde: | scription           |                     |                   |            |
| PayPa                                     | O PayPal Standard plugins.payments.paypalsta                                                                                                    | ndard.paymentmethoddeso  | cription            |                     | Q Trở lại         | Tiếp tục O |
| 5 Thố                                     | Nhập Đợp Hàng                                                                                                    |                          |                     |                     |                   |            |
| - Adu                                     | ningin bon nang                                                                                                    |                          |                     |                     |                   |            |
| <br>Thông                                 | tin                                                                                                    | Dịch vụ khách hà         | àng Tài kho         | pản của tôi         | Theo chúng tôi    |            |
| Sơ đồ trar                                | ng web                                                                                                    | Tim kiếm                 | Tài khoải           | n của tôi           | Bantin            |            |

Hình 89: Giao diện phương thức thanh toán.

Chọn phương thức thanh toán  $\rightarrow$  Tiếp tục.

| 🚓 🛛 DANH MỤC SẢN PHẨN        | M MIỄN PHÍ DÙNG THỬ | TẠNG 1 NĂM BẢO HÀNH | 1 ĐỔI 1 TRONG 1 NĂM | LIÊN HỆ CHÚNG TÔI |      |
|------------------------------|---------------------|---------------------|---------------------|-------------------|------|
| 1 Địa Chỉ Thanh Toán         |                     |                     |                     |                   |      |
| 2 Địa Chỉ Giao Hàng          |                     |                     |                     |                   |      |
| 3 Phương Pháp Vận Chuyển     |                     |                     |                     |                   |      |
| 4 Phương Thức Thanh Toán     |                     |                     |                     |                   |      |
| 5 Thông Tin Thanh Toán       |                     |                     |                     |                   |      |
| Chọn thẻ tín dụng: Master ca | ird 🗸               |                     |                     |                   |      |
| Tên chủ thẻ: TRAN DUY        | ANH                 |                     |                     |                   |      |
| <b>Số thẻ:</b> 51195704      | 23858108            |                     |                     |                   |      |
| Ngày hết hạn: 02 v           | 2025 ~              |                     |                     |                   |      |
| <b>Mã thẻ:</b> 485           |                     |                     |                     |                   |      |
|                              |                     |                     |                     | G Trở lại Tiếp t  | ục Đ |
| 6 Xác Nhận Đơn Hàng          |                     |                     |                     |                   |      |
|                              |                     |                     |                     |                   |      |
| Thông tin                    | Dịch vụ khách hà    | ng Tài khơ          | ản của tôi          | Theo chúng tôi    |      |

Hình 90: Giao diện thông tin thanh toán.

Nhập thông tin thanh toán  $\rightarrow$  **Tiếp tục.** 

| # DANH MỤC S                                                                                                    | ÁN PHẨM           | MIỄN PHÍ DÙNG THỬ | TẶNG 1 NĂM BẢO HÀ                                                  | NH 1 ĐỔI 1 TRONG 1                                                                                                    | 1 NĂM LIÊN H       | Ệ CHÚNG TÔI |                        |
|----------------------------------------------------------------------------------------------------|-------------------|-------------------|--------------------------------------------------------------------|----------------------------------------------------------------------------------------------------|--------------------|-------------|------------------------|
| Dịa chỉ thanh toán<br>Duy Anh Trần<br>E-mail: anttduyanh02@g<br>Diện thoại: 0365939168<br>Số fax:<br>Anh Thứy Computer<br>3/19 Đông Khế<br>Hải Phòng, Hải Phòng, 1<br>Việt Nam<br>Payment | mail.com<br>80000 |                   | 9<br>Du<br>E-r<br>Di<br>Số<br>An<br>3//<br>Hả<br>Việ<br>Đ <b>a</b> | a chỉ giao hàng<br>y Anh Trần<br>nall: anttduyanh02@gmail.<br>in thoại: 0365939168<br>fax:<br>h Thúy Computer<br>9 Đông Khế<br>Phòng, Hải Phòng, 180000<br>t Nam<br><b>ng chuyến hàng</b> | com                |             |                        |
| Phương thức thanh to<br>SKU                                                                                                    | án: Credit Card   |                   | Ph<br>Các sản phấm)                                                | ương pháp vận chuyến: G                                                                                                    | Ground<br>Giá bán  | Số lượng.   | Toàn bộ                |
| PC Gaming Shark 008                                                                                                    |                   | PC Gaming Shark   | : 008 (I3 9100F/H310/8G<br>450W/Quạt T400i/Led                     | B RAM/RX570 /Nguồn<br>RGB)                                                                                                    | 10.799.000,00<br>₫ | 1           | 10.799.000,00<br>₫     |
|                                                                                                    |                   |                   |                                                                    |                                                                                                    |                    |             |                        |
|                                                                                                    |                   |                   |                                                                    |                                                                                                    | Tổng phụ:          |             | 10.799.000,00 <u>d</u> |
|                                                                                                    |                   |                   |                                                                    |                                                                                                    | Đang chuyến hàn    | g: (Ground) | 0,00 đ                 |
|                                                                                                    |                   |                   |                                                                    |                                                                                                    | Toàn bộ:           |             | 10.799.000,00 ₫        |
|                                                                                                    |                   |                   |                                                                    |                                                                                                    | Bạn sẽ nhận đượ    |             | 1079900 điểm           |
|                                                                                                    |                   |                   |                                                                    |                                                                                                    |                    | 🕒 Trở lại   | Xác nhậ <b>ı⊅</b>      |

Hình 91: Giao diện xác nhận đơn hàng.

Cuối cùng chọn Xác nhận.

Sau khi khách hàng đặt hàng xong ta vào: **Bán hàng**  $\rightarrow$  **Đơn đặt hàng**  $\rightarrow$  **Chỉnh sửa**  $\rightarrow$  **nhấn Hóa đơn (PDF)** và gửi hóa đơn đó theo mail của khách hàng đã đăng kí.

| Ngay: 23 Tháng Nam 2020                                                             |                                                  |                       |                                                      |
|-------------------------------------------------------------------------------------|--------------------------------------------------|-----------------------|------------------------------------------------------|
| Công ty: Anh Thủy Computer                                                          | Công ty: Anh Thúy Compute                        | r                     |                                                      |
| Tên: Duy Anh Trần                                                                   | Tên: Duy Anh Trần                                |                       |                                                      |
| Dien thoại: 0365939168<br>Địa chỉ: 3/19 Đông Khô                                    | Dign thoat: 0365939168<br>Dia chi: 3/19 Dông Khô |                       |                                                      |
| Hải Phòng, Hải Phòng 180000                                                         | Hải Phòng, Hải Phòng 1800                        | 0                     |                                                      |
| Việt Nam                                                                            | Việt Nam                                         |                       |                                                      |
| Phương thức thanh toán: PayPal Standard                                             | Phương thức giao hàng: Gro                       | und                   |                                                      |
| Tên                                                                                 | SKU Giá bán                                      | Số lượng              | Toàn bộ                                              |
| PC Gaming Shark 008 (I3 9100F/H310/8GB<br>RAM/RX570 /Nguồn 450W/Quạt T400i/Led RGB) | PC Gaming Shark 10.799.000,00 g<br>008           | 1                     | 10.799.000,00 g                                      |
|                                                                                     |                                                  | Tổng p                | hụ: 10.799.000,00                                    |
|                                                                                     |                                                  | D                     | 1                                                    |
|                                                                                     |                                                  | Đang                  | chuyến hàng: 0,00<br>Thuế: 0.00                      |
|                                                                                     | Tống                                             | Đang<br>số đơn đặt hà | chuyến hàng: 0,00<br>Thuế: 0,00<br>ng: 10.799.000,00 |
|                                                                                     | Tống                                             | Đang<br>số đơn đặt hà | chuyến hàng: 0,00<br>Thuế: 0,00<br>ng: 10.799.000,00 |
|                                                                                     | Tống                                             | Đang<br>số đơn đặt hà | chuyến hàng: 0,00<br>Thuế: 0,00<br>ng: 10.799.000,00 |
|                                                                                     | Tổng                                             | Đang<br>số đơn đặt hà | chuyến hàng: 0,00<br>Thuế: 0,00<br>ng: 10.799.000,00 |
|                                                                                     | Tống                                             | Đang<br>số đơn đặt hà | chuyển hàng: 0,00<br>Thuế: 0,00<br>ng: 10.799.000,00 |

Hình 92: Giao diện đơn đặt hàng.

# KẾT LUẬN

# 1. Kết quả đạt được

## 1.1 Đánh giá chung

Qua quá trình thực hiện đồ án tốt nghiệp, em đã hiểu được các bước để có thể xây dựng một website dựa trên framework **nopCommerce** cũng như phát triển thêm module đặc thù riêng cho **nopCommerce**. Kiến thức là vô cùng và em chưa thể hiểu tường tận hết.

## 1.2 Đánh giá ưu điểm và hạn chế

# 1.2.1 Ưu điểm

- Website được xây dựng đầy đủ với các chức năng chính đặt ra cho một website thương mại điện tử.
- Giao diện thân thiện với người sử dụng, các thao tác dễ dàng được nhìn thấy và thực hiện.

# 1.2.2 Hạn chế

- Hướng dẫn sử dụng còn hạn chế không có nhiều tài liệu.
- Một số chức năng việc cấu hình là khá khó khăn.
- Dùng hệ quản trị cơ sở dữ liệu SQL SERVER không phù hợp nếu hệ thống phát triển với quy mô lớn hơn.
- Tốc độ tải trang khá chậm.
- Chưa tạo được plugin đăng ký tài khoản khách hàng bằng số điện thoại.

## 2. Hướng phát triển trong tương lai

Website tuy đã có thể đáp ứng được các yêu cầu chính của đề tài, nhưng vì thời gian làm Đồ án hạn chế nên hệ thống vẫn chưa thực sự hoàn chỉnh về tính năng cũng như đáp ứng nhu cầu thực tế của người dùng. Để hệ thống hoàn thiện hơn trong tương lai, em xin đề xuất hướng phát triển như sau:

- Bổ sung thêm hướng dẫn sử dụng cho các module cụ thể.
- Hoàn thiện thêm các tính năng marketing cần có cho website thương mại điện tử để tăng khả năng chuyển đổi khách hàng mua hàng

Thay đổi hệ quản trị cơ dở dữ liệu để hệ thống dễ phát triển lớn hơn.

# TÀI LIỆU THAM KHẢO

https://docs.nopcommerce.com/en/index.html https://www.youtube.com/user/nopCommerce